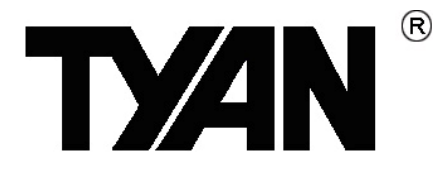

# Thunder n6550EX ///

S4989

Version 1.1

#### Copyright

Copyright © MiTAC International Corporation, 2008. All rights reserved. No part of this manual may be reproduced

or translated without prior written consent from MiTAC International Corporation.

#### Trademark

All registered and unregistered trademarks and company names contained in this manual are property of their respective owners including, but not limited to the following.

TYAN<sup>®</sup>, Thunder n6550EX are trademarks of MiTAC International Corporation.

 $\text{AMD}^{\textcircled{B}}$  ,Opteron  $^{\texttt{TM}},$  and combinations thereof are trademarks of AMD Corporation.

AMI<sup>®</sup>, AMIBIOS<sup>®</sup>, and combinations thereof are trademarks of AMI Technologies.

Microsoft<sup>®</sup>, Windows<sup>®</sup> are trademarks of Microsoft Corporation.

Nvidia<sup>®</sup> and nForce<sup>®</sup> are trademarks of Nvidia Corporation.

IBM<sup>®</sup>, PC<sup>®</sup>, AT<sup>®</sup>, PS/2<sup>®</sup> are trademarks of IBM Corporation.

Winbond<sup>®</sup> is a trademark of Winbond Electronics Corporation.

## Notice

Information contained in this document is furnished by MiTAC International Corporation and has been reviewed for accuracy and reliability prior to printing. MiTAC assumes no liability whatsoever, and disclaims any express or implied warranty, relating to sale and/or use of TYAN<sup>®</sup> products including liability or warranties relating to fitness for a particular purpose or merchantability. MiTAC retains the right to make changes to product descriptions and/or specifications at any time, without notice. In no event will MiTAC be held liable for any direct or indirect, incidental or consequential damage, loss of use, loss of data or other malady resulting from errors or inaccuracies of information contained in this document.

# Contents

| Before                                                                                                    | you begin                                                                                                    | V                                                                                                    |
|----------------------------------------------------------------------------------------------------|----------------------------------------------------------------------------------------------------|----------------------------------------------------------------------------------------------------|
| Chapte                                                                                                    | er 1: Instruction                                                                                                    | 1                                                                                                    |
| 1.1                                                                                                    | Congratulations                                                                                                    | 1                                                                                                    |
| 1.2                                                                                                    | Hardware Specifications                                                                                                    | 1                                                                                                    |
| 1.3                                                                                                    | Software Specifications                                                                                                    | 2                                                                                                    |
| Chapte                                                                                                    | er 2: Board Installation                                                                                                    | 3                                                                                                    |
| 21                                                                                                    | Board Image                                                                                                    | 4                                                                                                    |
| 22                                                                                                    | Block Diagram                                                                                                    | 5                                                                                                    |
| 2.2                                                                                                    | Board Parts Jumpers and Connectors                                                                                                    | 6                                                                                                    |
| 2.0                                                                                                    | Installing the Processor                                                                                                    | 16                                                                                                    |
| 2.4                                                                                                    | Heat sink Installation                                                                                                    | 10                                                                                                    |
| 2.5                                                                                                    | Thear Sillik Inisialiation                                                                                                    | 10                                                                                                    |
| 2.0                                                                                                    | Finishing Installing the Least sink                                                                                                    | 10                                                                                                    |
| 2.7                                                                                                    | Tinishing installing the field slitk                                                                                                    | 19                                                                                                    |
| 2.8                                                                                                    | The set line at a Manager                                                                                                    | 20                                                                                                    |
| 2.9                                                                                                    | Installing the Memory                                                                                                    | 23                                                                                                    |
| 2.10                                                                                                    | Attaching Drive Cables                                                                                                    | 26                                                                                                    |
| 2.11                                                                                                    | Installing Add-In Cards                                                                                                    | 27                                                                                                    |
| 2.12                                                                                                    | Connecting External Devices                                                                                                    | 28                                                                                                    |
| 2.13                                                                                                    | Installing the Power Supply                                                                                                    | 29                                                                                                    |
| 2.14                                                                                                    | Finishing Up                                                                                                    | 30                                                                                                    |
|                                                                                                    |                                                                                                    |                                                                                                    |
| Chante                                                                                                    | ar 3: KVM-over-IP Server Management                                                                                                    | 31                                                                                                    |
| Chapte                                                                                                    | er 3: KVM-over-IP Server Management                                                                                                    | <b>31</b>                                                                                                    |
| <b>Chapte</b><br>3.1                                                                                                    | er 3: KVM-over-IP Server Management<br>Overview of KVM-over-IP Sever Management                                                                                                    | <b>31</b><br>31                                                                                                    |
| Chapte<br>3.1<br>3.2                                                                                                    | er 3: KVM-over-IP Server Management<br>Overview of KVM-over-IP Sever Management<br>Key Feature                                                                                                    | <b>31</b><br>31<br>31                                                                                                    |
| Chapte<br>3.1<br>3.2<br>3.3                                                                                                    | er 3: KVM-over-IP Server Management<br>Overview of KVM-over-IP Sever Management<br>Key Feature<br>Initialize and Web Interface                                                                                                    | <b>31</b><br>31<br>31<br>32                                                                                                    |
| Chapte<br>3.1<br>3.2<br>3.3<br>3.4                                                                                                    | er 3: KVM-over-IP Server Management<br>Overview of KVM-over-IP Sever Management<br>Key Feature<br>Initialize and Web Interface<br>Configuration                                                                                                    | <b>31</b><br>31<br>31<br>32<br>35                                                                                                    |
| Chapte<br>3.1<br>3.2<br>3.3<br>3.4<br>3.5                                                                                                 | er 3: KVM-over-IP Server Management<br>Overview of KVM-over-IP Sever Management<br>Key Feature<br>Initialize and Web Interface<br>Configuration<br>Menu Option                                                                                                    | <b>31</b><br>31<br>32<br>35<br>42                                                                                                    |
| Chapte<br>3.1<br>3.2<br>3.3<br>3.4<br>3.5<br>3.6                                                                                          | er 3: KVM-over-IP Server Management<br>Overview of KVM-over-IP Sever Management<br>Key Feature<br>Initialize and Web Interface<br>Configuration<br>Menu Option<br>Notes                                                                                                    | <b>31</b><br>31<br>32<br>35<br>42<br>78                                                                                                |
| Chapto<br>3.1<br>3.2<br>3.3<br>3.4<br>3.5<br>3.6<br>Chapto                                                                                | er 3: KVM-over-IP Server Management<br>Overview of KVM-over-IP Sever Management<br>Key Feature<br>Initialize and Web Interface<br>Configuration<br>Menu Option<br>Notes                                                                                                    | <b>31</b><br>31<br>32<br>35<br>42<br>78<br><b>83</b>                                                                                   |
| Chapte<br>3.1<br>3.2<br>3.3<br>3.4<br>3.5<br>3.6<br>Chapte<br>3.1                                                                         | er 3: KVM-over-IP Server Management<br>Overview of KVM-over-IP Sever Management<br>Key Feature<br>Initialize and Web Interface<br>Configuration<br>Menu Option<br>Notes<br>er 4: BIOS Setup<br>About the BIOS                                                                       | <b>31</b><br>31<br>32<br>35<br>42<br>78<br><b>83</b><br>83                                                                             |
| Chapte<br>3.1<br>3.2<br>3.3<br>3.4<br>3.5<br>3.6<br>Chapte<br>3.1<br>3.2                                                                  | er 3: KVM-over-IP Server Management<br>Overview of KVM-over-IP Sever Management<br>Key Feature<br>Initialize and Web Interface<br>Configuration<br>Menu Option<br>Notes<br>er 4: BIOS Setup<br>About the BIOS                                                                       | <b>31</b><br>31<br>32<br>35<br>42<br>78<br><b>83</b><br>83<br>83                                                                       |
| Chapte<br>3.1<br>3.2<br>3.3<br>3.4<br>3.5<br>3.6<br>Chapte<br>3.1<br>3.2<br>3.3                                                           | er 3: KVM-over-IP Server Management<br>Overview of KVM-over-IP Sever Management<br>Key Feature<br>Initialize and Web Interface<br>Configuration<br>Menu Option<br>Notes<br>er 4: BIOS Setup<br>About the BIOS<br>BIOS Menu Bar<br>Setup Basics                                      | <b>31</b><br>31<br>32<br>35<br>42<br>78<br><b>83</b><br>83<br>83<br>83                                                                 |
| Chapte<br>3.1<br>3.2<br>3.3<br>3.4<br>3.5<br>3.6<br>Chapte<br>3.1<br>3.2<br>3.3<br>3.4                                                    | er 3: KVM-over-IP Server Management<br>Overview of KVM-over-IP Sever Management<br>Key Feature<br>Initialize and Web Interface<br>Configuration<br>Menu Option<br>Notes<br>er 4: BIOS Setup<br>About the BIOS<br>BIOS Menu Bar<br>Setup Basics<br>Getting Help.                     | <b>31</b><br>31<br>32<br>35<br>42<br>78<br><b>83</b><br>83<br>83<br>84<br>84                                                           |
| Chapte<br>3.1<br>3.2<br>3.3<br>3.4<br>3.5<br>3.6<br>Chapte<br>3.1<br>3.2<br>3.3<br>3.4<br>3.5                                             | er 3: KVM-over-IP Server Management Overview of KVM-over-IP Sever Management Key Feature Initialize and Web Interface Configuration Menu Option Notes er 4: BIOS Setup About the BIOS BIOS Menu Bar Setup Basics Getting Help In Case of Problems                                   | <b>31</b><br>31<br>32<br>35<br>42<br>78<br><b>83</b><br>83<br>83<br>83<br>84<br>84<br>84                                               |
| Chapte<br>3.1<br>3.2<br>3.3<br>3.4<br>3.5<br>3.6<br>Chapte<br>3.1<br>3.2<br>3.3<br>3.4<br>3.5<br>3.6                                      | er 3: KVM-over-IP Server Management Overview of KVM-over-IP Sever Management Key Feature Initialize and Web Interface Configuration Menu Option Notes er 4: BIOS Setup About the BIOS BIOS Menu Bar Setup Basics Getting Help In Case of Problems BIOS Main Menu                    | <b>31</b><br>31<br>32<br>35<br>42<br>78<br><b>83</b><br>83<br>83<br>83<br>84<br>84<br>84<br>84<br>85                                   |
| Chapte<br>3.1<br>3.2<br>3.3<br>3.4<br>3.5<br>3.6<br>Chapte<br>3.1<br>3.2<br>3.3<br>3.4<br>3.5<br>3.6<br>3.7                               | er 3: KVM-over-IP Server Management Overview of KVM-over-IP Sever Management Key Feature Initialize and Web Interface Configuration Menu Option Notes er 4: BIOS Setup About the BIOS BIOS Menu Bar Setup Basics Getting Help In Case of Problems BIOS Main Menu BIOS Advanced Menu | <b>31</b><br>31<br>32<br>35<br>42<br>78<br><b>83</b><br>83<br>83<br>83<br>84<br>84<br>84<br>84<br>85<br>86                             |
| Chapte<br>3.1<br>3.2<br>3.3<br>3.4<br>3.5<br>3.6<br>Chapte<br>3.1<br>3.2<br>3.3<br>3.4<br>3.5<br>3.6<br>3.7<br>3.8                        | er 3: KVM-over-IP Server Management<br>Overview of KVM-over-IP Sever Management<br>Key Feature                                                                                                    | <b>31</b><br>31<br>32<br>35<br>42<br>78<br><b>83</b><br>83<br>83<br>83<br>84<br>84<br>84<br>84<br>84<br>85<br>86<br>106                |
| Chapte<br>3.1<br>3.2<br>3.3<br>3.4<br>3.5<br>3.6<br>Chapte<br>3.1<br>3.2<br>3.3<br>3.4<br>3.5<br>3.6<br>3.7<br>3.8<br>3.9                 | er 3: KVM-over-IP Server Management<br>Overview of KVM-over-IP Sever Management<br>Key Feature                                                                                                    | <b>31</b><br>31<br>32<br>35<br>42<br>78<br><b>83</b><br>83<br>83<br>83<br>83<br>84<br>84<br>84<br>84<br>85<br>86<br>106<br>108         |
| Chapte<br>3.1<br>3.2<br>3.3<br>3.4<br>3.5<br>3.6<br>Chapte<br>3.1<br>3.2<br>3.3<br>3.4<br>3.5<br>3.6<br>3.7<br>3.8<br>3.9<br>3.10         | er 3: KVM-over-IP Server Management<br>Overview of KVM-over-IP Sever Management                                                                                                    | <b>31</b><br>31<br>32<br>35<br>42<br>78<br><b>83</b><br>83<br>83<br>83<br>84<br>84<br>84<br>84<br>84<br>86<br>106<br>108<br>113        |
| Chapte<br>3.1<br>3.2<br>3.3<br>3.4<br>3.5<br>3.6<br>Chapte<br>3.1<br>3.2<br>3.3<br>3.4<br>3.5<br>3.6<br>3.7<br>3.8<br>3.9<br>3.10<br>3.11 | er 3: KVM-over-IP Server Management<br>Overview of KVM-over-IP Sever Management<br>Key Feature                                                                                                    | <b>31</b><br>31<br>32<br>35<br>42<br>78<br><b>83</b><br>83<br>83<br>83<br>84<br>84<br>84<br>84<br>84<br>86<br>106<br>108<br>113<br>114 |

| Chapt                                   | er 5: Diagnostics | 129 |
|-----------------------------------------|-------------------|-----|
| 4.1                                     | Beep Codes        | 129 |
| 4.2                                     | Flash Utility     | 129 |
| 4.3                                     | AMIBIOS Post Code | 130 |
| Appendix: How to Make a Driver Diskette |                   |     |
| Gloss                                   | ary               | 135 |
| Techn                                   | ical Support      | 141 |

## Before you begin...

#### Check the box contents!

The retail motherboard package should contain the following:

|                                 | 1x S4989 Motherboard            |  |  |  |  |  |  |
|---------------------------------|---------------------------------|--|--|--|--|--|--|
|                                 | 3 x SATA Power Cable            |  |  |  |  |  |  |
| D                               | 6 x SATA Cable                  |  |  |  |  |  |  |
|                                 | 4 x CPU Backplane               |  |  |  |  |  |  |
| 2 x SAS to Backplane Cable      |                                 |  |  |  |  |  |  |
|                                 | 1 x S4989 User's Manual         |  |  |  |  |  |  |
|                                 | 1 x S4989 Quick Reference Guide |  |  |  |  |  |  |
| 1 x TYAN <sup>®</sup> Driver CD |                                 |  |  |  |  |  |  |
| Builden                         | 1 x I/O Shield                  |  |  |  |  |  |  |

If any of these items are missing, please contact your vendor/dealer for replacement before continuing with the installation process.

VII http://www.tyan.com

## 1.1 - Congratulations

You have purchased one of the most powerful server solutions. Based on Nvidia<sup>®</sup> NPF3600 and NPF3050 chipsets, the Thunder n6650EX (S4989) is designed to support AMD<sup>®</sup> Opteron<sup>™</sup> Rev. F 8000 series Dual-core and Quad-core processors and up to 128GB DDRII-400/533/667/800 memory, providing a rich feature set and incredible performance. Leveraging advanced technology from AMD<sup>®</sup>, the Thunder n6650EX (S4989) is capable of offering scalable 32 and 64-bit computing, high-bandwidth memory design, and lightning-fast PCI-E, PCI-X bus implementation.

The Thunder n6650EX (S4989) not only empowers your company in today's demanding IT environment but also offers a smooth path for future application usage. TYAN<sup>®</sup> is also proud to deliver the Thunder n6650EX (S4989) in SAS and SATA II flavor. All of this provides the Thunder n6650EX (S4989) the power and flexibility to meet the needs of nearly any server application.

Remember to visit TYAN<sup>®</sup>'s Website at <u>http://www.tyan.com</u>. There you can find information on all of TYAN<sup>®</sup>'s products with FAQs, online manuals and BIOS upgrades.

# 1.2 - Hardware Specifications

#### Processors

- Four 1207-pin ZIF socket
- Supports up to four AMD® Opteron<sup>™</sup> Rev. F 8000 series Dual Core/ Quad-core processors
- Up to 1.0GHz Hyper-Transport link support
- Four onboard 5-phase VRDs (four phases for CPU-core and one phase for North bridge)

#### Chipset

- nVidia<sup>®</sup> nForce<sup>®</sup> Pro 3600+ nVidia<sup>®</sup> nForce<sup>®</sup> Pro 3050
- PERICOM<sup>®</sup> PI7C9X130 PCI-E bridge
- PERICOM<sup>®</sup> PI2PCIE412-D SLI switch
- HW monitors:
  - (1) WinbondW83793G (2) ADT7476

#### **Expansion Slots**

- (2) PCI-E slots with x16 signal (1) x 16 signal from MCP55
  - (1) x 8 or x16 signal (through PCI-E switch) from IO55
- (2) PCI-E slots with x8 signal from IO55
- (2) PCI-X 133MHz slots from PERICOM PI7C9X130 (through IO55)

#### System Management

• KVM-over-IP server management on board (M3 type)

#### **Onboard SAS Controller**

- LSI 1068E SAS controller
- (8) SAS ports
- RAID 0,1,1E support

1 http://www.tyan.com

#### Memory

- Dual-channel memory bus
- 32 x 240-pin 1.8-volt DDRII DIMM sockets (eight on each CPU)
- Maximum of 128GB DDRII-400/533/667/800
- Supports ECC Registered DIMMs

## Integrated I/O

- (2) USB headers (two ports in one header)
- (6) SATAII connectors from MCP55 (one is for CD-ROM)
- (8) SAS ports (2 four-in-one connectors) from LSI 1068E
- (2) RJ-45 10/100/1000 LAN ports from 82571
   (1) RJ-45 10/100 LAN port from onboard KVM-OVER-IP server management
- (10) 4-pin FAN headers with autofan and tachmeter function
- (1) 2x9-pin front panel header
- (1) 2x7-pin TYFP2 header
- (1) 2x9-pin FAN header for Barebone
- (1) 2x3-pin LCM header

## **Back Panel I/O Connector**

- Stacked connector for PS/2<sup>®</sup> keyboard and mouse
- Stacked connector for (2) USB 2.0
- Stacked connector for VGA+COM
- $\bullet$ (3) RJ-45 connectors, side by side

## Integrated Network Processor

- GbE Intel 82571 (2x GbE ports)
- Davicom DM9161AE (PHY) for onboard KVM-over-IP server management (LAN3 MAC is integrated in KIRA100)
- WOL and PXE support
- (3) RJ-45 ports with LEDs

## Integrated 2D PCI Graphics

- XGI Z9S
- PCI interface
- 32MB DDRII frame buffer memory

#### BIOS

 AMIBIOS<sup>®</sup> on 8Mbit LPC Flash ROM

#### Form Factor

- SSI / Extend ATX(13"x 16.2")
- PCB layer:10-layer

#### Power

- EPS12V
- (1) 24-pin,3V+5V+12V power connector
- (2) 8-pin,12V power connector
- (1) 4-pin, 12V power connector

#### Regulatory

- FCC Class B (DoC)
- European Community CE (DoC)

# 1.3 - Software Specifications

For OS (operation system) support, please check with Tyan support for latest information.

You are now ready to install your motherboard.

#### How to install our products right... the first time

The first thing you should do is reading this user's manual. It contains important information that will make configuration and setup much easier. Here are some precautions you should take when installing your motherboard:

- (1) Ground yourself properly before removing your motherboard from the antistatic bag. Unplug the power from your computer power supply and then touch a safely grounded object to release static charge (i.e. power supply case). For the safest conditions, TYAN<sup>®</sup> recommends wearing a static safety wrist strap.
- (2) Hold the motherboard by its edges and do not touch the bottom of the board, or flex the board in any way.
- (3) Avoid touching the motherboard components, IC chips, connectors, memory modules, and leads.
- (4) Place the motherboard on a grounded antistatic surface or on the antistatic bag that the board was shipped in.
- (5) Inspect the board for damage.

The following pages include details on how to install your motherboard into your chassis, as well as installing the processor, memory, disk drives and cables.

# NOTE DO NOT APPLY POWER TO THE BOARD IF IT HAS BEEN DAMAGED.

## 2.1- Board Image

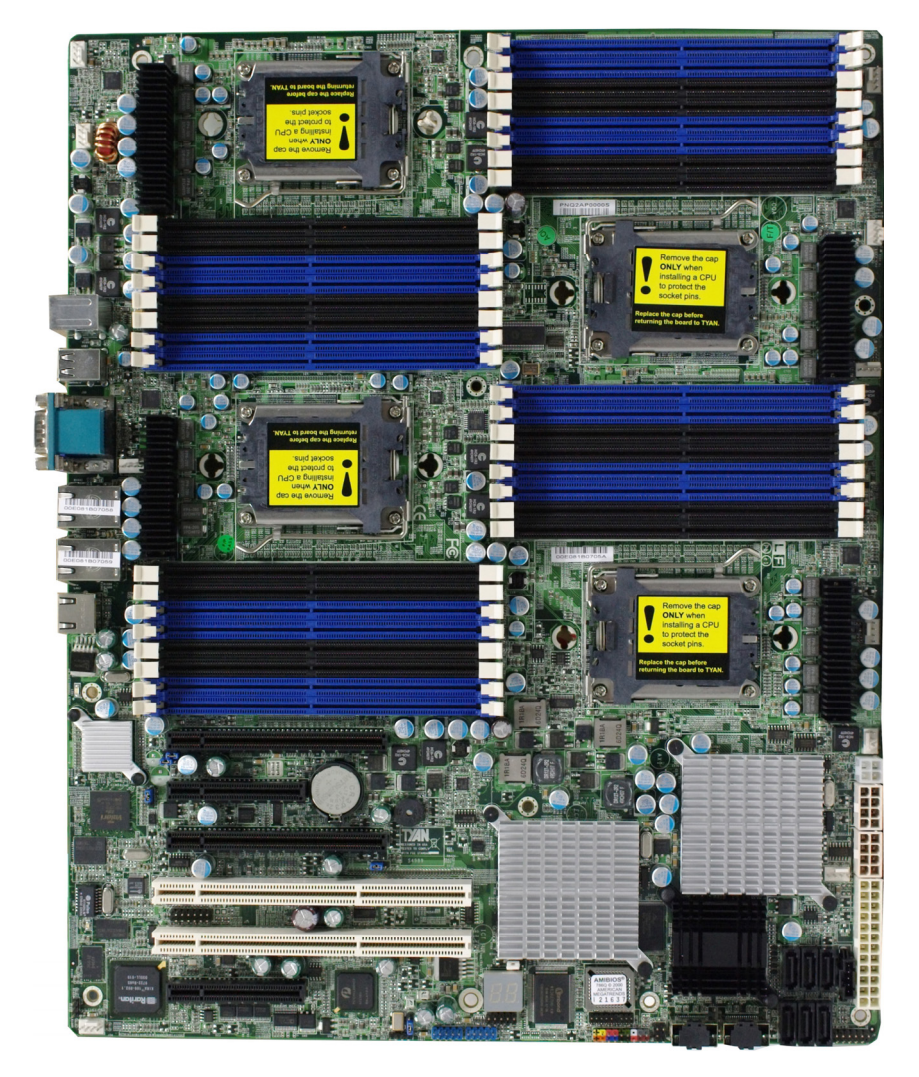

This picture is representative of the latest board revision available at the time of publishing. The board you receive may or may not look exactly like the above picture.

## 2.2 - Block Diagram

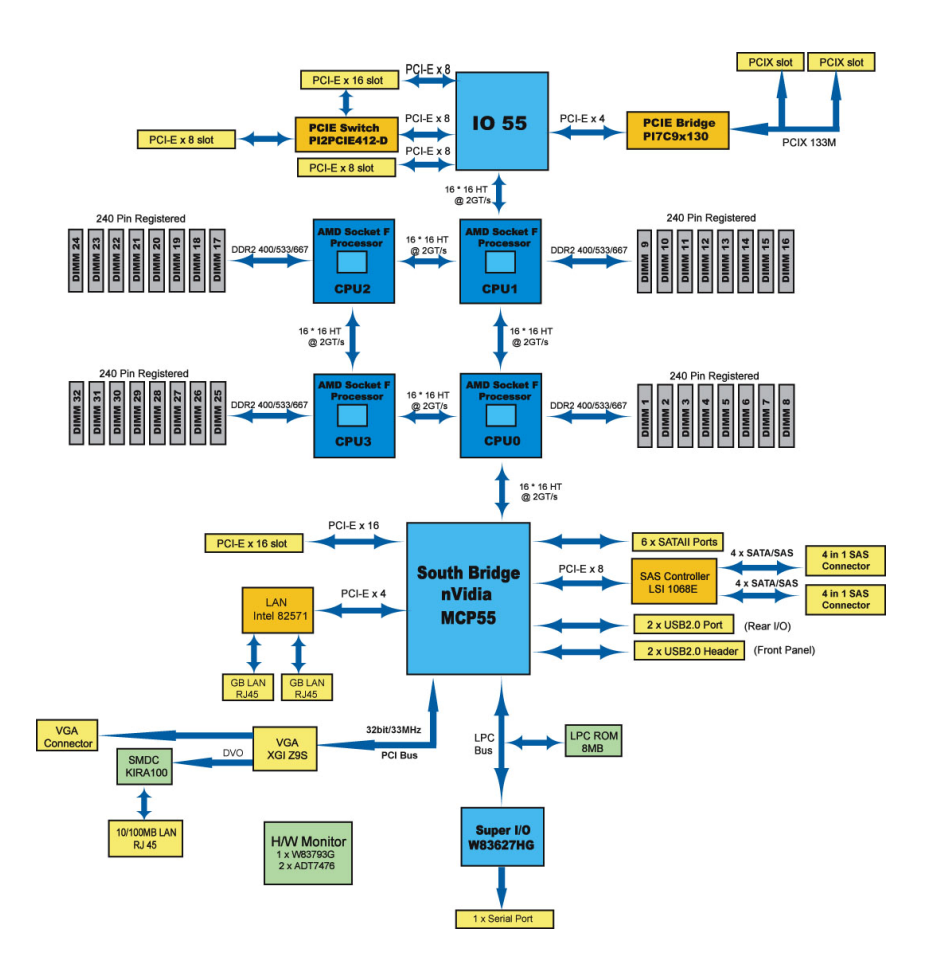

## Thunder n6650EX (S4989) Block Diagram

## 2.3 - Board Parts, Jumpers and Connectors

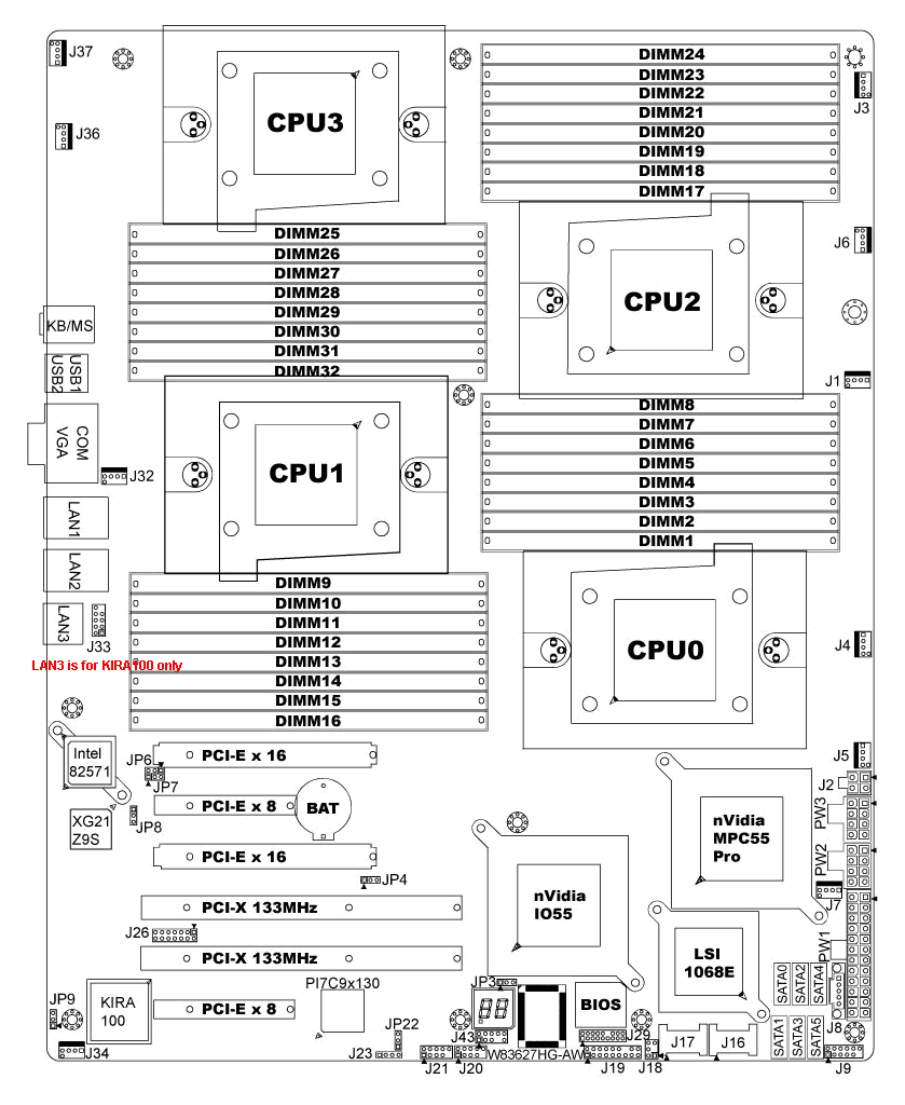

This diagram is representative of the latest board revision available at the time of publishing. The board you receive may not look exactly like the above diagram. But for the DIMM number please refer to the above placement for memory installation. For the latest board revision, please visit: <a href="http://www.tyan.com">http://www.tyan.com</a>

6 http://www.tyan.com

## Jumpers & Connectors

| Jumper/Connector                  | Function                                       |
|-----------------------------------|------------------------------------------------|
| J1/J3/J4/J5/J6/J7/J32/J34/J36/J37 | Fan connector                                  |
| J8                                | PSMI Header                                    |
| J9                                | Front Panel Header for<br>Barebones System     |
| J18                               | LCM Header                                     |
| J19                               | Front Panel Header                             |
| J20/J21                           | USB 2.0 Header                                 |
| J23                               | PCI-X Mode Selection                           |
| J29                               | BBU Fan Connector                              |
| JP3                               | Clear CMOS                                     |
| JP8                               | XG21 VGA Enable/Disable<br>Jumper              |
| JP9                               | IPMB Pin Header                                |
| JP4                               | PCI-E configuration selection                  |
| JP22                              | PCI-X clock frequency 133/100<br>MHz selection |

## Jumper Legend

| OPEN - Jumper OFF  | Without jumper cover |
|--------------------|----------------------|
| CLOSED - Jumper ON | With jumper cover    |

| ↑<br>Pin-1 | To indicate the location of pin-1 |
|------------|-----------------------------------|
| ↑<br>Pin-1 | To indicate the location of pin-1 |

## Jumper Placement

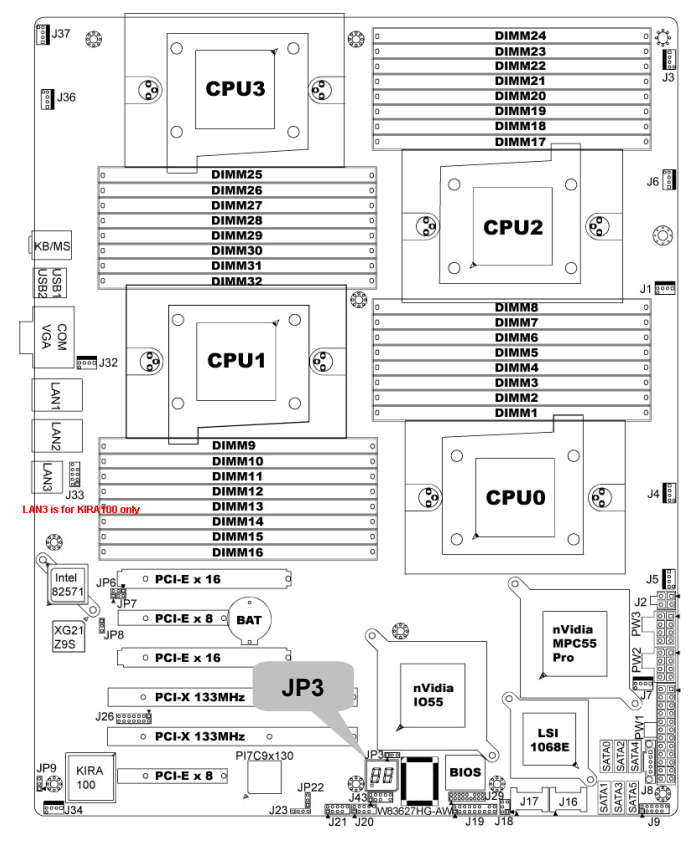

#### JP3: Clear CMOS

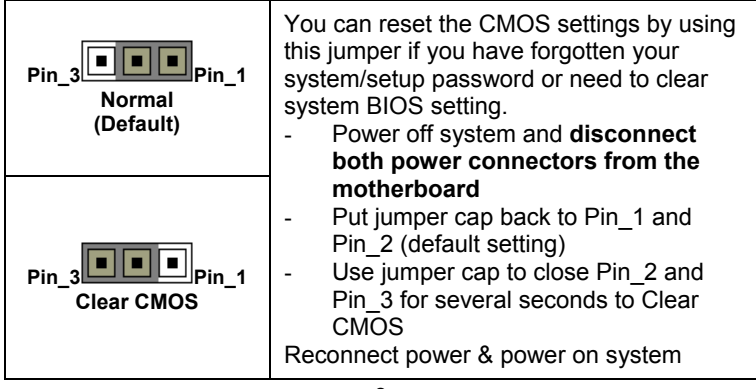

8 http://www.tyan.com

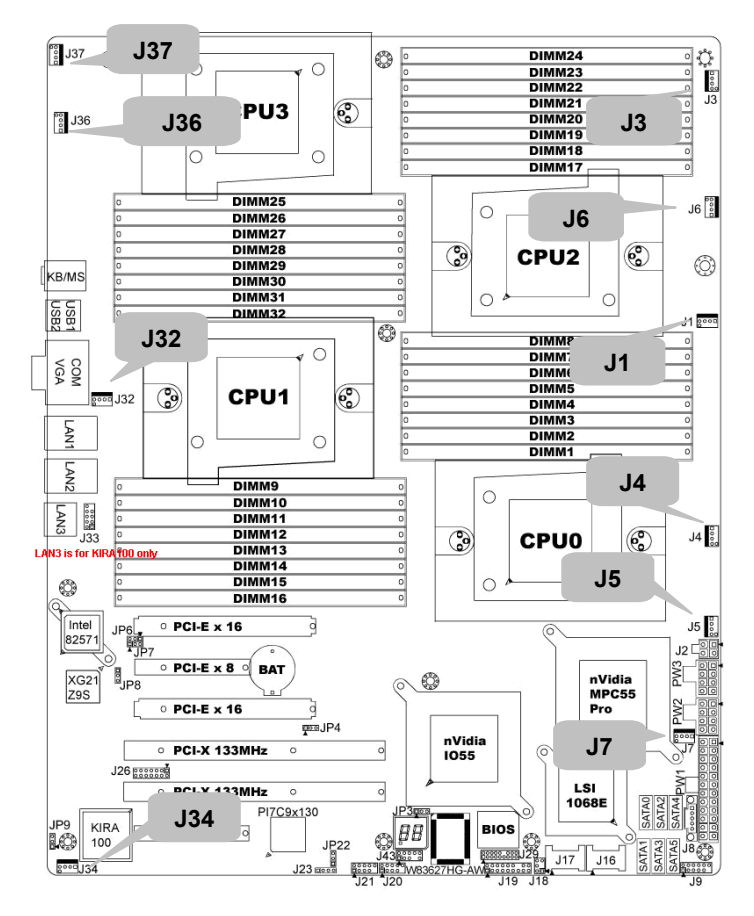

J1/J3/J4/J5/J6/J7/J32/J34/J36/J37: 4-pin fan connector

|                                      | Pin         | 1        | 2          | 3         | 4     |
|--------------------------------------|-------------|----------|------------|-----------|-------|
| Pin 1                                | Signal      | GND      | +12V       | TACH      | PWM   |
|                                      |             |          |            |           |       |
| NOTE: When using t<br>functionality. | he 3-pin fa | ans, you | ı will hav | e no auto | o fan |

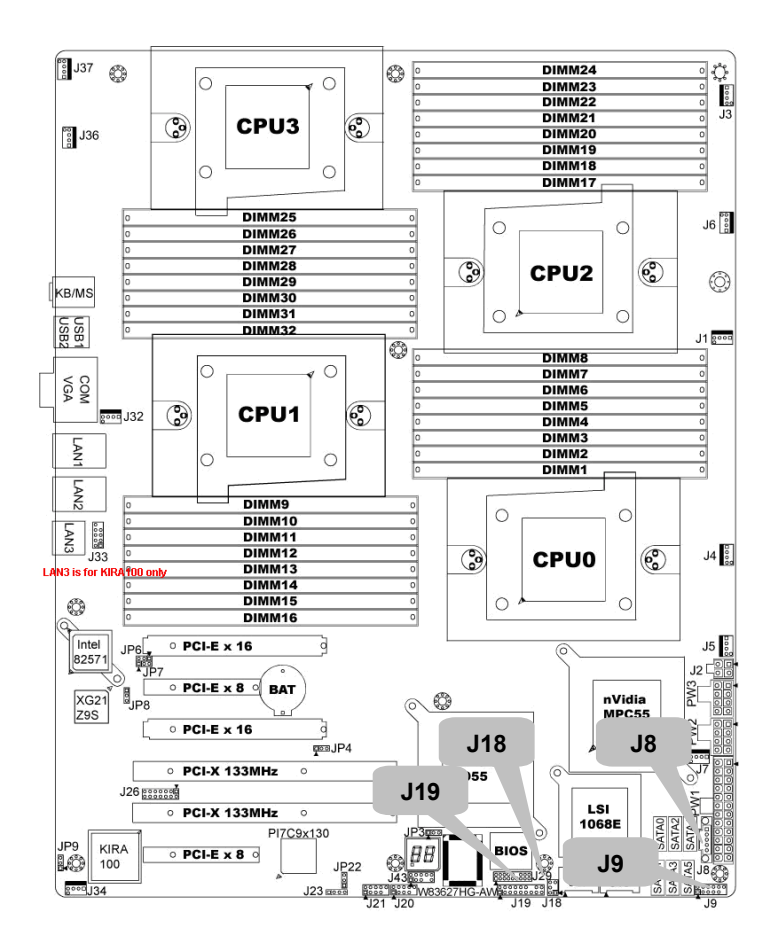

**J8: PSMI Header** 

|       | Pin    | 1              | 2             | 3            | 4   | 5                |
|-------|--------|----------------|---------------|--------------|-----|------------------|
|       | Signal | SMBUS<br>CLOCK | SMBUS<br>DATA | RSVD<br>(NC) | GND | VDD_3P<br>3_DUAL |
| Pin_1 |        |                |               |              |     |                  |

### J9: Front panel Header for Barebones Systems

|               | Signal    | Pin | Pin | Signal    |
|---------------|-----------|-----|-----|-----------|
|               | LAN1_LED+ | 1   | 2   | LAN1_LED- |
|               | LAN2_LED+ | 3   | 4   | LAN2_LED- |
|               | LAN3_LED+ | 5   | 6   | LAN3_LED- |
|               | ID_LED+   | 7   | 8   | ID_LED-   |
|               | ID_S/W+   | 9   | 10  | ID_S/W-   |
| Pin_11 Pin_12 | Key       | 11  | 12  | RSVD      |

#### J18: LCM Pin Header

| Pin_1                                          |   | Signal        |   | Pin | Pin  | Signal        |   |
|------------------------------------------------|---|---------------|---|-----|------|---------------|---|
|                                                |   | VCC_5_RUI     | < | 1   | 2    | RXD           |   |
|                                                |   | KEY PIN       |   | 3   | 4    | GND           |   |
|                                                |   | VCC_5_ALV     | V | 5   | 6    | TXD           |   |
|                                                |   |               |   |     |      |               |   |
| <b>Use</b> this header to monitoring function. | C | onnect to the | е | LCM | modu | le with syste | m |

## J19: Front Panel Header Connector

| 1 2   | Signal  | Pin | Pin | Signal     |
|-------|---------|-----|-----|------------|
|       | HD LED+ | 1   | 2   | PW_LED+    |
|       | HD_LED- | 3   | 4   | PW LED-    |
|       | GND     | 5   | 6   | P_S/W      |
|       | RESET   | 7   | 8   | GND        |
|       | GND     | 9   | 10  | FANFAIL_H  |
|       | EXT_NMI | 11  | 12  | FANFAIL_L  |
|       | 5VSB    | 13  | 14  | Key        |
|       | SDA     | 15  | 16  | GND        |
| 17 18 | SCL     | 17  | 18  | INTRUDER_L |

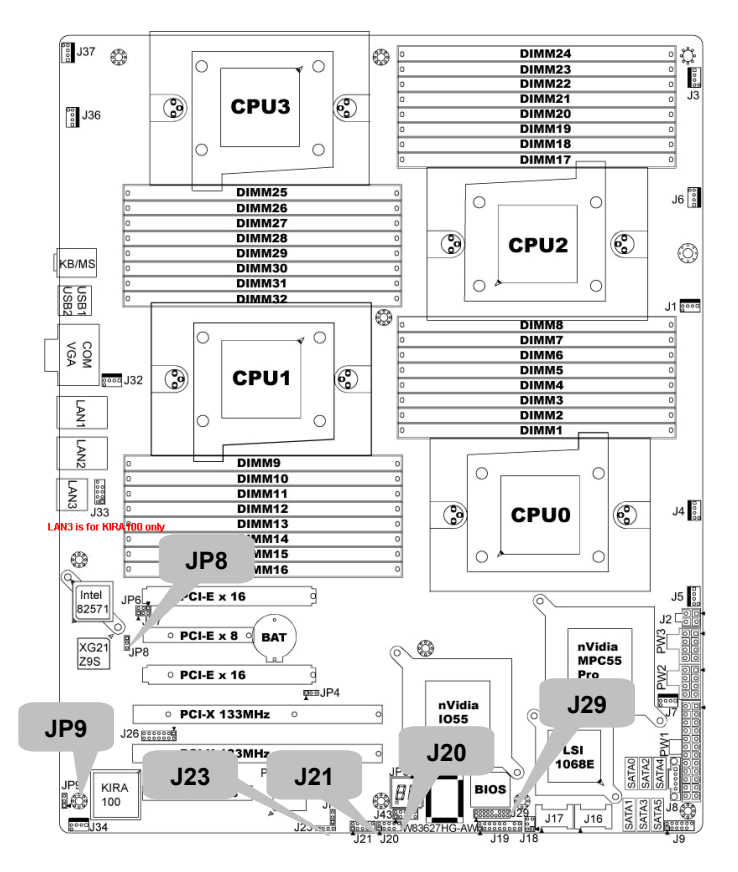

J20/J21: USB Pin Header

|                                                                                  | Signal       | Pin    | Pin      | Signal       |  |  |  |
|----------------------------------------------------------------------------------|--------------|--------|----------|--------------|--|--|--|
| PIN_2 PIN_10                                                                     | +5VPWR       | 1      | 2        | +5VPWR       |  |  |  |
|                                                                                  | USB0-        | 3      | 4        | USB1-        |  |  |  |
|                                                                                  | USB0+        | 5      | 6        | USB1+        |  |  |  |
|                                                                                  | GND          | 7      | 8        | GND          |  |  |  |
| PIN_1 PIN_9                                                                      | KEY PIN      | 9      | 10       | GND          |  |  |  |
|                                                                                  |              |        |          |              |  |  |  |
| Use this header to connec                                                        | t to the USB | device | es via t | the provided |  |  |  |
| <b>Use</b> this header to connect to the USB devices via the provided USB cable. |              |        |          |              |  |  |  |

#### J23: PCI-X Mode Selection Header

|       | Pin    | 1   | 2   | 3           | 4      |
|-------|--------|-----|-----|-------------|--------|
|       | Signal | N/C |     |             | 10k TO |
| Pin_1 | Signal | N/C | GND | FOI_FOIXCAF | GROUND |
|       |        |     |     |             |        |

PCI Mode = Short 2-3 PCI-X 66Mhz = Short 3-4 PCI-X 100/133Mhz = 1-2 (Default)

#### J29: BBU Fan Connector

| Signal     | Pin | Pin | Signal     |
|------------|-----|-----|------------|
| SYS1_TACH  | 1   | 2   | SYS6_TACH  |
| SYS2_TACH  | 3   | 4   | SYS7_TACH  |
| SYS3_TACH  | 5   | 6   | SYS8_TACH  |
| SYS4_TACH  | 7   | 8   | SYS9_TACH  |
| SYS5_TACH  | 9   | 10  | SYS10_TACH |
| GND        | 11  | 12  | KEY PIN    |
| SYS2_PWM   | 13  | 14  | CPUX_PWM   |
| SYS11_TACH | 15  | 16  | SYS13_TACH |
| SYS12_TACH | 17  | 18  | SYS14_TACH |

### JP8: XG21 VGA Enable/Disable Jumper

| Pin_3<br>Normal<br>(Default) | Pin_1 & Pin_2 closed: default setting |
|------------------------------|---------------------------------------|
| Pin_3                        | Pin_2 & Pin_3 closed: disable XG21    |

#### JP9: IPMB Pin Header

|       |        | 1            | n   |             |
|-------|--------|--------------|-----|-------------|
|       | Pin    | 1            | 2   | 3           |
| Pin_1 | Signal | IPMB<br>DATA | GND | IPMB<br>CLK |
|       |        |              |     |             |

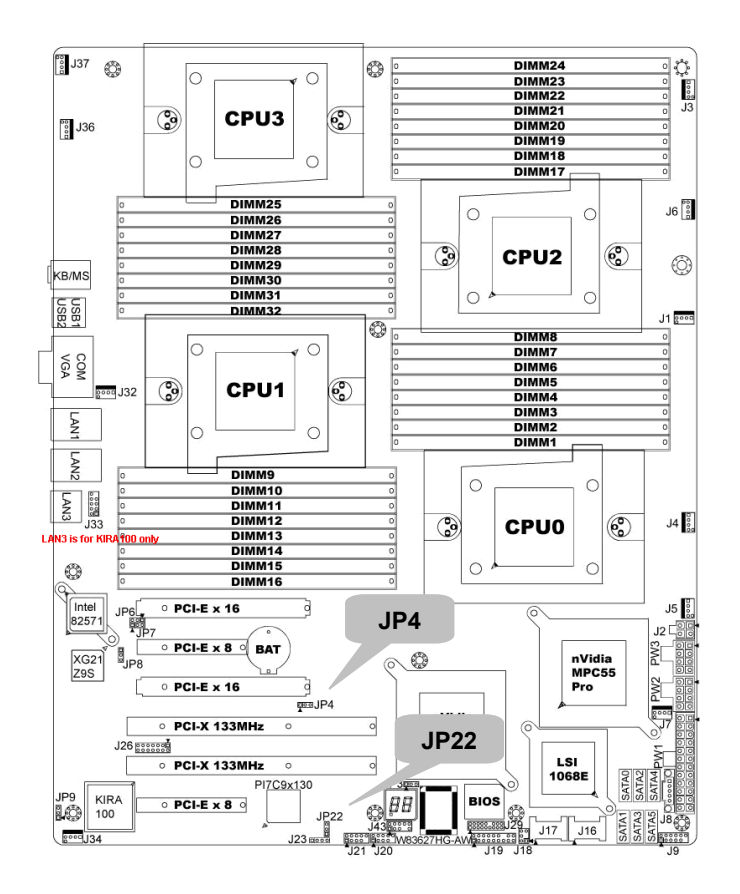

#### JP4: PCI-E Configuration Selection

|       | <b>D</b> : | _                   | •                      |    |
|-------|------------|---------------------|------------------------|----|
|       | Pin        | 1                   | 2                      | 3  |
| Pin_1 | Signal     | PCIEX16<br>DETECT_L | IO55<br>PEMOD<br>SEL_L | NC |
|       |            |                     |                        |    |

## JP22: PCI-X Clock Frequency 133/100 MHz Selection

|       | Pin    | 1            | 2        | 3             |
|-------|--------|--------------|----------|---------------|
| Pin_1 | Signal | 1k to<br>GND | S_SEL100 | 1k to<br>3.3V |
|       |        |              |          |               |

# 2.4 - Installing the Processor

Your brand new Thunder n6650EX (S4989) supports the latest 64-bit processor technology from AMD<sup>®</sup>. Only AMD<sup>®</sup> Opteron<sup>™</sup> Rev. F 8000 series processors are certified and supported with this motherboard.

Check our website for latest processor support. http://www.tyan.com

# $\ensuremath{\text{TYAN}}^{\ensuremath{\text{\$}}}$ is not liable for damage as a result of operating an unsupported configuration.

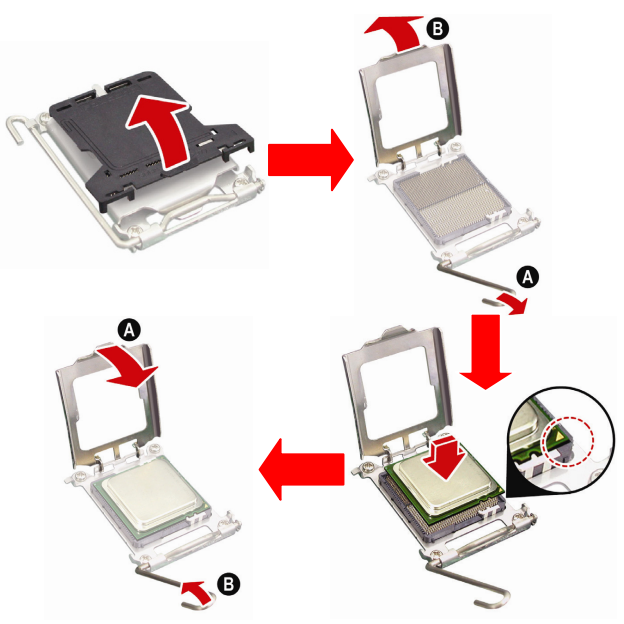

The diagram is provided as a visual guide to help you install the socket processor and may not be an exact representation of the processor you have.

Step 1: Take off the CPU protection cap.

**Step 2**: Pull the CPU lever up to unlock the CPU socket (A). Then open the socket in the direction as shown (B).

**Step 3**: Place the CPU on the CPU socket, ensuring that pin 1 is located in the right direction.

**Step 4**: Close the CPU socket cover (A) and press the CPU socket lever down to secure the CPU (B).

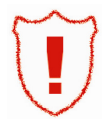

Take care when installing the processor as it has very fragile connector pins below the processor and can bend and break if inserted improperly.

> 16 http://www.tyan.com

# 2.5 - Heat sink Installation

After installing the processor, you should proceed to install the heat sink. The CPU heat sink will ensure that the processor do not overheat and continue to operate at maximum performance for as long as you own them. The overheated processor is dangerous to the motherboard.

For the safest method of installation and information on choosing the appropriate heat sink, use heat sinks validated by AMD. Please refer to AMD's website at <a href="http://www.amd.com">http://www.amd.com</a>.

The following diagram illustrates how to install heat sink onto the CPU of S4989.

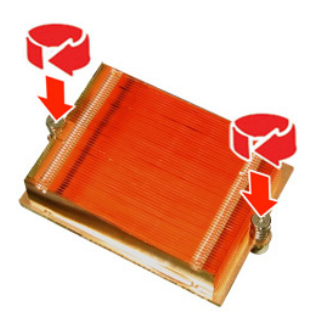

Place the heat sink on top of the CPU and secure it to the motherboard using two screws clockwise.

## 2.6 - Thermal Interface Material

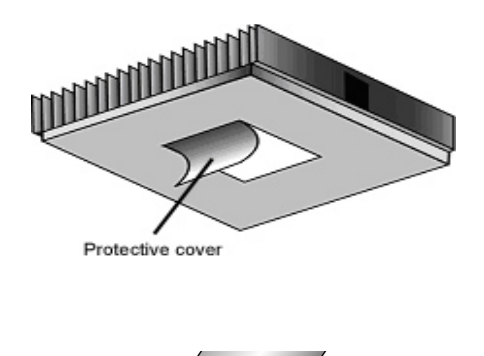

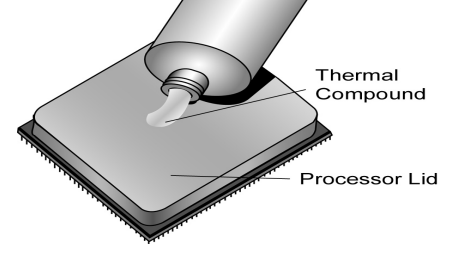

There are two types of thermal interface materials designed for use with the AMD<sup>®</sup> Opteron<sup>™</sup> processors.

The most common material comes as a small pad attached to the heat sink at the time of purchase. There should be a protective cover over the material. Take care not to touch this material. Simply remove the protective cover and place the heat sink on the processor.

The second type of interface material is usually packaged separately. It is commonly referred to as 'thermal compound'. Simply apply a thin layer on to the CPU lid (applying too much will actually reduce the cooling).

NOTE

Always check with the manufacturer of the heat sink & processor to ensure the Thermal Interface material is compatible with the processor & meets the manufacturer's warranty requirements

# 2.7 - Finishing Installing the Heat sink

After you have finished installing the heat sink onto the processor and socket, attach the end wire of the fan (which should already be attached to the heat sink) to the motherboard. The following diagram illustrates how to connect fans onto the motherboard.

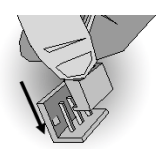

Once you have finished installing all the fans you can connect your drives (hard drives, CD-ROM drives, etc.) to your motherboard.

# 2.8 - Tips on Installing Motherboard in Chassis

Before installing your motherboard, make sure your chassis has the necessary motherboard support studs installed. These studs are usually metal and are gold in color. Usually, the chassis manufacturer will pre-install the support studs. If you are unsure of stud placement, simply lay the motherboard inside the chassis and align the screw holes of the motherboard to the studs inside the case. If there are any studs missing, you will know right away since the motherboard will not be able to be securely installed.

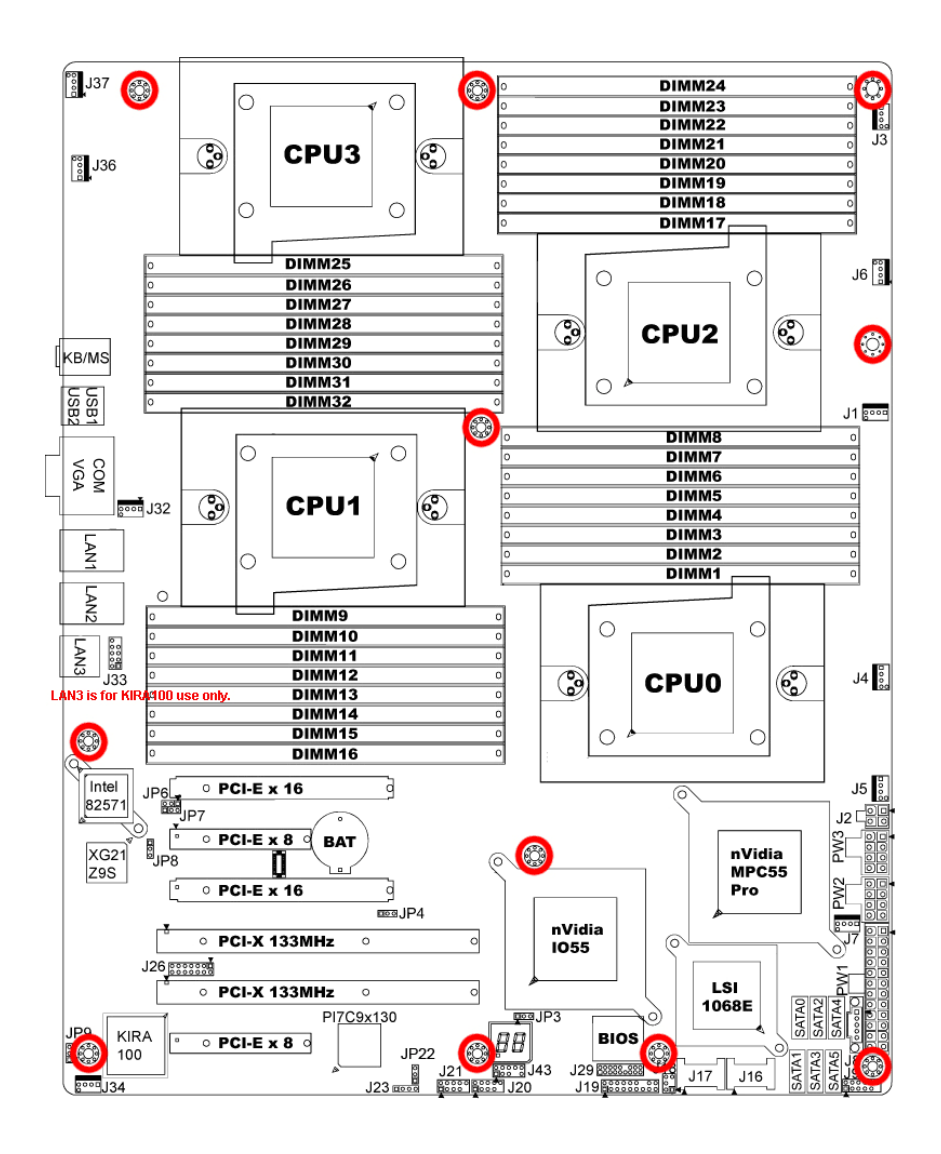

21 http://www.tyan.com

Some chassis' include plastic studs instead of metal. Although the plastic studs are usable,  $\mathsf{TYAN}^{\circledast}$  recommends using metal studs with screws that will fasten the motherboard more securely in place.

Below is a chart detailing what the most common motherboard studs look like and how they should be installed

.

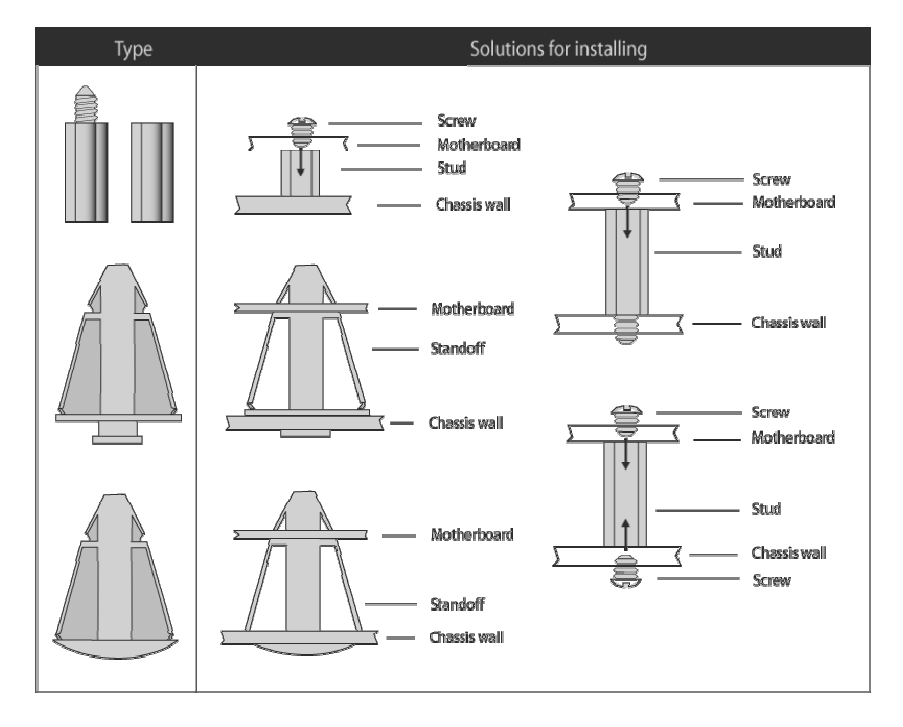

#### Mounting the Motherboard

# 2.9 - Installing the Memory

Before installing memory, ensure that the memory you have is compatible with the motherboard and processor. Check the TYAN<sup>®</sup> Web site at: <u>http://www.tyan.com</u> for details of the type of memory recommended for your motherboard.

The following diagram shows common types of DDR2 memory modules.

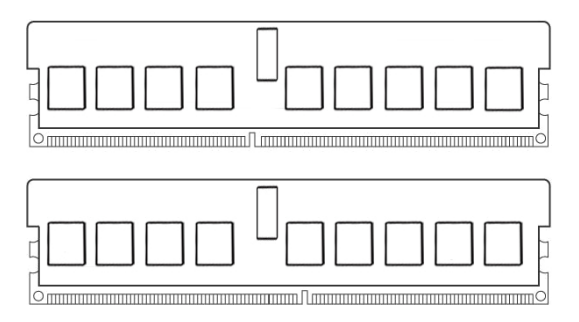

- AMD Opteron™ processors support 64bit (non-interleaved) or 128bit (interleaved) memory configuration.
- ECC Registered DDRII-400/533/667/800 memory modules are supported.
- All installed memory will automatically be detected and no jumpers or settings need changing.
- The Thunder n6650EX (S4989) supports up to 128GB of memory.

#### NOTE:

- 1). Refer to the memory population option table for detailed memory configuration instruction.
- 2). For the DIMM number please refer to the motherboard placement in "2.3 -Board Parts, Jumpers and Connectors" for memory installation.

#### Memory Population Option Table

To correctly install the memory in pairs (DIMMA# + DIMMB#), refer to the table for supported population options. Start installing Memory modules from DIMM7 and DIMM8.

|                                 | Sir<br>Ir<br>(CF | ngle C<br>Istalle<br>PU0 or | PU<br>ed<br>าly) | i<br>(C      | ual CF<br>nstalle<br>CPU0 a<br>CPU1 | PU<br>ed<br>ind<br>) | F            | Four C<br>install | PU<br>ed     |
|---------------------------------|------------------|-----------------------------|------------------|--------------|-------------------------------------|----------------------|--------------|-------------------|--------------|
| Quantity of<br>memory installed | 2                | 4                           | 8                | 4            | 8                                   | 16                   | 8            | 16                | 32           |
| CPU0_DIMM1(A)                   |                  |                             | $\checkmark$     |              |                                     | $\checkmark$         |              |                   | $\checkmark$ |
| CPU0_DIMM2(B)                   |                  |                             | $\checkmark$     |              |                                     | $\checkmark$         |              |                   | $\checkmark$ |
| CPU0_DIMM3(A)                   |                  |                             | $\checkmark$     |              |                                     | $\checkmark$         |              |                   | $\checkmark$ |
| CPU0_DIMM4(B)                   |                  |                             | $\checkmark$     |              |                                     | $\checkmark$         |              |                   | $\checkmark$ |
| CPU0_DIMM5(A)                   |                  | $\checkmark$                | $\checkmark$     |              | $\checkmark$                        | $\checkmark$         |              | $\checkmark$      | $\checkmark$ |
| CPU0_DIMM6(B)                   |                  | $\checkmark$                | $\checkmark$     |              | $\checkmark$                        | $\checkmark$         |              | $\checkmark$      | $\checkmark$ |
| CPU0_DIMM7(A)                   | $\checkmark$     | $\checkmark$                | $\checkmark$     | $\checkmark$ | $\checkmark$                        | $\checkmark$         | $\checkmark$ | $\checkmark$      | $\checkmark$ |
| CPU0_DIMM8(B)                   | $\checkmark$     | $\checkmark$                | $\checkmark$     | $\checkmark$ | $\checkmark$                        | $\checkmark$         | $\checkmark$ | $\checkmark$      | $\checkmark$ |
| CPU1_DIMM9(A)                   |                  |                             |                  |              |                                     | $\checkmark$         |              |                   | $\checkmark$ |
| CPU1_DIMM10(B)                  |                  |                             |                  |              |                                     | $\checkmark$         |              |                   | $\checkmark$ |
| CPU1_DIMM11(A)                  |                  |                             |                  |              |                                     | $\checkmark$         |              |                   | $\checkmark$ |
| CPU1_DIMM12(B)                  |                  |                             |                  |              |                                     | $\checkmark$         |              |                   | $\checkmark$ |
| CPU1_DIMM13(A)                  |                  |                             |                  |              | $\checkmark$                        | $\checkmark$         |              | $\checkmark$      | $\checkmark$ |
| CPU1_DIMM14(B)                  |                  |                             |                  |              | $\checkmark$                        | $\checkmark$         |              | $\checkmark$      | $\checkmark$ |
| CPU1_DIMM15(A)                  |                  |                             |                  | $\checkmark$ | $\checkmark$                        | $\checkmark$         | $\checkmark$ | $\checkmark$      | $\checkmark$ |
| CPU1_DIMM16(B)                  |                  |                             |                  | $\checkmark$ | $\checkmark$                        | $\checkmark$         | $\checkmark$ | $\checkmark$      | $\checkmark$ |
| CPU2_DIMM17(A)                  |                  |                             |                  |              |                                     |                      |              |                   | $\checkmark$ |
| CPU2_DIMM18(B)                  |                  |                             |                  |              |                                     |                      |              |                   | $\checkmark$ |
| CPU2_DIMM19(A)                  |                  |                             |                  |              |                                     |                      |              |                   | $\checkmark$ |
| CPU2_DIMM20(B)                  |                  |                             |                  |              |                                     |                      |              |                   | $\checkmark$ |
| CPU2_DIMM21(A)                  |                  |                             |                  |              |                                     |                      |              | $\checkmark$      | $\checkmark$ |
| CPU2_DIMM22(B)                  |                  |                             |                  |              |                                     |                      |              | $\checkmark$      | $\checkmark$ |
| CPU2_DIMM23(A)                  |                  |                             |                  |              |                                     |                      | $\checkmark$ | $\checkmark$      | $\checkmark$ |
| CPU2_DIMM24(B)                  |                  |                             |                  |              |                                     |                      | $\checkmark$ | $\checkmark$      | $\checkmark$ |
| CPU3_DIMM25(A)                  |                  |                             |                  |              |                                     |                      |              |                   | $\checkmark$ |
| CPU3_DIMM26(B)                  |                  |                             |                  |              |                                     |                      |              |                   | $\checkmark$ |
| CPU3_DIMM27(A)                  |                  |                             |                  |              |                                     |                      |              |                   | $\checkmark$ |
| CPU3_DIMM28(B)                  |                  |                             |                  |              |                                     |                      |              |                   | $\checkmark$ |
| CPU3_DIMM29(A)                  |                  |                             |                  |              |                                     |                      |              | $\checkmark$      | $\checkmark$ |
| CPU3_DIMM30(B)                  |                  |                             |                  |              |                                     |                      |              | $\checkmark$      | $\checkmark$ |
| CPU3_DIMM31(A)                  |                  |                             |                  |              |                                     |                      | $\checkmark$ | $\checkmark$      | $\checkmark$ |
| CPU3_DIMM32(B)                  |                  |                             |                  |              |                                     |                      | $\checkmark$ | $\checkmark$      | $\checkmark$ |
| Noto                            |                  |                             |                  |              |                                     |                      |              |                   |              |

1."  $\checkmark$  " indicates a populated DIMM slot.

We strong recommend that install memory in pairs.
 Please always install memory from the furthest A channel DIMM slot.

24 http://www.tyan.com

#### Memory Installation Procedure

Follow these instructions to install memory modules into the Thunder n6650EX.

1. Press the locking levers in the direction shown in the following illustration.

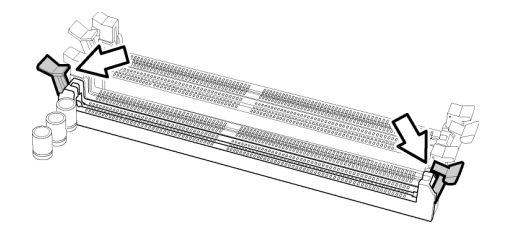

2. Align the memory module with the socket. The memory module is keyed to fit only one way in the socket.

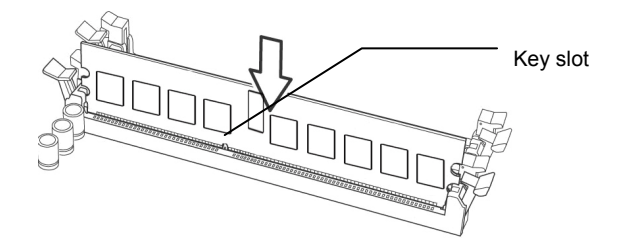

3. Seat the module firmly into the socket by gently pressing down until it sits flush with the socket. The locking levers pop up into place.

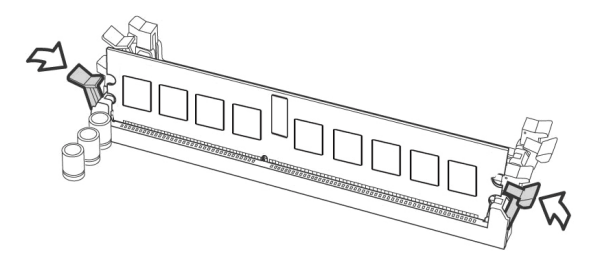

# 2.10 - Attaching Drive Cables

#### **Attaching Serial ATA Cables**

The Thunder n6650EX (S4989) is equipped with **6** Serial ATA (SATA) channels. Connections for the drives are very simple. There is no need to set Master/Slave jumpers on SATA drives.

Please refer to FRU List for the related cables. If you are in need of SATA/SAS cables or power adapters please contact your place of purchase.

The following pictures illustrate how to connect an SATA drive

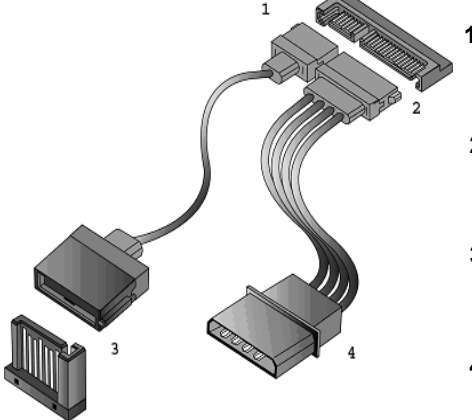

- 1. SATA drive cable connection
- 2. SATA drive power connection
- 3. SATA cable motherboard connector
- 4. SATA drive power adapter

# 2.11 - Installing Add-In Cards

Before installing add-in cards, it's helpful to know if they are fully compatible with your motherboard. For this reason, we've provided the diagrams below, showing the slots that may appear on your motherboard.

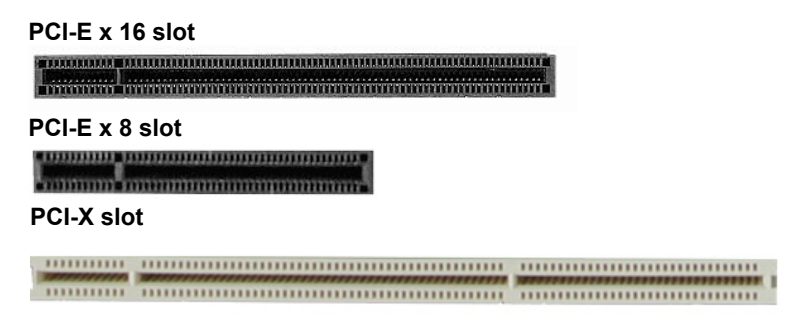

Simply find the appropriate slot for your add-in card and insert the card firmly. Do not force any add-in cards into any slots if they do not seat in place. It is better to try another slot or return the faulty card rather than damaging both the motherboard and the add-in card.

**TIP:** It's good practice to install add-in cards in a staggered manner rather than making them directly adjacent to each other. Doing so allows air to circulate within the chassis more easily, thus improving cooling for all installed devices.

NOTE

**YOU MUST ALWAYS** unplug the power connector to the motherboard before performing system hardware changes to avoid damaging the board or expansion device.

# 2.12 - Connecting External Devices

Your motherboard supports a number of different interfaces through connecting peripherals. See the following diagrams for the details.

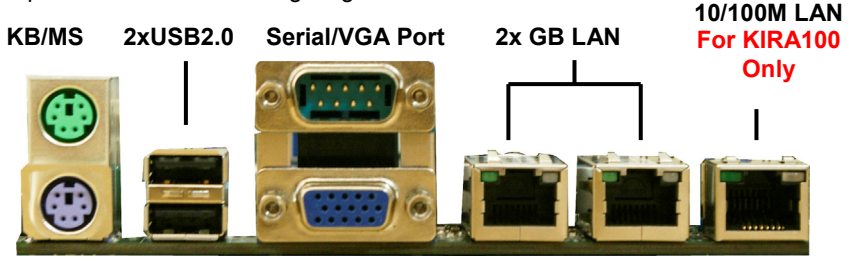

**NOTE**: Peripheral devices can be plugged straight into any of these ports but software may be required to complete the installation.

#### **Onboard LAN LED Color Definition**

The three onboard Ethernet ports have green and yellow LEDs to indicate LAN status. The chart below illustrates the different LED states.

|                | 10/100/1000 Mbps LAN Link/Activity LED Scheme |                |           |  |
|----------------|-----------------------------------------------|----------------|-----------|--|
|                |                                               | Left LED       | Right LED |  |
| 10 Mbps Link   |                                               | Green          | Off       |  |
| 10 Mbps Active | Blinking Green                                | Off            |           |  |
| 100 Mbpo       | Link                                          | Green          | Green     |  |
|                | Active                                        | Blinking Green | Green     |  |
| 1000 Mbpo      | Link                                          | Green          | Yellow    |  |
|                | Active                                        | Blinking Green | Yellow    |  |
| No             | Link                                          | Off            | Off       |  |

## IPMI LAN Port LED (LAN3) Color Definition

|            | 10/100Mbp | s IPMI LAN Link/Activ | ity LED Scheme |  |
|------------|-----------|-----------------------|----------------|--|
|            |           | Left LED              | Right LED      |  |
| 10/100Mbmo | Link      | Green                 | Green          |  |
|            | Active    | Blinking Green        | Green          |  |
| No L       | ink       | Off                   | Off            |  |

# 2.13 - Installing the Power Supply

There are four power connectors on your Thunder n6650EX (S4989). The Thunder n6650EX (S4989) supports EPS 12V (24 pin+8 pin+4 pin) power supplies, please use below combination:

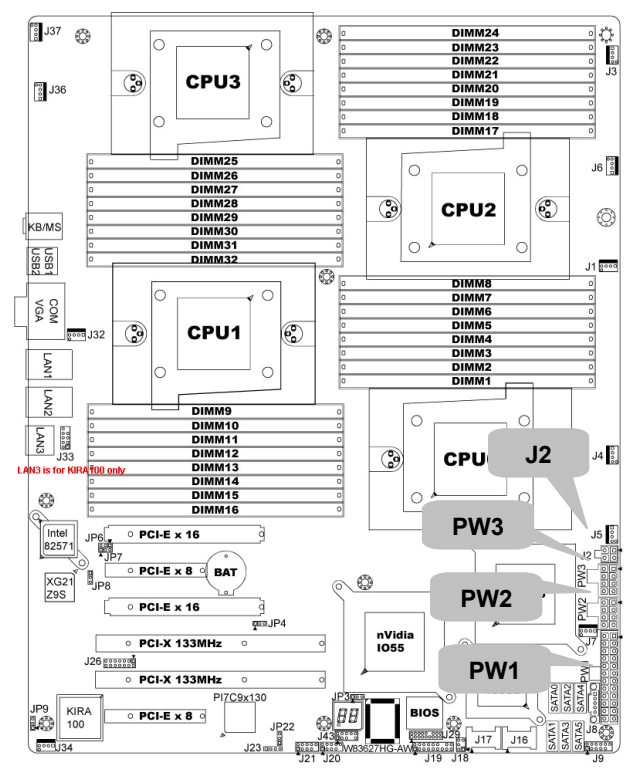

#### J2: 4-Pin EPS 12V PWR Connector

| Signa | l Pin | Pin | Signal |  |
|-------|-------|-----|--------|--|
| GND   | 1     | 3   | +12V   |  |
| GND   | 2     | 4   | +12V   |  |

#### PWR2/3: 8-Pin EPS 12V PWR Connector

|        | Signal | Pin | Pin | Signal |  |
|--------|--------|-----|-----|--------|--|
|        | GND    | 1   | 5   | +12V   |  |
|        | GND    | 2   | 6   | +12V   |  |
|        | GND    | 3   | 7   | +12V   |  |
| لكالكا | GND    | 4   | 8   | +12V   |  |

<sup>29</sup> http://www.tyan.com

|     | Signal | Pin | Pin | Signal |  |
|-----|--------|-----|-----|--------|--|
|     | +3.3V  | 1   | 13  | +3.3V  |  |
|     | +3.3V  | 2   | 14  | -12V   |  |
| » » | GND    | 3   | 15  | GND    |  |
|     | +5V    | 4   | 16  | PS_ON  |  |
| >>  | GND    | 5   | 17  | GND    |  |
| × × | +5V    | 6   | 18  | GND    |  |
| 2   | GND    | 7   | 19  | GND    |  |
|     | PWRGD  | 8   | 20  | Reset  |  |
| × × | 5VSB   | 9   | 21  | +5V    |  |
| * * | +12V   | 10  | 22  | +5V    |  |
| > > | +12V   | 11  | 23  | +5V    |  |
| N N | +3.3V  | 12  | 24  | GND    |  |

#### PWR1: 24-Pin EPS 12V PWR main Connector

We suggest using a 1000W or higher power supply; this of course depends on how many devices you attach. A 1000W is probably sufficient for systems however a higher wattage solution may be needed if the system is fully loaded. Look to the <u>http://www.tyan.com</u> website for further information.

NOTE

**YOU MUST** unplug the power supply before plugging the power cables to motherboard connectors.

# 2.14 – Finishing Up

Congratulations on making it this far! You're finished setting up the hardware aspect of your computer. Before closing up your chassis, make sure that all cables and wires are connected properly, especially IDE cables and most importantly, jumpers. You may have difficulty powering on your system if the motherboard jumpers are not set correctly.

In the rare circumstance that you have experienced difficulty, you can find help by asking your vendor for assistance. If they are not available for assistance, please find setup information and documentation online at our website or by **calling your vendor's support line**.
# 3.1- Overview of KVM-over-IP Sever Management

The KVM-over-IP Sever Management provides remote system monitoring and control even when the operating system is absent or fail, and empowers server boards with advanced industry standard features. It effectively enables IT Managers to have remote and multi-interface access to monitor, control, and diagnosing activities. KVM-over-IP Sever Management is powered by a Raritan Kira100 Baseboard Management Control(BMC).Kira100 is a fully-integrated "system-on-chip" microprocessor, which runs embedded Linux to complete a variety of tasks. There is flexibility to choose among Keyboard Controller Style (KCS), Intelligent Platform Management Bus (IPMB) and standard IPMI-over-LAN communication as defined in latest IPMI 2.0 specification. KVM-over-IP Sever Management hardware is OS-independent and fully compatible with all major IPMI compliant software. Users can access KVM-over-IP SM via any JAVA enabled web browser. There isn't any additional client software needed.

# 3.2 - Key Feature

- IPMI 2.0 compliant
- Hardware monitoring
- Remote Power Management
- Serial-over-IP
- KVM-over-IP
- Keyboard/Mouse emulation via USB
- Virtual Disk via USB
- Web browser support
- SSLv3 encryption and certificate
- CMOS Clear
- ID LED
- Warning LED and Buzzer

# 3.3 - Initialize and Web Interface

After you connect the power supply cable, KVM-over-IP Sever Management will take 40-50 seconds to initialize. The initial network interface is configured with DHCP by default. To retrieve the IP address of KVM-over-IP Sever Management, you could look the records in DHCP server or use IPMI utility. Of course, if DHCP doesn't meet your requirement, you can also use any IPMI software to configure its network interface. Detail procedure is described in following chapters.

KVM-over-IP Sever Management can be accessed by a standard JAVA enabled web browser. The default protocol is HTTP. Enter KVM-over-IP Sever Management IP address in URL and you will be connected to KVM-over-IP Sever Management login page.

Initial Login Setting:

| User Name: | super |
|------------|-------|
| Password:  | pass  |

| 🗿 Authentication - Microsoft Internet Explorer                              |                  |
|-----------------------------------------------------------------------------|------------------|
| Eile Edit View Favorites Iools Help                                         | <u></u>          |
| 🔇 Back 🝷 🕥 🗧 🛣 😰 🏠 🔎 Search 🤺 Favorites 🚱 🔗 - 🌺 🔟 👻 🎇 🎇                     |                  |
| Address 🕘 http://192.168.0.121/auth.asp                                     | 🔽 🔁 Go 🛛 Links 🎽 |
| Authenticate with Username and Password!<br>Username super<br>Password even |                  |
| E Done                                                                      | 🥑 Internet 🛛 🔡   |

During first login, you will be required to change the password.

| Change Password - Microsoft Internet Explorer                                                                                                    |            |
|----------------------------------------------------------------------------------------------------|------------|
| Elle Edit View Favorites Tools Help                                                                                                    | <b>A</b>   |
| 🌀 Back 🔻 🌍 - 💌 🖻 🏠 🔎 Search 👷 Favorites 🚱 🔗 - چ 🔟 🔹 🛄 🦓                                                                                                    |            |
| Address 🕘 http://192.168.0.121/pwchangeforced.asp                                                                                                    | Go Links 💙 |
|                                                                                                    | 0          |
| Change Password                                                                                                    |            |
| Old Password                                                                                                    |            |
| New Password                                                                                                    |            |
| Confirm New Password ••••••                                                                                                    |            |
|                                                                                                    |            |
| Арру                                                                                                    |            |
|                                                                                                    |            |
|                                                                                                    |            |
|                                                                                                    |            |
|                                                                                                    |            |
|                                                                                                    |            |
|                                                                                                    |            |
|                                                                                                    |            |
|                                                                                                    |            |
|                                                                                                    | ×          |
| a Done a Contraction of the Contraction of the Cont | Internet   |

If login successfully, you will be redirected to following page. Click "Console" on top left corner, you can open the remote console.

| 🗿 Home - Microsoft Internet E        | xplorer                                                                                                    |              |
|--------------------------------------|----------------------------------------------------------------------------------------------------|--------------|
| <u>File Edit View Favorites To</u> r | lis <u>H</u> elp                                                                                                    |              |
| 🌀 Back 👻 🐑 💌 😰                       | 😚 🔎 Search 👷 Favorites 🚱 🔗 - 🌺 🗹 - 🗾 🏭 🥸                                                                                                    |              |
| Address 🕘 http://192.168.0.121/ht    | me.asp 💌                                                                                                    | 🔁 Go Links » |
| Home Console                         |                                                                                                    | A<br>Logout  |
|                                      | Dente Court Dente                                                                                                    |              |
| Remote Control                       | Click to open                                                                                                    |              |
| Virtual Media                        | Pain House Fund Log. Fund Log. Fund  |              |
| System Health                        | TRU Viewer and Fairtennesses<br>Second State Readings<br>Flack Fireware<br>Phase Fireware<br>Provide State Fire States (States States S |              |
| Ovatent ricalar                      | PER SPECTOR<br>County Design<br>Unit here - 3                                                                                                    |              |
| User Management                      |                                                                                                    |              |
| KVM Settings                         | IPT1.1cm<2.46           V         kcv. = g.d1           F(f)         0.5246           if (1)         5296           if (1)         5296                                                                                                    |              |
| A Device Settings                    | floc to exit, Jak or Corsor Nego to select                                                                                                    |              |
| a.0)                                 | Desktop size: 720 x 400                                                                                                    |              |
| Maintenance                          | Refresh                                                                                                    |              |
|                                      |                                                                                                    |              |
|                                      |                                                                                                    |              |
| ē                                    | Inter                                                                                                    | rnet         |

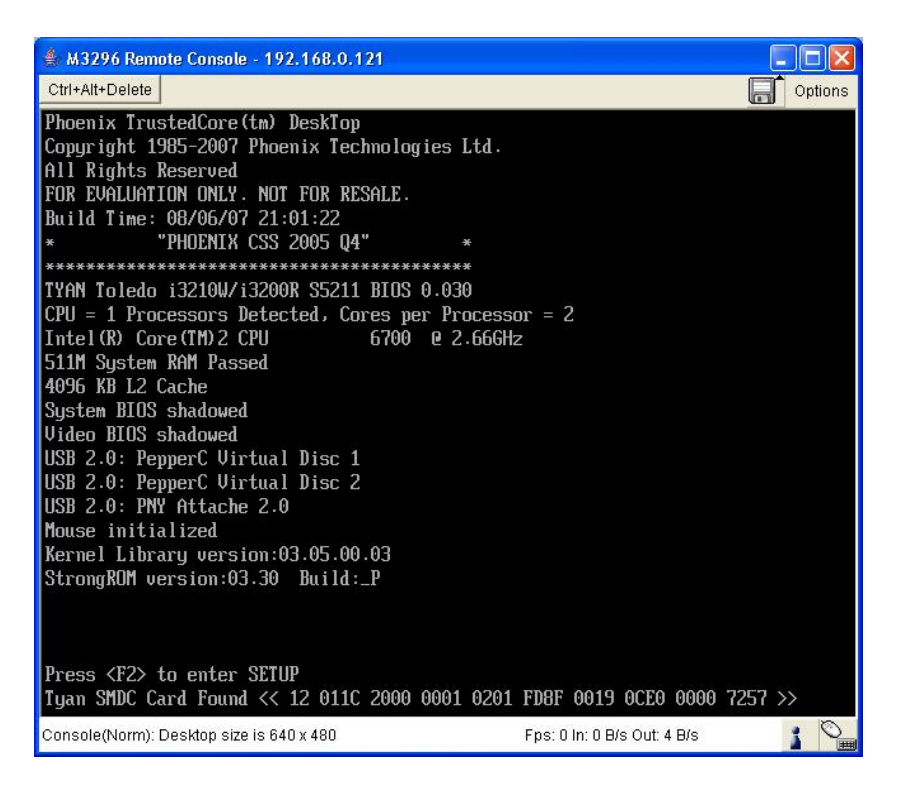

KVM-over-IP Sever Management uses a dedicated RJ45 LAN port on motherboard. (Please check it with Page 28). You can also find the port position on board's illustration. The connector need be connected to a 10/100Mbps Ethernet network.

# 3.4 - Configuration

## 3.4.1 Network Configuration

### 3.4.1.1 Configure Network Interface via DHCP

By default, KVM-over-IP Sever Management configures its network interface with DHCP. When initializing, KVM-over-IP Sever Management will try to find a DHCP server in network which will provide it IP address, net mask and gateway address. It's recommended to assign KVM-over-IP Sever Management a fixed IP address according to its MAC address. You can find MAC address label on KVM-over-IP Sever Management card.

# 3.4.1.2 Configure Network Interface via TYAN<sup>®</sup> BMC utility

 $\mathsf{TYAN}^{\texttt{®}}$  provide both DOS and Linux utility to configure LAN configuration. For example, you can use uh8.exe, which is a DOS BMC utility. You can download them on  $\mathsf{TYAN}^{\texttt{®}}$  Website:

http://www.tyan.com/support\_download\_utility.aspx?model=A.M3296

| 🌲 M3296 Remote Console - 192.168.0.121   |                                    |  |  |  |
|------------------------------------------|------------------------------------|--|--|--|
| Ctrl+Alt+Delete                          | Cptions                            |  |  |  |
| LAN C                                    | onfiguration Viewer                |  |  |  |
|                                          |                                    |  |  |  |
| Channel Number =                         | 1                                  |  |  |  |
| DHCP Enable =                            | 8                                  |  |  |  |
| IP Address =                             | 192.168.000.121                    |  |  |  |
| Net Mask =                               | 255.255.255.000                    |  |  |  |
| MAC Address =                            | 00-E0-81-52-11-87                  |  |  |  |
| Gateway Address =                        | 888.888.888.888                    |  |  |  |
| Gateway MAC Address =                    | 88-88-88-88-88                     |  |  |  |
| Broadcast ARP =                          | 8                                  |  |  |  |
|                                          | (1 = Enable, 0 = Disable)          |  |  |  |
|                                          |                                    |  |  |  |
|                                          |                                    |  |  |  |
| Console(Norm): Desktop size is 720 x 400 | Fps: 8 ln: 515 B/s Out: 84 B/s 👔 🍡 |  |  |  |

## 3.4.1.3 Configure Network Interface via Serial port

You need prepare another computer; connect a null modem cable between this computer and TYAN<sup>®</sup> motherboard (host system) back panel serial port.

Open the serial console software on your computer (The serial console software can be hyper terminal (Windows) or Kermit (Linux)), configure the serial port with following setting:

| Parameter    | Value  |
|--------------|--------|
| Baud Rate    | 115200 |
| Data bits    | 8      |
| Parity       | No     |
| Stop bits    | 1      |
| Flow Control | none   |

| OM1 Properties           |                 | ?          |
|--------------------------|-----------------|------------|
| Port Settings            |                 |            |
| <u>B</u> its per second: | 115200          | ~          |
| <u>D</u> ata bits:       | 8               | ~          |
| Parity:                  | None            | ~          |
| <u>S</u> top bits:       | 1               | ~          |
| <u>F</u> low control:    | None            | ~          |
| L                        | <u>R</u> estore | e Defaults |
|                          | Cancel          |            |

Remove the host system power first. Connect power supply cable, and then press ESC key on remote computer immediately. If successfully, you will see "=>" prompt on serial console:

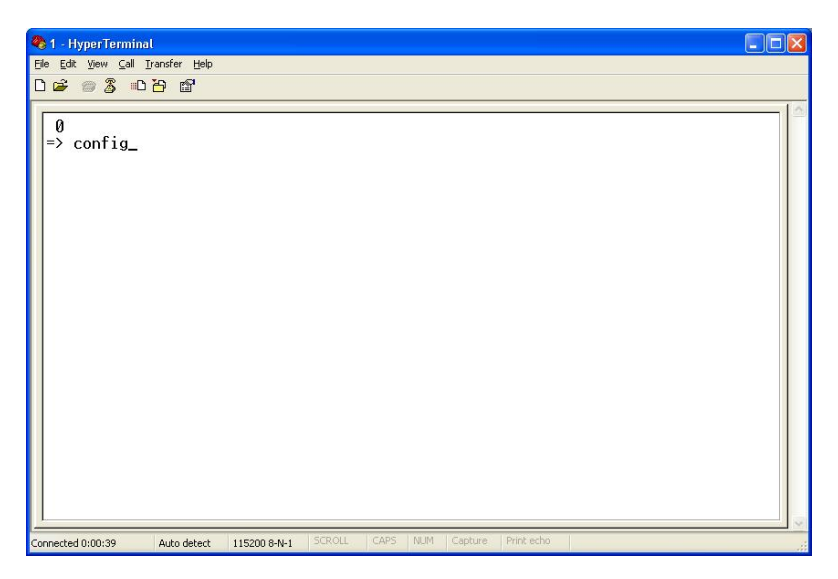

Type "config" and press "Enter" in serial console, wait a while, then you will be brought to a configuration environment.

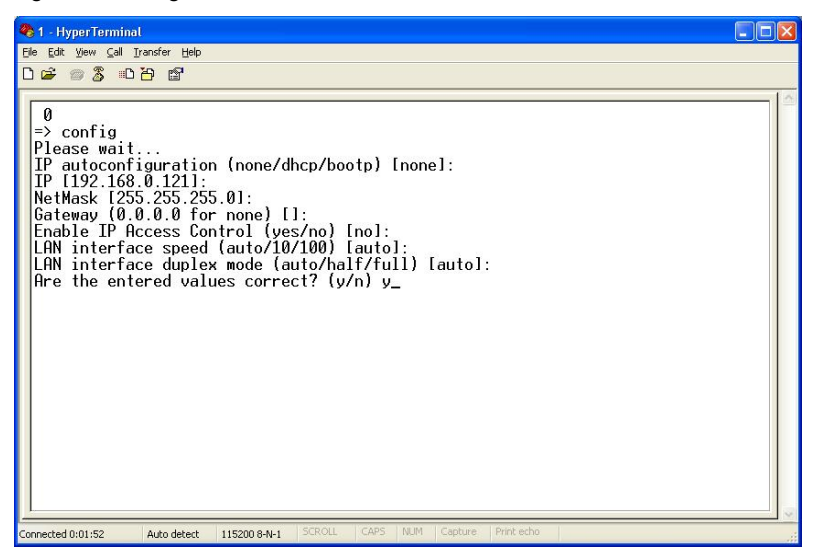

## 3.4.1.4 Configure Network Interface with other IPMI software

You can use any IPMI software, such as IPMITool and IPMIUtil to do KVM-over-IP Sever Management LAN configuration.

# 3.4.2 Configure Video Console

KVM-over-IP Sever Management supports host video resolution up to 1280X1024@60Hz and high color. To reduce network traffic, you can configure the video console setting in web pages.

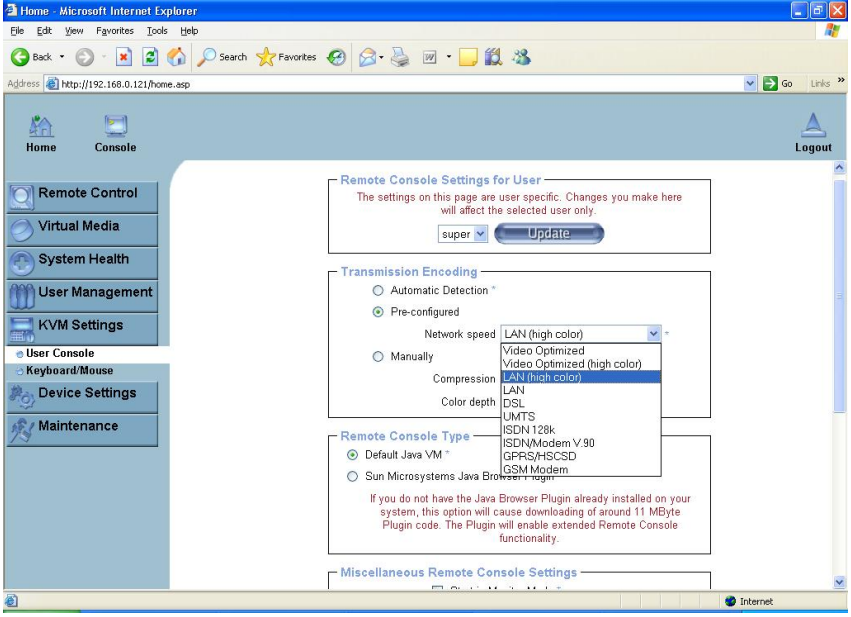

# 3.4.3 Configure Keyboard/Mouse

The proper configuration of a remote mouse is somewhat difficult to understand unless you know some underlying concepts. Basically mouse transmits their movement using two methods: either absolute or relative mode.

Absolute mode means that the mouse transmits absolute co-ordinates to KVMover-IP Sever Management .This is information like: "I am moving to screen coordinates X, Y". This mode is very easy to track and most modern Windows versions (XP, 2000, 2003) as well as Mac OS X use this. This mode is also easiest for KVM-over-IP Sever Management to track.

The second mode is "relative mode". In this case the mouse transmits information like "I am moving 97 pixels vertically and 88 pixels horizontally from my previous position". This is much more difficult to track. Firstly KVM-over-IP Sever Management has to know the starting point of the movement (hence you need to press a special Synchronize Button, which allows KVM-over-IP Sever Management to enquire the starting point of the mouse). Secondly a lot of other factors come into play like the mouse acceleration which can be different on the remote system and the system you are using to talk to KVM-over-IP Sever

Management. Hence KVM-over-IP Sever Management has to do a lot more conversion work to track the mouse than using absolute mode.

Relative mode is used by most Linux Systems and older operating system like Windows 95/98. Therefore you need to select "Other Operating Systems" if your PC uses this mode.

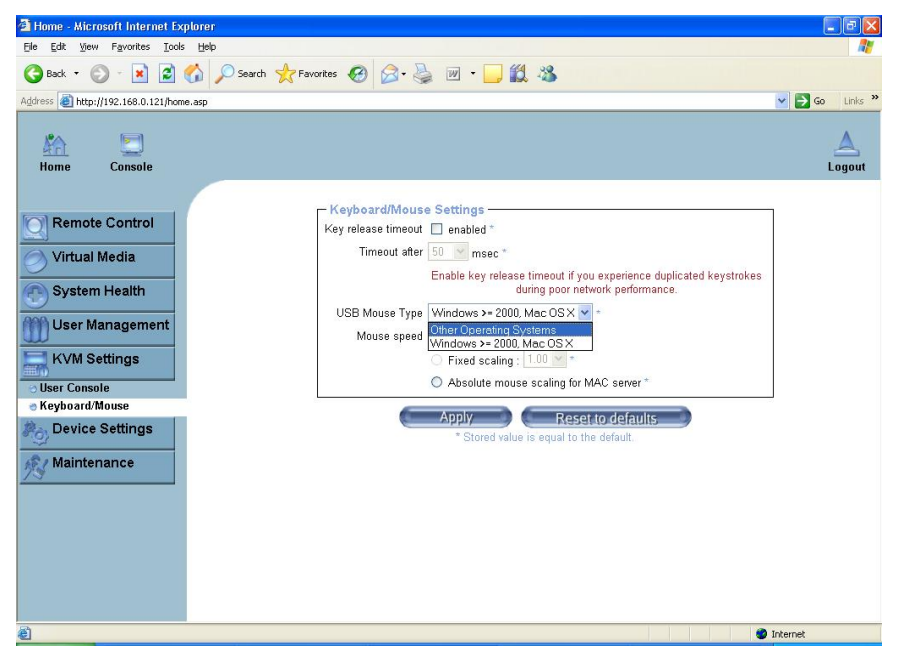

## 3.4.3.1 Remote Mouse Settings

A common problem with KVM devices is the synchronization between the local and remote mouse cursors. KVM-over-IP Sever Management addresses this situation with an intelligent synchronization algorithm. There are three mouse modes available on KVM-over-IP Sever Management:

#### Auto Mouse Speed

The automatic mouse speed mode tries to detect the speed and acceleration settings of the host system automatically. See the section below for a more detailed explanation.

#### **Fixed Mouse Speed**

This mode just translates the mouse movements from the Remote Console in a way that one pixel move will lead to n pixel moves on the remote system. This parameter n is adjustable with the scaling. It should be noted that this works only when mouse acceleration is turned off on the remote system.

Single/Double Mouse Mode

This mode is described in the Section called Single and Double Mouse Mode.

## 3.4.3.2 Auto Mouse Speed and Mouse Synchronization

The automatic mouse speed mode performs the speed detection during mouse synchronization. Whenever the mouse does not move correctly, there are two ways for re-synchronizing local and remote mouse:

#### Fast Sync

The fast synchronization is used to correct a temporary but fixed skew. Choose this option from the Remote Console Options menu (entry: Mouse Handling). If defined you may also press the mouse synchronization hotkey sequence

#### Intelligent Sync

If the Fast Sync does not work or the mouse settings have been changed on the host system, use the Intelligent Synchronization, instead. This method adjusts the parameters for the actual movement of the mouse pointer so that the mouse pointer is displayed at the correct position on the screen. This method takes more time than the Fast Sync and can be accessed with the appropriate item in the Remote Console Option menu (entry: Mouse Handling).

Furthermore, the shape of the mouse pointer has a significant influence on the pointer detection. We recommend use a simple, but common pointer shape. In most cases, the detection and synchronization of animated pointer shapes is likely to fail. In general, pointer shapes that change during the pointer detection process are rather impossible to figure out in the transferred video picture. With the usage of a standard mouse pointer shape the detection is rather simple and the synchronization is at its best.

The Sync Mouse button on top of the Remote Console can behave differently, depending on the current state of mouse synchronization. Usually pressing this button leads to a Fast Sync, except in situations where the KVM port or the video mode changed recently.

## 3.4.3.3 Host System Mouse Settings

The host's operating system knows various settings for the mouse driver. While KVM-over-IP Sever Management works with accelerated mouse and is able to synchronize the local with the remote mouse pointer, there are the following limitations which may prevent this synchronization from working properly:

### Special Mouse Driver

There are mouse drivers which influence the synchronization process and lead to desynchronized mouse pointers. If this happens, make sure you do not use a special vendor-specific mouse driver on your host system.

### Windows 2003 Server/XP Mouse Settings

Windows XP knows a setting named "improve mouse acceleration" which has to be deactivated.

Active Desktop

If the Active Desktop feature of Microsoft Windows is enabled, do not use a plain background. Instead, use some kind of wallpaper. As an alternative, you could also disable the Active Desktop completely.

Navigate your mouse pointer into the upper left corner of the applet screen and move it slightly forth and back. Thus the mouse will be resynchronized. If re-synchronizing fails, disable the mouse acceleration and repeat the procedure.

# 3.4.3.4 Single and Double Mouse Mode

The above information applies to the Double Mouse Mode where remote and local mouse pointers are visible and need to be synchronized. KVM-over-IP Sever Management also features another mode, the Single Mouse Mode, where only the remote mouse pointer is visible. Activate this mode in the Remote Console and click into the window area. The local mouse pointer will be hidden and the remote one can be controlled directly. To leave this mode it is necessary to define a mouse hotkey in the Remote Console Settings Panel Press this key to free the captured local mouse pointer.

## 3.4.3.5 Recommended Mouse Settings

For the different operating systems we can give the following advice:

MS Windows 2000, 2003, XP (all versions)

For a PS/2 mouse choose Auto Mouse Speed. For XP disable the option "enhance pointer precision" in the Control Panel.

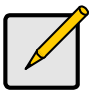

## Note:

The remote mouse is always synchronized with the local mouse if selecting the option "MS Windows 2000 or newer".

SUN Solaris

Adjust the mouse settings either via "xset m 1" or use the CDE Control Panel to set the mouse to "1:1, no acceleration". As an alternative you may also use the Single Mouse Mode.

## MAC OS X

We recommend using the Single Mouse Mode.

Linux

First, choose the option "Other Operating Systems" from the Mouse Type selection box. Second, choose the option Auto Mouse Speed. This applies for both USB and PS/2 mouse.

# 3.4.4 Reset KVM-over-IP Sever Management to factory default

You can use serial console to reset KVM-over-IP Sever Management setting to factory default. Connect the power supply cable, press ESC key, then you will see "=>" prompt (detail procedure refer to step in "Configure Network Interface with Serial Console"). Type "defaults" and press Enter, KVM-over-IP Sever Management will reboot. Wait a while, KVM-over-IP Sever Management will return the factory default state.

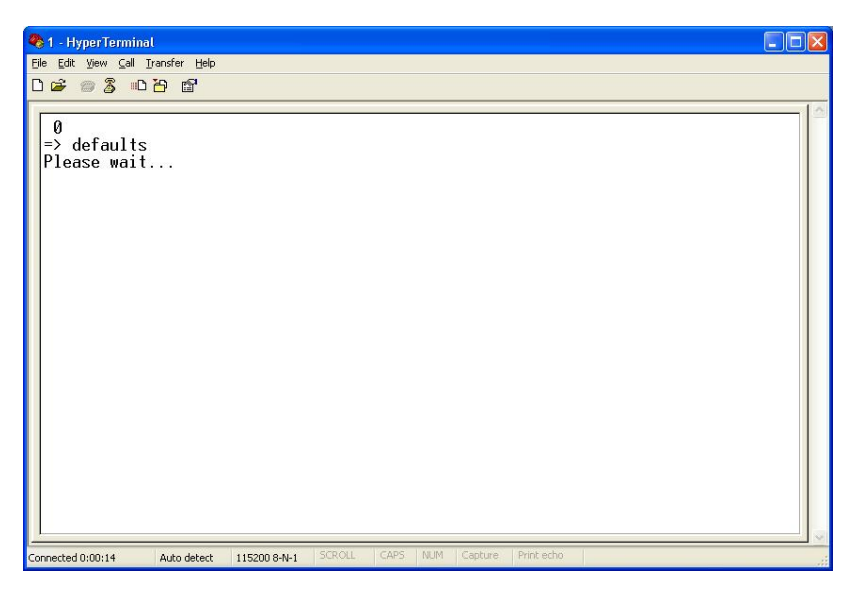

# 3.5 - menu option

## 3.5.1 Remote Video Console

In KVM-over-IP Sever Management home page, you can click **Console** at the top left corner or "Click to open" to open the remote video console.

| 🗿 Home - Microsoft Internet Expl     | prer                                                                                                    |              |
|--------------------------------------|----------------------------------------------------------------------------------------------------|--------------|
| Eile Edit View Favorites Tools       | Help                                                                                                    |              |
| 🄇 Back 🝷 🕥 - 💌 😰 🦿                   | 🔓 🔎 Search 👷 Favorites 🤣 😥 - 🌉 🕅 - 🔜 🏭 🥸                                                                                                    |              |
| Address 🕘 http://192.168.0.121/home. | asp                                                                                                    | 🔁 Go Links » |
| KAN E                                |                                                                                                    | A<br>Logout  |
|                                      |                                                                                                    |              |
| Remote Control                       | Remote Console Preview                                                                                                    |              |
|                                      | NATE Report To the State State |              |
| Virtual Media                        | Twent Univer and The Internation<br>SIR Univer and The Internation                                                                                                    |              |
| System Health                        | Thath Finance. 7778.8.1.8.1.9188.80<br>ENGLARD TAILORD TAILORD TAILORD TAIL TAIL TAIL TAIL TAIL TAIL TAIL TAIL                                                                                                    |              |
| User Management                      | Tpace Left + 2<br>                                                                                                    |              |
| KVM Settings                         | ITT: Rev 2 2 48<br>10 Eve 2 4 60<br>10 Eve 4 60<br>10 Eve 4 60<br>10 Eve 2 2 2 2 2 2 2 2 2 2 2 2 2 2 2 2 2 2 2                                                                                                    |              |
| Device Settings                      | rise to exity the or General Reys to select<br>Desktop size: 720 x 400                                                                                                    |              |
| Maintenance                          | Refresh                                                                                                    |              |
|                                      |                                                                                                    |              |
| <u>କ</u>                             | 🗖 Toha                                                                                                    | rnet         |

### Video Console Control Bar

Ctl+Alt+Delete:

Ctrl+Alt+Delete

Special button key to send the "Control Alt Delete" key combination to the remote system.

Virtual Disk:

Button to open the Virtual Disk Panel.

Option: Options

You can click this button to open Option Menu

When you choose option "Other Operating Systems" in mouse setting, the following icons will be visible:

Sync Mouse:

Sync Sync

Choose this option in order to synchronize the local with the remote mouse cursor. This is especially necessary when using accelerated mouse settings on the host system.

Single and Double Mouse:

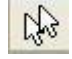

## 3.5.2 - Virtual Media

Via KVM-over-IP Sever Management, you can redirect remote physical floppy, CD/DVD driver, hard disk and removable driver or their file image to host system. These drivers are emulated as USB driver on host system.

## 3.5.2.1 Floppy Image

In following page, you can specify Floppy Image to be emulated as Floppy Disk. You can specify up to two images and the maximum file size is 1.44MB. There're two steps.

First, click on the button "Browse", open the file selection dialog and select the desired image file. Secondly, click on the button "Upload" to initiate the transfer of the chosen image file into KVM-over-IP Sever Management on-board memory. This image file is kept in the on-board memory of KVM-over-IP Sever Management until the end of the current session, until you logged out or initiated a reboot of KVM-over-IP Sever Management.

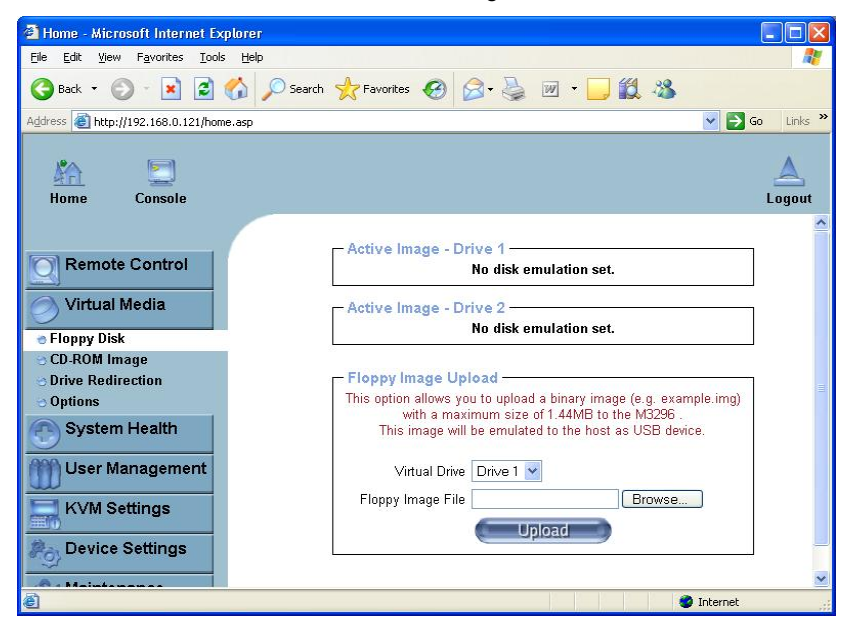

## 3.5.2.2 CD-ROM Image

| 🗿 Home - Microsoft Internet Explorer |                                                                                                    | - 6 🛛        |
|--------------------------------------|----------------------------------------------------------------------------------------------------|--------------|
| Ele Edit View Favorites Tools Help   |                                                                                                    |              |
| 🕞 Back 🔹 🕥 - 💽 🗟 🏠 🔎 Search 📩        | Pavorites 🚱 🍰 🗹 👻 🛄 🖓                                                                                                    |              |
| Address                              |                                                                                                    | 🛃 Go Links 🎇 |
| Kome Console                         | Remote Console disconnected                                                                                                    | A<br>Logout  |
| Remote Control                       | Active Image - Drive 1                                                                                                    |              |
|                                      | No disk emulation set.                                                                                                    |              |
| CD-ROM Image                         |                                                                                                    |              |
| O Drive Redirection                  | Image on Windows Share                                                                                                    |              |
| Options System Health                | This option allows you to share a CD-ROM image<br>over a Windows Share with a maximum size of 800 MB.<br>This image will be emulated to the host as USB device. |              |
| User Management                      | Virtual Drive Drive 1 💌                                                                                                    |              |
| KVM Settings                         | Share host                                                                                                    |              |
| Device Settings                      | Share name                                                                                                    |              |
| Maintenance                          | Path to image                                                                                                    |              |
| 79                                   | User (optional)                                                                                                    |              |
|                                      | Password (optional)                                                                                                    |              |
|                                      | Ser                                                                                                    |              |
| A http://102.168.0.123/urdam.arg     |                                                                                                    | roat         |

If you want to use image file size over 1.44MB, you could use CD-ROM image via Windows Files Share or SAMBA on Linux. In this case, maximum file size is 800MB. The following information has to be given to mount the selected image properly:

Share host

The server name or its IP address. On Windows 95, 98 and Windows ME do not specify the IP address, but the server name ("NetBIOS Name").

Share name The name of the share to be used.

Path to image The path of the image files on the share.

User (optional)

If necessary, specify the user name for the share named before. If unspecified and a guest account is activated, this guest account information will be used as your login.

Password (optional) If necessary, specify the password for the given user name.

For an example you may have a look at the previous image: KVM-over-IP Sever Management will look for a server named "192.168.168.97". Then, the entered share name is selected (in our example we use the share "storage") and the image file "\cdrom\_image.iso" is opened. If this file can only be accessed with both users name and password enter the according values in the input fields for user name and password. In our case the file is owned by the user "raphaeld" and protected by an user-specific pass-phrase (displayed as a number of stars). Then you need click button "Set" to register the specified file image and its location.

The specified image file is supposed to be accessible from KVM-over-IP Sever Management. The information above has to be given from the point of view of KVM-over-IP Sever Management. It is important to specify correct IP addresses or device names. Otherwise, KVM-over-IP Sever Management may not be able to access the referenced image file properly, leave the given file un-mounted and will display an according error message, instead. So, we recommend to state correct values and repeat this step if necessary.

## 3.5.2.3 Drive Redirection

If you want physical drive, include floppy, hard disk, CD-ROM or USB stick, on your client computer, to be used on remote host system, you could use drive redirection to emulate up to two virtual USB disks. The drivers are shared over TCP network connection. Open the Drive Redirection Panel in Video Console, you can see following image:

|           |                   |             | Drive      | Redirection   |  |
|-----------|-------------------|-------------|------------|---------------|--|
| Drive 1:  | Connect Drive     | Connect ISO | Disconnect | Not connected |  |
| Cancelled | Drive redirection |             |            |               |  |
|           |                   |             |            |               |  |
| Drive 2:  | Connect Drive     | Connect ISO | Disconnect | Not connected |  |

Click button "Connect Drive", you can open the dialog to specify the drive you want to share. You can even enable writing support so that remote host can write data on your local computer disk. The life time of drive redirection is same with Video Console. It is to say, connection will be kept until the Remote Video Console is closed.

| 🐐 Select a drive to redirect                    |              |  |
|-------------------------------------------------|--------------|--|
| A: (Removable)                                  | Refresh List |  |
| A: (Removable)<br>C: (Hard Disk)<br>D: (CD-ROM) | Cancel       |  |

Please note that Drive Redirection works on a level which is far below the operating system. That means that neither the local nor the remote operating

| 46            |         |
|---------------|---------|
| http://www.tv | van.com |

system is aware that the drive is currently redirected, actually. This may lead to inconsistent data as soon as one of the operating systems (either from the local machine, or from the remote host) is writing data on the device. If write support is enabled the remote computer might damage the data and the file system on the redirected device. On the other hand, if the local operating system writes data to the redirected device the drive cache of the operating system of the remote host might contain older data. This may confuse the remote host's operating system. We recommend using the Drive Redirection with care, especially the write support.

## 3.5.3 - System Health

### 3.5.3.1 Chassis Control

In "Chassis Control" page, you can:

- Monitor system power status
- Power on/off host system
- Flash ID LED and locate host chassis
- Lock local front panel power/reset button
- Clear CMOS.

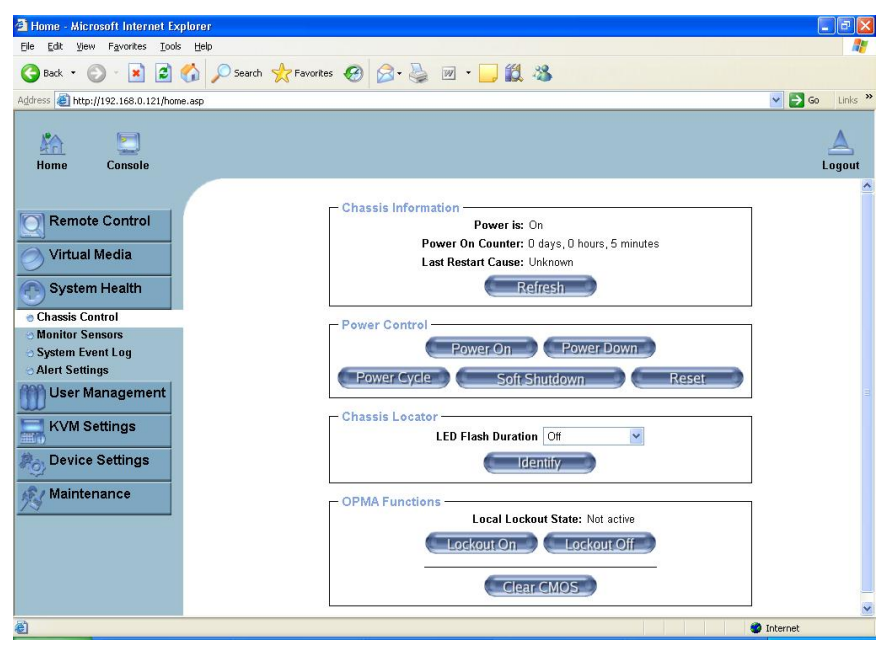

## 3.5.3.2 Monitor Sensors

If you use the motherboard specified firmware, you could get sensors reading in this page. With factory default firmware, this page will be empty.

| Home - Microsoft Internet Explorer                                           |                 |               |               |                       |             |
|------------------------------------------------------------------------------|-----------------|---------------|---------------|-----------------------|-------------|
| <u>File E</u> dit <u>V</u> iew F <u>a</u> vorites <u>T</u> ools <u>H</u> elp |                 |               |               |                       |             |
| 🌀 Back 👻 🕥 - 💌 🗟 🏠 🔎 See                                                     | arch 📌 Favorite | es 🥝 🎯 👌      | 🎍 🗷 • 🗖       | J 🛍 🦓                 |             |
| Address 🕘 http://192.168.0.121/home.asp                                      |                 |               |               | 💌 🄁 Go                | o Links »   |
| Home Console                                                                 |                 |               |               |                       | A<br>Logout |
|                                                                              | Monitoring S    | ensors ———    |               |                       | _           |
| Remote Control                                                               | Sensor Type     | Sensor Name   | Sensor Status | Sensor Reading        |             |
|                                                                              | Fan             | CPU FAN       | Ok            | 2430 (+/- 45) RPM     |             |
| Virtual Media                                                                | Fan             | SYSTEM FAN 2  | No reading    |                       |             |
| Sustem Health                                                                | Fan             | SYSTEM FAN 3  | No reading    |                       |             |
| System Health                                                                | Fan             | SYSTEM FAN 4  | No reading    |                       |             |
| 😔 Chassis Control                                                            | Fan             | SYSTEM FAN 5  | No reading    |                       |             |
| Monitor Sensors                                                              | Fan             | SYSTEM FAN 6  | No reading    |                       |             |
| 😊 System Event Log                                                           | Voltage         | CPU Core Volt | Ok            | 1.275 (+/- 0.006) Vol | ts          |
| <ul> <li>Alert Settings</li> </ul>                                           | Voltage         | DDR 1.8V      | Ok            | 1.820 (+/- 0.013) Vol | ts          |
| () User Management                                                           | Voltage         | System 1.25V  | Ok            | 1.235 (+/- 0.007) Vol | ts          |
| <u></u>                                                                      | Voltage         | System 3.3V   | Ok            | 3.192 (+/- 0.008) Vol | ts          |
| KVM Settings                                                                 | Voltage         | System 5V     | Ok            | 4.940 (+/- 0.013) Vol | ts          |
|                                                                              | Voltage         | 3.3V Standby  | Ok            | 3.158 (+/- 0.008) Vol | ts          |
| Device Settings                                                              | Voltage         | System 12V    | Ok            | 12.159 (+/- 0.032) Vi | olts        |
| C Maintananaa                                                                | Temperature     | CPU Temp      | Ok            | 67 (+/- 0.500) degree | es C        |
| Wainternance                                                                 | Temperature     | System Temp   | Ok            | 30 (+/- 0.500) degree | es C        |
|                                                                              |                 | F             | efresh        |                       |             |
| ê                                                                            |                 |               |               | 🔮 Internet            |             |

## 3.5.3.3 System Event Log

These logs are IPMI events. They're different with KVM-over-IP Sever Management own system logs.

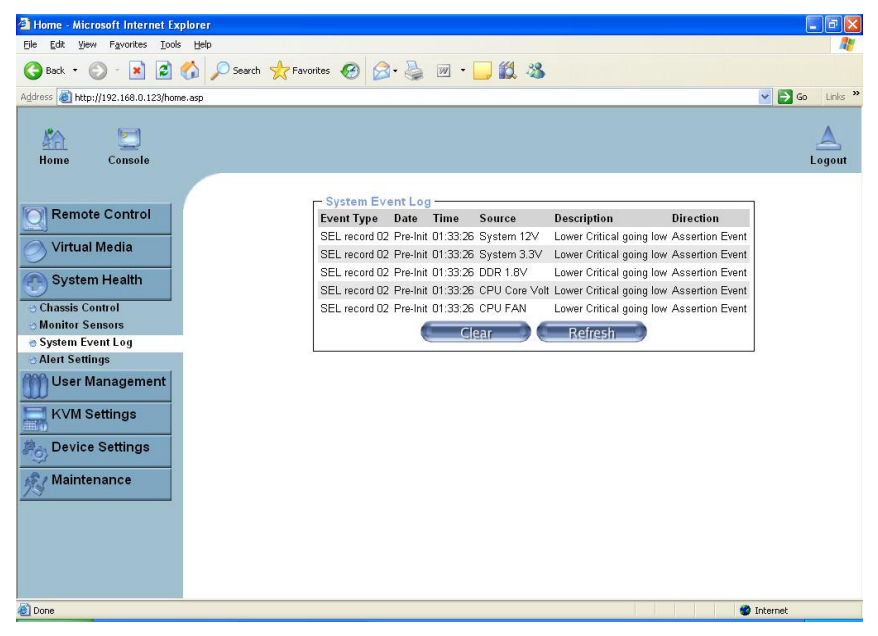

## 3.5.3.4 Alert Settings

In this page, you can configure the IPMI PEF settings; include filters, policies and destinations.

| Home - Microsoft Internet Explore       | 90         |             |              |        |                 |                    |         |             |          |           |          |             |        |           |
|-----------------------------------------|------------|-------------|--------------|--------|-----------------|--------------------|---------|-------------|----------|-----------|----------|-------------|--------|-----------|
| ile Edit Yiew Favorites Iools He        | ql         |             |              |        |                 |                    |         |             |          |           |          |             |        |           |
| 🌏 Back 🝷 🕥 - 💌 📓 🏠                      | 🔎 Search 💉 | Favorites   | 🖌 🚱          |        | • 🗾             | 12 3               |         |             |          |           |          |             |        |           |
| idress 🕘 http://192.168.0.123/home.asp  |            |             |              |        |                 |                    |         |             |          |           |          | × 🖻         | Go     | Links     |
| Home Console                            |            |             |              |        |                 |                    | R       | emot        | e Consol | e disconr | iected!  |             | L      | A<br>ogot |
| Remote Control                          |            | Alert Conf  | iguration —  |        | [ <u>Filt</u> e | r <u>List]</u> [Po | licy Li | <u>st ]</u> | [LAN     | l Destir  | ation Li | <u>st ]</u> |        |           |
| Virtual Media                           |            | Filter List |              |        | · · · · ·       |                    | Ganar   | ator        | Sancar   | Sancar    |          | Offeat      | -      | _         |
| System Health                           | Index      | Status      | Filter Type  | Action | Policy#         | Severity           | ID      | 2101        | Туре     | No        | Trigger  | Mask        | Data   | 1         |
| Charrie Control                         | 1          | disabled    | configurable |        | 0               | unspecified        | 00      | 00          | 00       | 00        | 00       | 0000        | 00 0   | 0 0       |
| Monitor Sensors                         | 2          | disabled    | configurable |        | 0               | unspecified        | 00      | 00          | 00       | 00        | 00       | 0000        | 00 0   | 0 0       |
| System Event Lon                        | 3          | disabled    | configurable |        | 0               | unspecified        | 00      | 00          | 00       | 00        | 00       | 0000        | 00 0   | 0 0       |
| Alert Settings                          | 4          | disabled    | configurable |        | 0               | unspecified        | 00      | 00          | 00       | 00        | 00       | 0000        | 00 0   | 0 0       |
| All the second                          | 5          | disabled    | configurable |        | 0               | unspecified        | 00      | 00          | 00       | 00        | 00       | 0000        | 00 0   | 0         |
| User Management                         | 6          | disabled    | configurable |        | 0               | unspecified        | 00      | 00          | 00       | 00        | 00       | 0000        | 00 0   | 0 0       |
| K)/M Sottings                           | 7          | disabled    | configurable |        | 0               | unspecified        | 00      | 00          | 00       | 00        | 00       | 0000        | 00 0   | 0         |
| Ryw Settings                            | 8          | disabled    | configurable |        | 0               | unspecified        | 00      | 00          | 00       | 00        | 00       | 0000        | 00 0   | 0         |
| Device Settings                         | 9          | disabled    | configurable |        | 0               | unspecified        | 00      | 00          | 00       | 00        | 00       | 0000        | 00 0   | 0         |
| 2                                       | 10         | disabled    | configurable | -      | 0               | unspecified        | 00      | 00          | 00       | 00        | 00       | 0000        | 00 0   | 0         |
| / Maintenance                           | 11         | disabled    | configurable |        | 0               | unspecified        | 00      | 00          | 00       | 00        | 00       | 0000        | 00 0   | 0         |
|                                         | 12         | disabled    | configurable |        | 0               | unspecified        | 00      | 00          | 00       | 00        | 00       | 0000        | 00 0   | 0         |
|                                         | 13         | disabled    | configurable |        | 0               | unspecified        | 00      | 00          | 00       | 00        | 00       | 0000        | 00 0   | 0         |
|                                         | 14         | disabled    | configurable |        | 0               | unspecified        | 00      | 00          | 00       | 00        | 00       | 0000        | 00 0   | 0         |
|                                         | 15         | disabled    | configurable |        | 0               | unspecified        | 00      | 00          | 00       | 00        | 00       | 0000        | 00 0   | 0         |
|                                         | 16         | disabled    | configurable |        | 0               | unspecified        | 00      | 00          | 00       | 00        | 00       | 0000        | 00 0   | 0         |
|                                         |            |             |              |        |                 |                    |         |             |          |           |          |             | iee la |           |
| Applet op op vo RemoteCoproleApplet sta | rtad       |             |              |        |                 |                    |         | _           | 1        | 1         | -        | Internet    |        | -         |

# 3.5.4 User Management 3.5.4.1 Change Password

You can change your current user's password here.

| 🚰 Home - Microsoft Internet Explorer                                                                                                    |                  |
|----------------------------------------------------------------------------------------------------|------------------|
| Ele Edt View Favorites Iools Help                                                                                                    |                  |
| 🚱 Back + 🐑 - 🖹 🛃 🏠 🔎 Search 👷 Favorites 🤣 🍙 - چ 🔟 + 🦲 🏭 🔏                                                                                                    |                  |
| Address 🗃 http://192.168.0.123/home.asp                                                                                                    | 🖌 🛃 Go 🛛 Links 🌺 |
| Home Console                                                                                                    | A<br>Logout      |
| Remote Control   Virtual Media   System Health   User Management   Othange Password   Othange Password   Othange P |                  |
|                                                                                                    | Internet         |

## 3.5.4.2 Users and Groups

| 🗿 Home - Microsoft Internet Explor                                                                                                    | er 🗧 🖻 🔀                                                                                                    |
|----------------------------------------------------------------------------------------------------|----------------------------------------------------------------------------------------------------|
| Eile Edit Yiew Favorites Iools H                                                                                                    | de 💦                                                                                                    |
| 🚱 Back 🔹 🕥 🕤 🖹 🛃 🏠                                                                                                    | 🔎 Search 👷 Favorites 🤣 😥 - 🥁 🕅 - 🛄 🎇 🦓                                                                                                    |
| Address a http://192.168.0.121/home.as                                                                                                    | ) 💽 🄁 Go Links 🎽                                                                                                    |
| Home Console                                                                                                    | A<br>Logout                                                                                                    |
| Remote Control     Virtual Media     System Health     User Management     Change Pasword     Users & Groups     Permissions     KVM Settings     KVM Settings     Device Settings     Maintenance | User Management<br>Existing users select Cookup<br>New user name<br>Full user name<br>Password<br>Confirm Password<br>Confirm Password<br>Confirm Password<br>Email address<br>Mobile number<br>Group menership (Unknown) (default setting) V<br>Enforce user to change password on next login "<br>Create<br>Group Management<br>Existing groups select V<br>New group name<br>Cookup<br>New group name |
| 🔊 http://192.168.0.121/um.asp                                                                                                    |                                                                                                    |

Existing users

Select an existing user for modification. Once a user has been selected, click the lookup button to see the user information.

New User name

The new user name for the selected account.

Password

The password for the login name. It must be at least four characters long.

Confirm password Confirmation of the password above.

Email address This is optional.

Mobile number This information may be optionally provided.

Role

Each user can be a member of a group (named a "role") - either an administrator, or a regular user. Choose the desired role from the selection box.

To create an user press the button "Create". The button "Modify" changes the displayed user settings. To delete an user press the button "Delete".

## 3.5.4.3 Permissions

This page allows you to set the permissions for each user or group. You select the item (user and/or group) from the drop-down menu. All changes you make then affect the permission set of the selected entity. The user can only access and use the selected function if the permissions field is set to "yes".

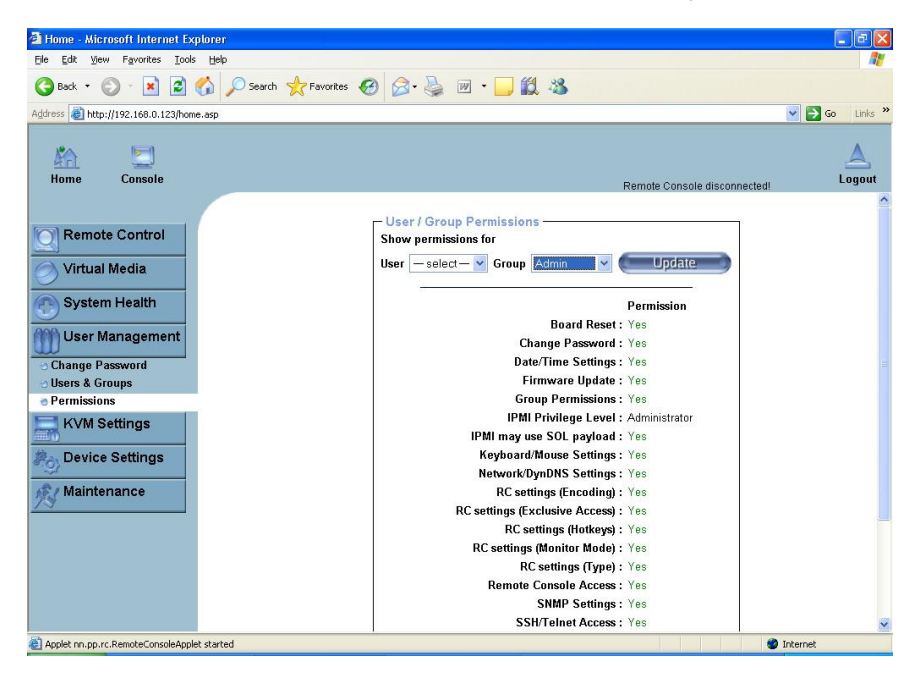

### 3.5.5 KVM Setting 3.5.5.1 User Console

The following settings are user specific. That means the super user can customize these settings for every user. Changing the settings for one user does not affect the settings of other users.

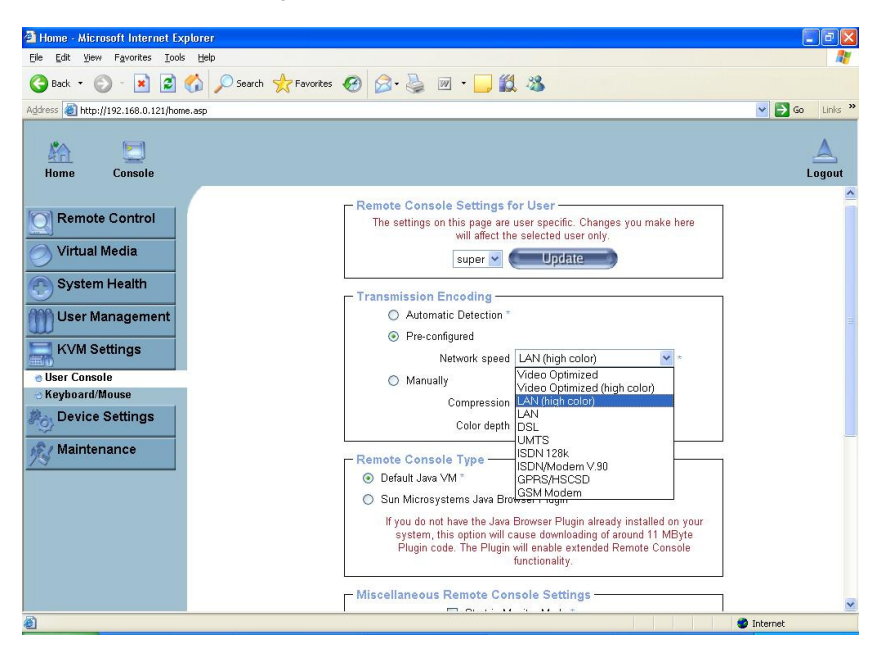

### **Remote Console Settings for Users**

This selection box displays the user ID for which the values are shown and for which the changes will take effect. Select the desired user from the selection box and press the button "Update". This will result in displaying the according user settings below.

#### **Transmission Encoding**

The Transmission Encoding setting allows changing the image-encoding algorithm that is used to transmit the video data to the Remote Console window. It is possible to optimize the speed of the remote screen depending on the number of users working at the same time and the bandwidth of the connection line (Modem, ISDN, DSL, LAN, etc.).

#### Automatic detection

The encoding and the compression level is determined automatically from the available bandwidth and the current content of the video image.

### Pre-configured

The pre-configured settings deliver the best result because of optimized adjustment of compression and color depth for the indicated network speed.

### Manually

Allows to adjust both compression rate and the color depth individually. Depending on the selected compression rate the data stream between KVMover-IP Sever Management and the Remote Console will be compressed in order to save bandwidth. Since high compression rates are very time consuming, they should not be used while several users are accessing KVMover-IP Sever Management simultaneously.

The standard color depth is 16 Bit (65536 colors). The other color depths are intended for slower network connections in order to allow a faster transmission of data. Therefore compression level 0 (no compression) uses only 16 Bit color depth. At lower bandwidths only 4 Bit (16 colors) and 2 Bit (4 gray scales) are recommended for typical desktop interfaces. Photo-like pictures have best results with 4 Bit (16 gray scales). 1 Bit color depth (black/white) should only be used for extremely slow network connections.

### **Remote Console Type**

Specifies which Remote Console Viewer to use.

Default Java Virtual Machine (JVM)

Uses the default JVM of your web browser. This may be the Microsoft JVM for the Internet Explorer or the Sun JVM if it is configured this way. Use of the Sun JVM may also be forced (see below).

Sun Microsystems Java Browser Plugin

Instructs the web browser of your administration system to use the JVM of Sun Microsystems. The JVM in the browser is used to run the code for the Remote Console window which is actually a Java Applet. If you check this box for the first time on your administration system and the appropriate Java plug-in is not yet installed on your system, it may be downloaded and installed automatically. However, in order to make the installation possible, you still have to answer the according dialogs with "yes". The download volume is around 11 Mbytes. The advantage of downloading Sun's JVM is the usage of a stable and identical JVM across different platforms. The Remote Console software is optimized for this JVM version and offers a wider range of functionality when run in SUN's JVM.

### Miscellaneous Remote Console Settings

Start in Monitor Mode

Sets the initial value for the monitor mode. By default the monitor mode is disabled. In case you switch it on, the Remote Console window will be started in a read only mode.

### Start in Exclusive Access Mode

Enables the exclusive access mode immediately at Remote Console startup. This forces the Remote Consoles of all other users to close. Nobody else can open the Remote Console at the same time again until you disable this feature or log off.

### Mouse Hotkey

Allows to specify a hotkey combination which starts either the mouse synchronization process if pressed in the Remote Console or is used to leave the single mouse mode. This is only available if you have selected the Mouse Mode "Other Operating System".

## **Remote Console Button Keys**

Button Keys allow simulating keystrokes on the remote system that cannot be generated locally. The reason for this might be a missing key or just the fact that the local operating system of the Remote Console is unconditionally catching this keystroke already. Typical examples are "Control+Alt+Delete" on Windows and DOS, that is always caught, or the key sequence "Control+Backspace" on Linux that can be used for terminating the X-Server.

In order to define a new Button Key or to adjust an existing one have a look at the rules that describes the setting for a key. In general, the syntax for a key is as follows:

[confirm] <key code>[+|-|>[\*]<key code>]\*

A term in brackets is optional. The star at the end means that you add further keys as often as required for your case. The term "confirm" adds a confirmation dialogue that is displayed before the key strokes will be sent to the remote host.

The "key code" is the key to be sent. Multiple key codes can be concatenated with either a plus, a minus, or an ">" sign. The plus sign builds key combinations - all the keys will be pressed until a minus sign or the end of the combination is encountered. In this case all pressed keys will be released in reversed sequence. So, the minus sign builds single, separate key presses and key releases. The ">" sign releases the last key, only. The star inserts a pause with duration of 100 milliseconds.

As an example, the key combination of Ctrl, Alt and F2 is represented by the sequence Ctrl+Alt+F2.

# 3.5.5.2 Keyboard and Mouse

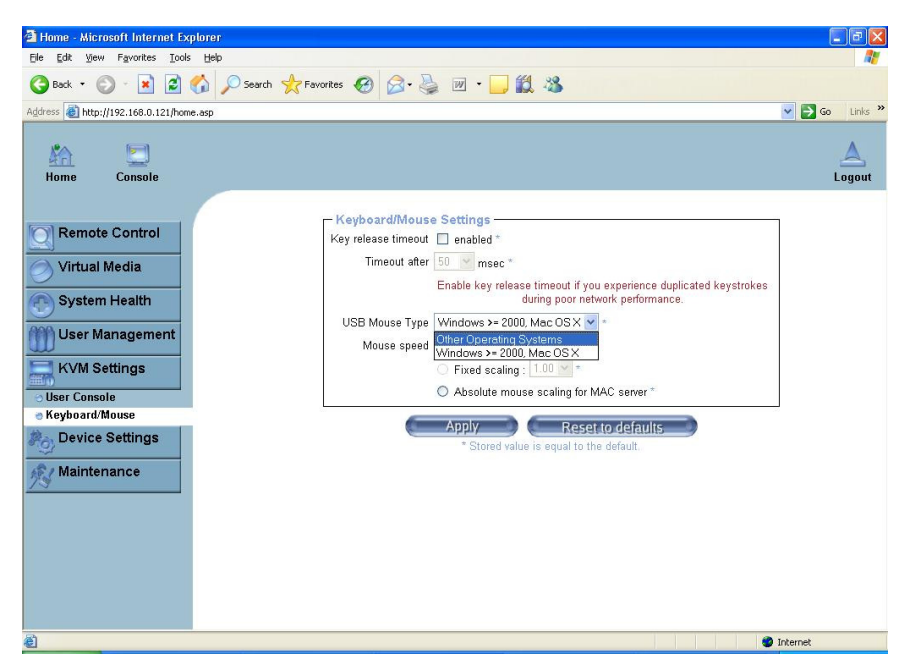

### **Key Release Timeout**

This is an important option if you are accessing KVM-over-IP Sever Management over a slow or congested network. In such a situation you transmit a network packet containing the key PRESS to KVM-over-IP Sever Management. When you release the key, then KVM-over-IP Sever Management will receive a corresponding RELEASE packet. When the network is slow then it takes too long for the RELEASE packet to arrive. This might mislead KVM-over-IP Sever Management to replicate the key pressing, this is like you holding down the desired key.

The Key Release Timeout in milliseconds tells KVM-over-IP Sever Management to consider the key released, even if no RELEASE packet has arrived. This avoids keys being unwantedly repeated.

### **USB Mouse Type**

Enables the USB mouse type. Choose an appropriate option from the selection box. Choose between "MS Windows 2000 or newer" for MS Windows 2000, 2003 Server, XP, or "Other Operating Systems" for MS Windows NT, Linux, or OS X.

In "MS Windows 2000 or newer" mode the remote mouse is always synchronized with the local mouse. For a detailed description about the mouse type and recommended options for the different operating systems see the Section called Recommended Mouse Settings.

### **Mouse Speed**

#### Auto mouse speed

Use this option if the mouse settings on the host use an additional acceleration setting. KVM-over-IP Sever Management will try to detect the acceleration and speed of the mouse during the mouse sync process.

#### Fixed mouse speed

Use a direct translation of mouse movements between the local and the remote pointer.

You may also set a fixed scaling which determines the amount the remote mouse pointer is moved when the local mouse pointer is moved by one pixel. This option only works when the mouse settings on the host are linear. This means that there is no mouse acceleration involved.

To set the options click on the button "Apply".

## 3.5.6 Device Settings

## 3.5.6.1 Network Settings

Following is Network Setting Panel, you can change network related parameter here. If click the "Apply" button, the new networking setting will take effect immediately. As changing the KVM-over-IP Sever Management network setting may cause connection lost, please be careful.

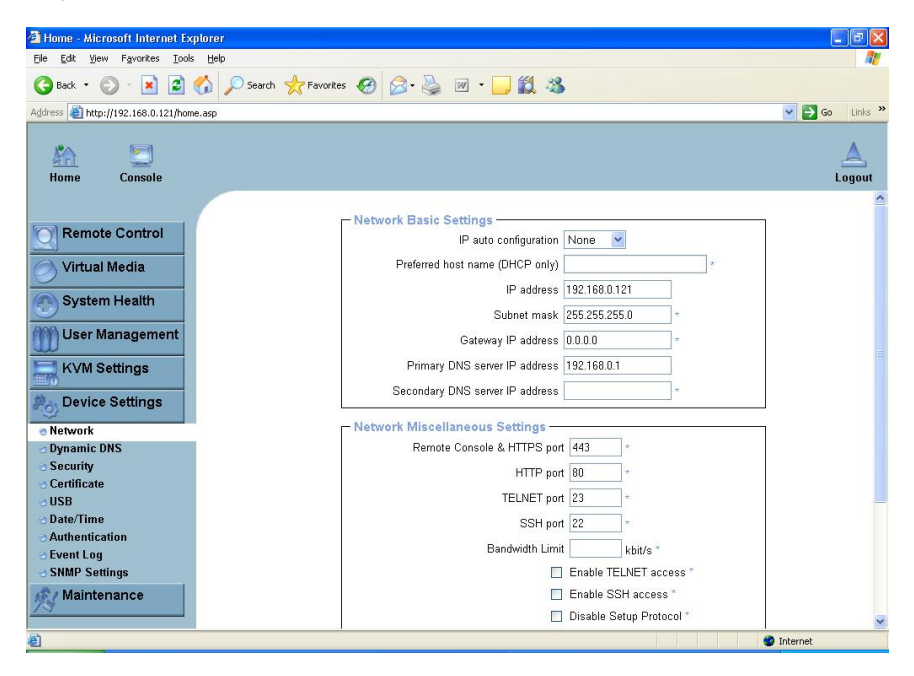

### **Basic Network Settings**

#### IP auto configuration

With this option you can define if the KVM-over-IP Sever Management should fetch its network settings from a DHCP or BOOTP server. For DHCP select "dhcp" and for BOOTP select "bootp" accordingly. If you choose "none" then IP auto configuration is disabled.

### Preferred host name

Preferred host name to request from DHCP server. Whether the DHCP server takes the KVM-over-IP Sever Management's suggestion into account or not depends on the server configuration.

IP address

IP address in the usual dot notation.

Subnet Mask The net mask of the local network.

Gateway IP address

In case the KVM-over-IP Sever Management should be accessible from networks other than the local one, this IP address must be set to the local network router's IP address.

#### Primary DNS Server IP Address

IP address of the primary Domain Name Server in dot notation. This option may be left empty,however the KVM-over-IP Sever Management will not be able to perform name resolution.

Secondary DNS Server IP Address

IP address of the secondary Domain Name Server in dot notation. It will be used in case the Primary DNS Server cannot be contacted.

#### **Miscellaneous Network Settings**

Remote Console and HTTPS port

Port number at which the KVM-over-IP Sever Management Remote Console server and HTTPS server are listening. If left empty, the default value (port 444) will be used.

HTTP port

Port number at which the KVM-over-IP Sever Management HTTP server is listening. If left empty, the default value(port 80) will be used.

Telnet port

Port number at which the KVM-over-IP Sever Management Telnet server is listening. If left empty, the default value (port 25) will be used.

SSH port

Port number at which the KVM-over-IP Sever Management SSH (Secure SHell) server is listening. If left empty, the default value (port 22) will be used.

Bandwidth Limit

The maximum network traffic generated through the KVM-over-IP Sever Management Ethernet device. Value in Kbit/s.

Enable Telnet This enables the Telnet client mode.

Enable SSH This enables the SSH (Secure SHell) client mode.

Disable Setup Protocol Enable this option to exclude the KVM-over-IP Sever Management from the setup protocol.

### LAN Interface Settings

This entry field displays the current settings for the Ethernet/LAN interface of the OPMA module. You may choose between auto negotiation and a fixed setting for the Ethernet transceiver settings "interface speed" and "duplex mode" in case auto negotiation does not work correctly.

### LAN interface speed

Depending on your network connection you may select an according speed value for this interface. To adjust the interface automatically, choose "auto detect" (default value). If this selection results in misbehavior of the interface, choose one of other speed options to work with. The interface will transmit and receive data with that fixed speed.

#### LAN interface duplex mode

If necessary you may also select a specific duplex mode. The default value is set to "auto detect" which leads to an automatic setting of the duplex mode depending on your network (recommended). As an alternative you may explicitly set the interface to either "half duplex" or "full duplex" mode

# 3.5.6.2 Dynamic DNS

A freely available Dynamic DNS service (dyndns.org) can be used

| 🗿 Home - Microsoft Internet Exp     | plorer                                   |                  |
|-------------------------------------|------------------------------------------|------------------|
| Ele Edit View Favorites Iools       | Help                                     | <b></b>          |
| 🚱 Back 🔹 🕥 🕤 📓 🚺                    | 🏠 🔎 Search 👷 Favorites 🤣 😥 - 🌺 😥 - 🛄 🏭 🔏 |                  |
| Address 🕘 http://192.168.0.123/home | e. asp                                   | 💌 🛃 Go 🛛 Links 🌺 |
|                                     |                                          |                  |
|                                     |                                          | A                |
| Home Console                        | Remote Console disconnected!             | Logout           |
|                                     |                                          |                  |
| Remote Control                      | Dynamic DNS Settings                     |                  |
|                                     | Enable Dynamic DNS *                     |                  |
| 🔿 Virtual Media                     | Dynamic DNS server www.dyndns.org        |                  |
|                                     | DNS System Dynamic 🚩                     |                  |
| System Health                       | Hostname (eg. yourhost.dyndns.com)       |                  |
| () User Management                  | Usemame                                  |                  |
|                                     | Password                                 |                  |
| KVM Settings                        | Check time (HH:MM)                       |                  |
| Device Settings                     | Check interval 24h                       |                  |
| <ul> <li>Network</li> </ul>         | Delete saved external IP                 |                  |
| Dynamic DNS                         |                                          |                  |
| <ul> <li>Security</li> </ul>        | Apply Reset to defaults                  |                  |
| <ul> <li>Certificate</li> </ul>     | * Stored value is equal to the default.  |                  |
| OUSB                                |                                          |                  |
| O Date/Time                         |                                          |                  |
| Event Leg                           |                                          |                  |
| SNMP Settings                       |                                          |                  |
| A Maintenance                       |                                          |                  |
| 29                                  |                                          |                  |
| http://192.168.0.123/dyndns.asp     |                                          | Internet         |

# 3.5.6.3 Security

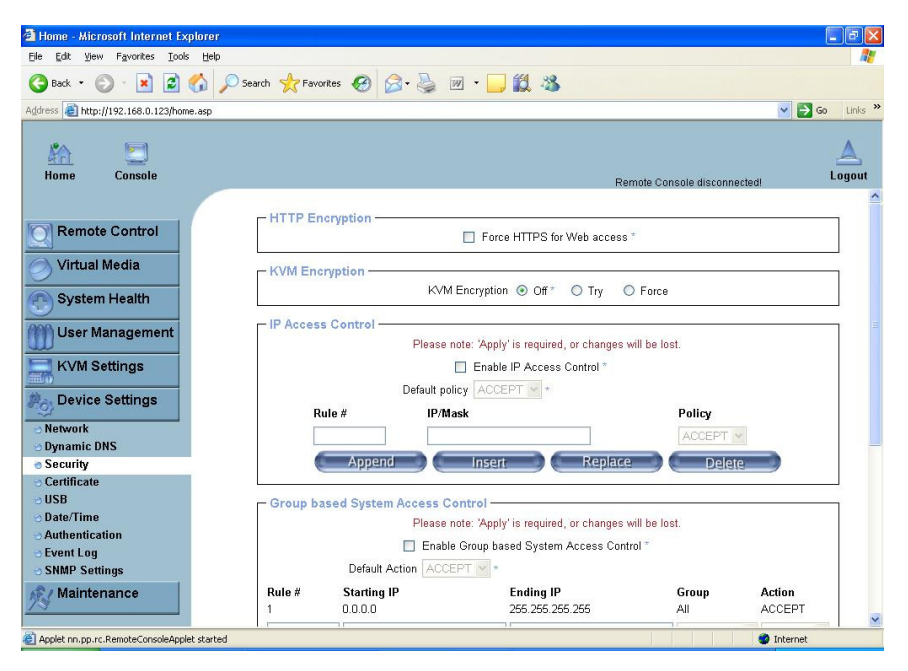

### **HTTP Encryption**

If "Force HTTPS" option is enabled, access to the web front-end is only possible using a HTTPS connection. KVM-over-IP Sever Management will not listen on the HTTP port for incoming connections. In case you want to create your own SSL certificate that is used to identify the KVM-over-IP Sever Management refer to the Section called Certificate.

#### **KVM Encryption**

This option controls the encryption of the RFB protocol. RFB is used by the Remote Console to transmit both the screen data to the administrator machine and keyboard and mouse data back to the host.

If set to "Off", no encryption will be used. If set to "Try", the applet will try to make an encrypted connection. In case that the connection cannot be established an unencrypted connection will be used instead. If set to "Force" the applet tries to make an encrypted connection. An error will be reported in case the connection establishment fails.

#### **IP Access Control**

This allows you to set an IP address policy in order to specify which networks

are allowed to access KVM-over-IP Sever Management. Make sure you press "Apply" to save and enable your changes.

#### Group Based System Access Control

This is similar to the option above, except that you can specify a group of IP addresses and not a network with a network mask.

#### User Blocking

When someone attempts to login to KVM-over-IP Sever Management and fails, you can specify how many failed login attempts the OPMA module should tolerate before waiting for the specified number of "Block Time" minutes before it allows further logins. This is useful for blocking automated hacking and cracking attempts.

#### Login Limitations

You can specify if only a single user is allowed to login to the OPMA module at one time. Note that if you do so, this greatly reduces the usefulness, for

example the chat window, because you can then only talk to yourself. Also if another administrator is logged in from a different location, then you will be blocked accessing the KVM-over-IP Sever Management.

Password aging is the time interval at which users are required to change the password. Some systems refer to this as "Password Expiry".

# 3.5.6.4 Certificate

| 🗿 Home - Microsoft Internet Explorer                                                                                                    |                                                                                                    |                  |
|----------------------------------------------------------------------------------------------------|----------------------------------------------------------------------------------------------------|------------------|
| Ele Edit View Favorites Icols Help                                                                                                    |                                                                                                    | <u></u>          |
| 🚱 Back 🔹 🐑 🔹 😭 🔎 Search                                                                                                    | 📌 Favorites 🚱 🔗 è 🌺 🗹 • 🛄 🇱 🖓                                                                                                    |                  |
| Address (a) http://192.168.0.123/home.asp                                                                                                    | · · · · · · · · · · · · · · · · · · ·                                                                                                    | 🖌 🛃 Go 🛛 Links 🂙 |
| Kine Console                                                                                                    | Remote Console disconnected!                                                                                                    | A<br>Logout      |
| Remote Control         Virtual Media         System Health         User Management         KVM Settings         Device Settings         Network         Opnamic DNS         Security         Cate/Time         Authentication         Stude/Time         Subsections | Certificate Signing Request (CSR) Common name Organizational unit Organization Locality/City State/Province Country (ISO code) Email Challenge password Key length (Dids) T024 ¥ + Ercente * Stored value is equal to the default. |                  |
| Maintenance     Applet nn.pp.rc.RemoteConsoleApplet started                                                                                                    |                                                                                                    | ternet           |

The KVM-over-IP Sever Management uses the Secure Socket Layer (SSL) protocol for any encrypted network traffic between itself and a connected client. During the connection establishment, KVM-over-IP Sever Management has to expose its identity to a client using a cryptographic certificate. Upon delivery this certificate and the underlying secret key is the same for all KVM-over-IP Sever Management ever produced and certainly will not match the network configuration that will be applied to the KVM-over-IP Sever Management cards by its user. The certificate's underlying secret key is also used for securing the SSL handshake. Hence, this is a security risk (but far better than no encryption at all).

However, it is possible to generate and install a new base64 x.509 certificate that is unique for a particular KVM-over-IP Sever Management card. In order to do that, the OPMA module is able to generate a new cryptographic key and the associated Certificate Signing Request (CSR) that needs to be certified by a certification authority (CA). A certification authority verifies that you are the person who you claim you are and signs and issues a SSL certificate to you.

To create and install a SSL certificate for KVM-over-IP Sever Management the following steps are necessary:

1. Create a SSL Certificate Signing Request. You need to fill out a number of fields that are explained below. Once this is done, click on the button "Create" which will initiate the Certificate Signing Request generation. The CSR can be downloaded to your administration machine with the "Download CSR" button.

2. Send the saved CSR to a CA for certification. You will get the new certificate from the CA after a more or less complicated traditional authentication process (depending on the CA).

3. Upload the certificate to the OPMA module using the "Upload" button.

After completing these three steps, KVM-over-IP Sever Management has its own certificate that is used for identifying the card to its clients.

#### Common name

This is the network name of KVM-over-IP Sever Management once it is installed in the user's network (usually the fully qualified domain name). It is identical to the name that is used to access KVM-over-IP Sever Management with a web browser but without the prefix "http://". In case the name given here and the actual network name differ, the browser will pop up a security warning when KVM-over-IP Sever Management is accessed using HTTPS.

#### Organizational unit

This field is used for specifying to which department within an organization the KVM-over-IP Sever Management host system belongs.

Organization

The name of the organization to which the KVM-over-IP Sever Management host system belongs.

Locality/City The city where the organization is located.

State/Province

The state or province where the organization is located.

Country (ISO code)

The country where the organization is located. This is the two-letter ISO code, e.g. DE for Germany, or US for the U.S.

Challenge Password

Some certification authorities require a challenge password to authorize later changes on the certificate (e.g. revocation of the certificate). The minimal length of this password is four characters.

Confirm Challenge Password
Confirmation of the Challenge Password.

Email

The email address of a contact person that is responsible for the KVM-over-IP Sever Management host system and its security.

Key length

This is the length of the generated key in bits. 1024 Bits are supposed to be sufficient for most cases. Longer keys may result in slower response time of the OPMA module during connection establishment.

## 3.5.6.5 USB Setting

In some case, OS and BIOS driver cannot handle USB emulation driver on KVM-over-IP Sever Management well. For example, installing RHEL4 U4 via USB CDROM on Nvidia<sup>®</sup> chipset board, Linux kernel will hang up during booting. You have to disable high speed USB mode and use full speed mode. This approach has a disadvantage, disk emulation will get slower. So we disable this option by default.

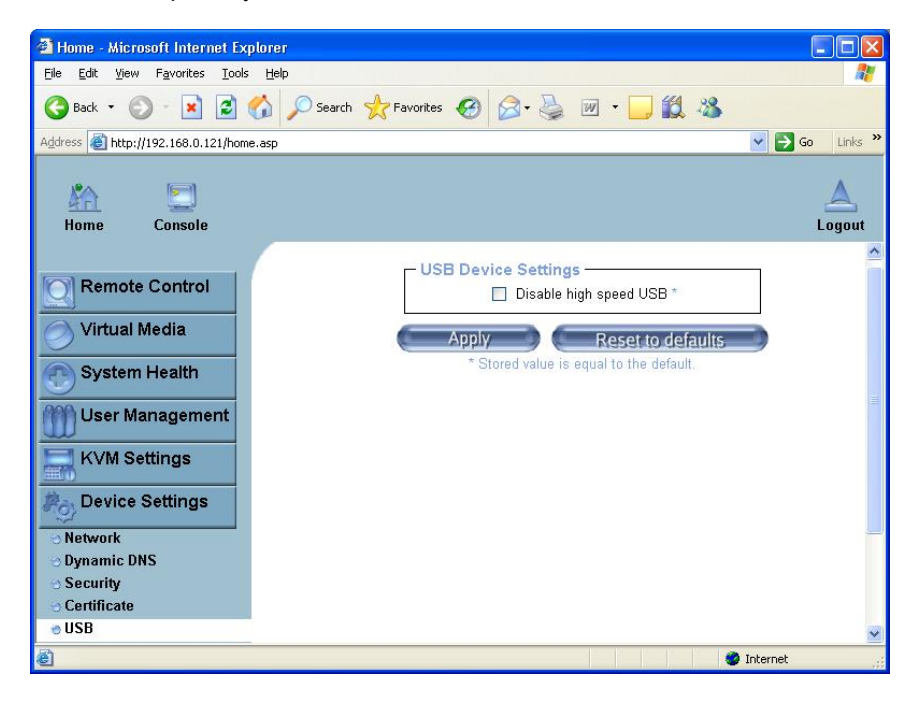

## 3.5.6.6 Date and Time

In this panel, you can set up where the internal real time clock of KVM-over-IP Sever Management comes from. You have the possibility to adjust the clock manually or to use a NTP time server. Without a time server your time setting will not be persistent, so you have to wait BIOS to adjust it again after KVM-over-IP Sever Management loses power for more than a few minutes(Our motherboard BIOS will set its time to KVM-over-IP Sever Management). To avoid this you can use a NTP time server which sets up the internal clock automatically to the current UTC time. Because NTP server time is always UTC, there is a setting that allows you to set up a static offset to get your local time.

| 🗿 Home - Microsoft Internet Explorer                                                                                                    |                                                                                                    |
|----------------------------------------------------------------------------------------------------|----------------------------------------------------------------------------------------------------|
| Elle Edit View Favorites Iools Help                                                                                                    | <u></u>                                                                                                    |
| 🚱 Back 🔹 💿 · 💌 🗟 🏠 🔎 Search 📌 Favorites 🚱 🎯 ·                                                                                                    | 🎍 🔟 · 📙 🇱 🦀                                                                                                    |
| Address ahttp://192.168.0.123/home.asp                                                                                                    | 🔽 🔁 Go Links 🎽                                                                                                    |
| Home Console                                                                                                    | Remote Console disconnected                                                                                                    |
| Remote Control         Virtual Media         System Health         User Management         Wier Management         Device Settings         Device Settings         Network         Oparamic DNS         Security         Cartificate         USB         Date         StateTime         Authentication         Security         StMP Settings | Time Settings         Cr Offset +2 0 h x +         ter specified time *         tate 10 / 9 / 2007 (mm/dd/yyyy)         ime 6 : 137 : 9 (mm/dd/yyyy)         ime 6 : 137 : 9 (mm/dd/yyyy)         ime 7 (mm/dd/yyyyy)         ime 6 : 137 : 9 (mm/dd/yyyyy)         ime 7 (mm/dd/yyyyyy)         ime 7 (mm/dd/yyyyyyyyyyyyyyyyyyyyyyyyyyyyyyyyy |
| Applet nn.pp.rc.RemoteConsoleApplet started                                                                                                    | Internet                                                                                                    |

## 3.5.6.7 Authentication Settings

You can specify where the KVM-over-IP Sever Management will look in order to authenticate the users. You can either use "Local Authentication", this means you need to have created the user account on the KVM-over-IP Sever Management and the user/group information residing on the KVM-over-IP Sever Management will be used for authentication.

The other options allow you to specify an LDAP or a RADIUS Server to use for the login authentication. These methods are very useful when you want to map users into specific groups which have certain privileges. It is usually far easier and simpler to refer to already existing groups, rather than having to re-enter everything into KVM-over-IP Sever Management.

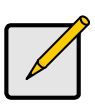

### Note:

Whatever you configure, you can always login over the network as the user "super". The super user is always authenticated and authorized locally, so you always have a "back door" to KVM-over-IP Sever Management.

| 🗿 Home - Microsoft Internet Explorer                                  |                                                                                 |                        |                      |                  |
|-----------------------------------------------------------------------|---------------------------------------------------------------------------------|------------------------|----------------------|------------------|
| Ele Edit Yew Favorites Iools Help                                     |                                                                                 |                        |                      | <u></u>          |
| 🚱 Back 🔹 💿 🕤 📓 🐔 🔎 Search 🕈                                           | 🛧 Favorites 🚱 🔗 🌺 👿                                                             | • 📃 🛍 🔏                |                      |                  |
| Address ahttp://192.168.0.123/home.asp                                |                                                                                 |                        |                      | 💌 🛃 Go 🛛 Links 🤇 |
| Kine Console                                                          |                                                                                 |                        | Remote Console disco | nnected!         |
| Remote Control                                                        | Authentication Settings   Local Authentication *  LDAP                          |                        |                      |                  |
| System Health                                                         | User LDAP Server<br>Base DN of User LDAP Server<br>Type of external LDAP Server | Generic LDAP server    | *                    |                  |
| KVM Settings                                                          | Name of login-name attribute<br>Name of user-entry objectclass                  |                        | *                    | Ξ                |
| Network     Dynamic DNS     Security                                  | User search sublitter<br>Active Directory Domain                                |                        | *                    |                  |
| <ul> <li>O Certificate</li> <li>O USB</li> <li>○ Date/Time</li> </ul> | RADIUS     Server Share                                                         | d Secret Auth.<br>Port | Acc. Timeout<br>Port | Retries          |
| Authentication     Event Log     SNMP Settings                        | 1.                                                                              | 1812<br>More entries   | • 1813 • 1           | * 3 *            |
| Maintenance                                                           | Apply                                                                           | Reset                  | to defaults          | Internet         |

69 http://www.tyan.com

# 3.5.6.8 Event Log Settings

Important events like a login failure or a firmware update are logged to a selection of logging destination. Each of those events belongs to an event group which can be activated separately. The common way to log events is to use the internal log list of the KVM-over-IP Sever Management. To show the log list, click on the item "Event Log" from the section "Maintenance". In the Event Log Settings you can choose how many log entries are shown on each page. Furthermore, you can clear the log file here.

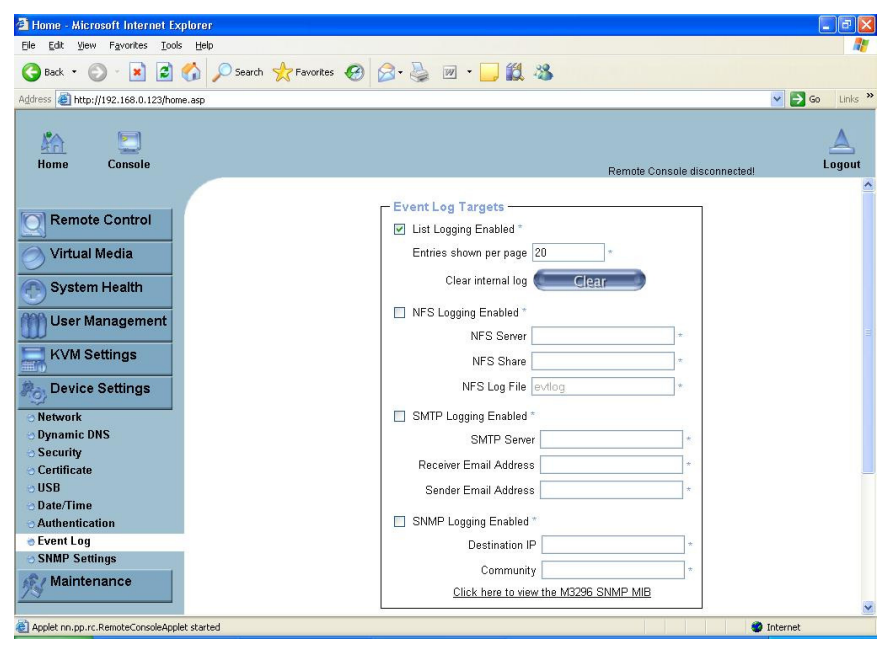

### List logging enabled

To log events you may use the internal log list of the KVM-over-IP Sever Management. To show the log list, click on "Event Log" on the "Maintenance" page. Since the KVM-over-IP Sever Management system memory is used to save all the information, the maximum number of possible log list entries is restricted to 1,000 events. Every entry that exceeds this limit overrides the oldest one automatically.

#### NFS Logging enabled

Define a NFS server where a directory or a static link has to be exported to, in order to write all logging data to a file that is located there. To write logging data from more than one KVM-over-IP Sever Management card to only one NFS share, you have to define a file name that is unique for each device. When you

change the NFS settings and press the button "Apply", the NFS share will be mounted immediately. That means the NFS share and the NFS server must be filled with valid sources or you will get an error message.

#### SMTP Logging enabled

With this option the KVM-over-IP Sever Management is able to send Emails to an address given by the Email address text field in the Event Log Settings. These mails contain the same description strings as the internal log file and the mail subject is filled with the event group of the occurred log event. In order to use this log destination you have to specify a SMTP server that has to be reachable from the KVM-over-IP Sever Management card and that needs no authentication at all (<server ip>:<port>).

#### SNMP Logging enabled

If this is activated, KVM-over-IP Sever Management will send a SNMP trap to a specified destination IP address, every time a log event occurs. If the receiver requires a community string, you can set it in the appropriate text field. Most of the event traps only contain one descriptive string with all information about the log event. Only authentication and host power events have an own trap class that consists of several fields with detailed information about the occurred event. To receive this SNMP traps any SNMP trap listener may be used.

# 3.5.6.9 SNMP Settings

| 🗿 Home - Microsoft Internet Ex                                                                                                    | oplorer 🖉 🖬 🖉                                                                                                    |
|----------------------------------------------------------------------------------------------------|----------------------------------------------------------------------------------------------------|
| File Edit View Favorites Tools                                                                                                    | s Help                                                                                                    |
| 3 Back • 🕑 • 💌 🖻                                                                                                    | 🏠 🔎 Search 👷 Favorites 🤣 🎯 - 🌉 🛍 - 🛄 🎉 🖄                                                                                                    |
| Address 🙋 http://192.168.0.123/hom                                                                                                    | ne.asp 🕑 🔂 Go Links *                                                                                                    |
| Home Console                                                                                                    | Remate Console disconnected Logout                                                                                                    |
| Remote Control     Virtual Media     System Health     User Management     KrVM Settings     Nove Settings     Nove Settings     Security     Gentificate     USB     ObderTime     Authentication     Symt Log     SNM Settings | SNMP Settings         Enable SNMP Agent *         System Location         System Contact         *         Read Community         Write Community         Click here to view the SNMP MIB         Apply         * Stored value is equal to the default. |
| Applet nn.pp.rc.RemoteConsoleAppl                                                                                                    | et started 🔮 Internet                                                                                                    |

The following information is available via SNMP:

71 http://www.tyan.com

- Serial number
- Firmware version
- · MAC address / IP address / Net mask / Gateway of LAN interface
- Host system power state

The following actions can be initiated via SNMP:

- Reset server
- Power on/off server
- Reset KVM-over-IP Sever Management

The following events are reported by the KVM-over-IP Sever Management via SNMP:

- · Login trial at KVM-over-IP Sever Management failed.
- · Login trial at KVM-over-IP Sever Management succeeded.
- Denying access to a particular action.
- · Host system was reset.
- · Host system was powered on/off.

### Enable SNMP Agent

If this option is checked, the KVM-over-IP Sever Management will reply to SNMP requests.

Hint: If a community is left blank, you cannot perform the according request. E.g. if you want to disable the possibility to reset KVM-over-IP Sever Management via SNMP, do not set a write community.

### Read Community

This is the SNMP community, which allows you to retrieve information via SNMP.

### Write Community

This community allows you to set options and to reset the KVM-over-IP Sever Management or the host via SNMP, i.e. all that affects the host or the KVMover-IP Sever Management.

### System Location

Enter a description of the physical location of the host. The description will be used in reply to the SNMP request "sysLocation.0".

#### System Contact

Enter a contact person for the host system. The value will be used in reply to the SNMP request "sysContact.0".

SNMP MIB

This link allows you to download the KVM-over-IP Sever Management SNMP MIB file. This file may be necessary for an SNMP client to communicate with KVM-over-IP Sever Management.

# 3.5.7 Maintenance

# 3.5.7.1 Device Information

In device information page, you can get the firmware version and build number, which will be useful to our technical support.

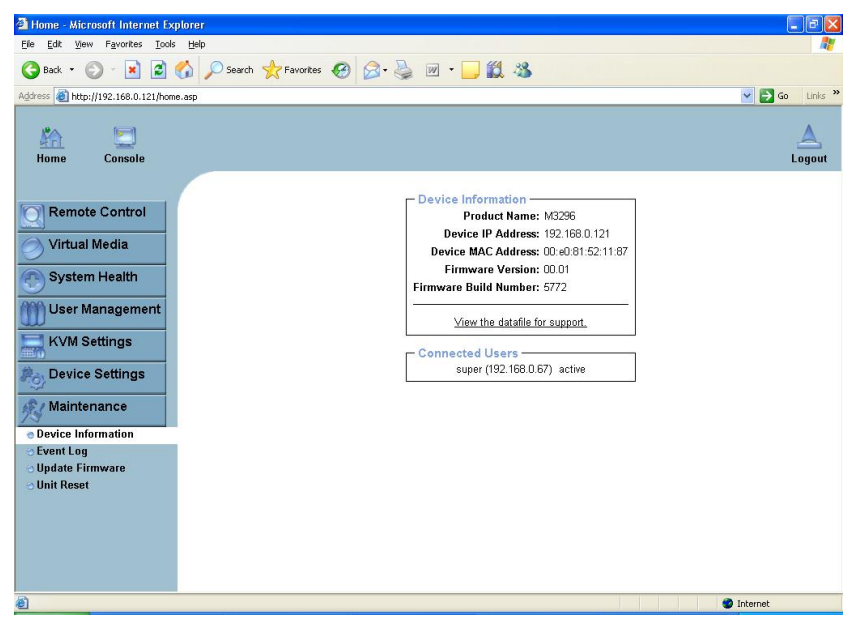

# 3.5.7.2 Event Log

It includes the events that are kept by KVM-over-IP Sever Management, extended by the event date, a short event description and an IP address the request was sent from.

| 🚰 Home - Microsoft Internet Exp    | olorer                       |                  |                                                       |                |
|------------------------------------|------------------------------|------------------|-------------------------------------------------------|----------------|
| Eile Edit View Favorites Iools     | Fielb                        |                  |                                                       |                |
| 🌀 Back 🔹 🐑 - 💌 📓 🕯                 | 🏠 🔎 Search 🤺 Favorites 🧐 🔗 • | 🎍 🗷 • 🗔          | 🗱 🚳                                                   |                |
| Address 🕘 http://192.168.0.123/hom | s.asp                        |                  |                                                       | 💙 🛃 Go Links 🎇 |
| Home Console                       |                              |                  | Remote Console disconnected!                          | Logout         |
|                                    | C                            |                  |                                                       |                |
| Remote Control                     | Event Log                    |                  | [ Prev II Next ]                                      | ]              |
|                                    | Date                         | Event            | Description                                           |                |
| 🔗 Virtual Media                    | 10/09/2007 06:13:2           | D Remote Console | Connection to client 192 168 0 67 closed              | 1              |
|                                    | 10/09/2007 06:13:0           | 4 Remote Console | Connection to client 192 168 0 67 established         |                |
| System Health                      | 10/09/2007 06:12:5           | 6 Remote Console | Connection to client 192.168.0.67 closed.             | 1              |
| And Lines Management               | 10/09/2007 06:12:5           | 2 Remote Console | Connection to client 192.168.0.67 established.        |                |
| Oser Management                    | 10/09/2007 06:12:4           | 6 Remote Console | Connection to client 192.168.0.67 closed.             |                |
| KVM Settings                       | 10/09/2007 06:12:0           | B Remote Console | Connection to client 192.168.0.67 established.        |                |
| <u></u>                            | 10/09/2007 06:11:5           | 0 Authentication | User 'super' logged in from IP address 192.168.0.67   | -              |
| Provice Settings                   | 10/09/2007 06:10:5           | 3 Authentication | User 'super' logged in from IP address 192.168.0.67   |                |
| 10                                 | 10/09/2007 06:07:4           | 2 Authentication | User 'super' logged in from IP address 192.168.168.97 |                |
| K Maintenance                      | 01/01/1970 00:11:0           | 6 Authentication | User 'super' logged in from IP address 192.168.168.97 |                |
| Device Information                 | 01/01/1970 00:10:2           | 0 Authentication | User 'super' logged in from IP address 192.168.168.97 |                |
| e Event Log                        | 01/01/1970 00:07:5           | 6 Authentication | User 'super' logged in from IP address 192.168.168.97 |                |
| - Update Firmware                  | 01/01/1970 00:03:3           | 9 Authentication | User 'super' logged in from IP address 192.168.168.97 |                |
| 😁 Unit Reset                       | 01/01/1970 00:01:3           | 4 Authentication | User 'super' logged in from IP address 192.168.0.120  |                |
|                                    | 01/01/1970 00:00:2           | 2 Board Message  | Device successfully started.                          |                |
|                                    | 01/01/1970 00:00:2           | 2 Board Message  | Device successfully started.                          |                |
|                                    | 01/01/1970 00:00:2           | 2 Board Message  | Device successfully started.                          |                |
|                                    | 01/01/1970 00:00:2           | 2 Board Message  | Device successfully started.                          |                |
|                                    | 01/01/1970 00:00:2           | 0 Board Message  | Device successfully started.                          |                |
|                                    | 01/01/1970 00:00:2           | O Roard Maccana  | Nevice excrecefully started                           | ×              |
| Applet nn.pp.rc.RemoteConsoleApple | t started                    |                  |                                                       | internet       |

## 3.5.7.3 Update Firmware

KVM-over-IP Sever Management is a complete standalone computer. The software it runs is called the firmware. The firmware of KVM-over-IP Sever Management can be updated remotely in order to install new functionality or special features. Normally, the factory default firmware is mother board independent. If you want specified feature, such as monitoring sensors, you need update firmware.

First, click the button "Browse" and specify the firmware file you want to update. Then click button "Upload" to transfer the file to KVM-over-IP Sever Management memory. KVM-over-IP Sever Management will check if this file is a valid firmware or not.

| 🗿 Home - Microsoft Internet Ex         | φlarer                                   |              |
|----------------------------------------|------------------------------------------|--------------|
| Eile Edit View Favorites Iool          | s Help                                   | 27           |
| 🌀 Back 🔹 🕥 🕤 💌 🛃                       | 😚 🔎 Search 🤺 Favorites 🤣 🎯 - 🍑 💓 - 📜 鑬 🦓 |              |
| Address 🕘 http://192.168.0.121/hor     | ne.asp 💽                                 | 🗲 Go Links 🎽 |
| Home Console                           |                                          | A<br>Logout  |
| Remote Control                         | Firmware Upload                          |              |
| Virtual Media                          |                                          |              |
| System Health                          |                                          |              |
| User Management                        |                                          |              |
| KVM Settings                           |                                          |              |
| Device Settings                        |                                          |              |
| Maintenance                            |                                          |              |
| <ul> <li>Device Information</li> </ul> |                                          |              |
| 😁 Event Log                            |                                          |              |
| e Update Firmware                      |                                          |              |
| Omeneste                               |                                          |              |
| ê                                      | 🐲 Interne                                | et , j       |

Secondly, if everything went well, you will see the Update Firmware panel. The panel shows you the version number of the currently running firmware and the version number of the uploaded firmware. Pressing the button "Update" will store the new version and substitute the old one completely.

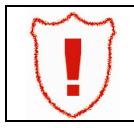

Firmware updating is very critical. During this step, please make sure power supply will not be interrupted. Otherwise, KVM-over-IP Sever Management will become unusable.

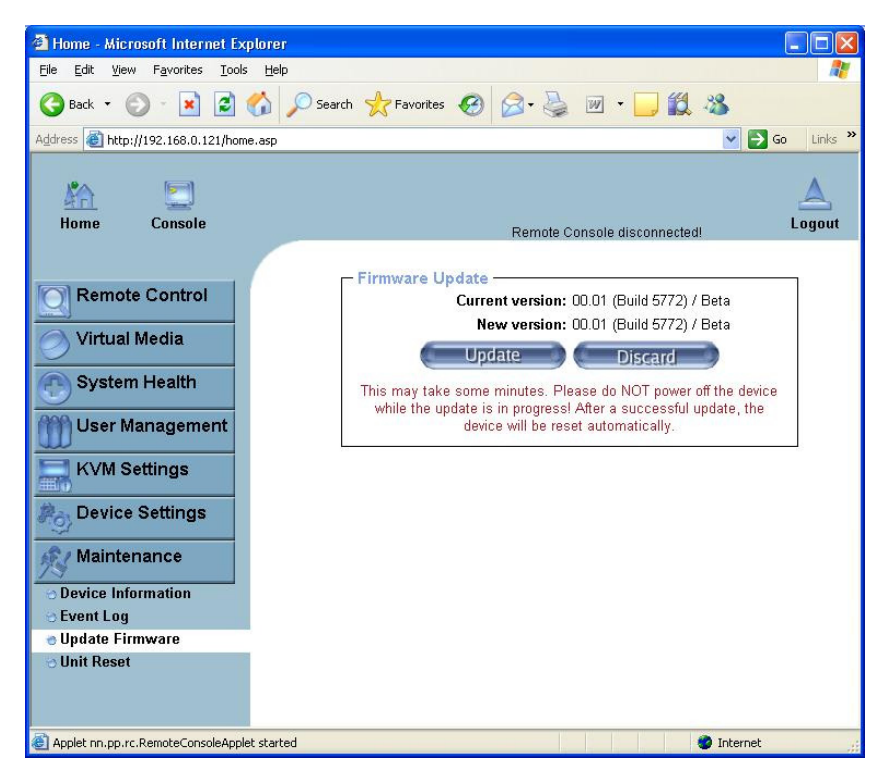

Thirdly, after the firmware has been stored, KVM-over-IP Sever Management will reset automatically. After about one minute you will be redirected to the Login page and requested to login once again.

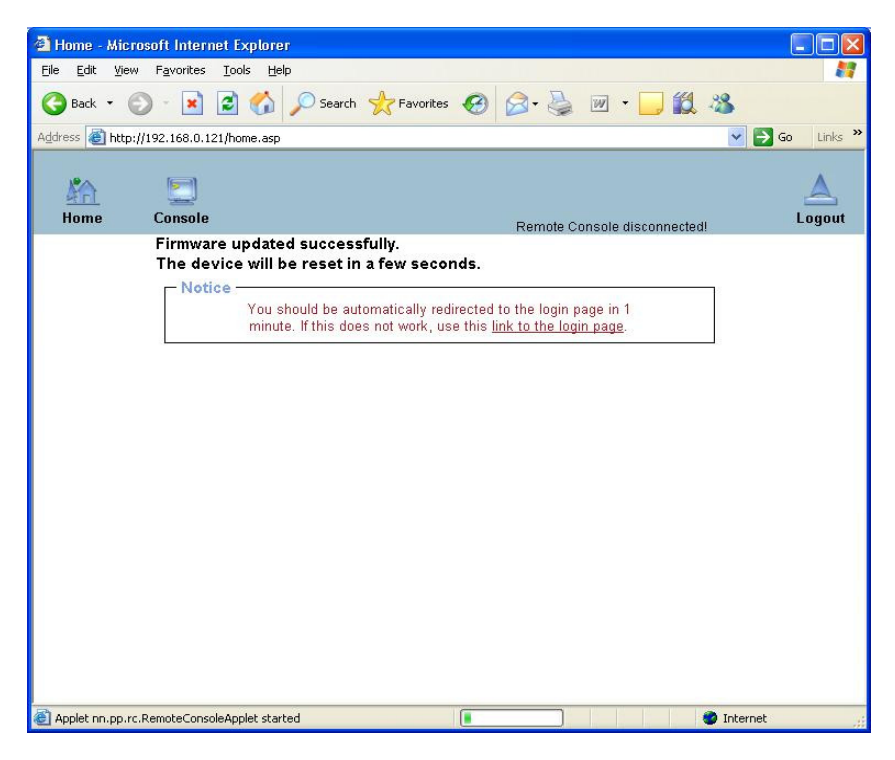

## 3.5.7.4 Unit Reset

This section allows you to reset specific parts of the device. This involves the both keyboard and mouse, the video engine and the KVM-over-IP Sever Management itself. Resetting the card itself is mainly needed to activate a newly updated firmware. It will close all current connections to the administration console and to the Remote Console. The whole process will take about one minute. Resetting sub devices (e.g. video engine) will take some seconds only and does not result in closing connections. Only administrator users are allowed to do reset.

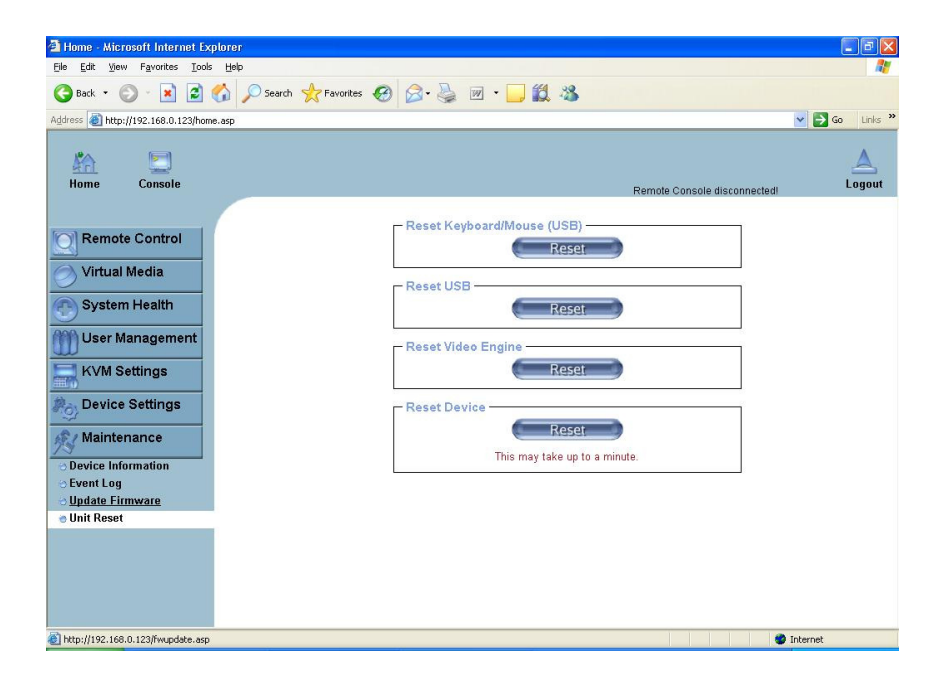

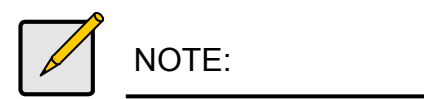

### 1. Driver and Software Support

As KVM-over-IP Sever Management is OS independent, normally you don't need load any driver at all. But in some cases, if you want to use some inband utility or application, generic IPMI driver is needed.

### **Open IPMI driver on Linux**

KVM-over-IP Sever Management can use the Open IPMI driver in Linux Kernel.

"modprobe ipmi\_devintf"

"modprobe ipmi\_si"

If you use old version Linux Kernel, module "ipmi\_si" is repaced by "ipmi\_kcs"

To load driver correctly, motherboard DMI table IPMI entry should be right. The correct value is base address 0xCA2, I/O mapping and byte spacing.

### Windows IPMI Driver

KVM-over-IP Sever Management also support Intel reference driver, you can get it on <u>http://www.intel.com/design/servers/ipmi/tools.htm</u>.

From Windows Server 2003 R2, Microsoft also provide in box IPMI driver. You can use it also.

### IPMITool and other IPMI software Support

KVM-over-IP Sever Management support open source software IPMI Tool, you can also use other one like Open IPMI, IPMI Util.

### 2. KVM-over-IP Sever Management Web Pages

No connection can be established to KVM-over-IP Sever Management. Have a look on your hardware. Is KVM-over-IP Sever Management attached to a power supply? Verify your network configuration (IP address, router). You may send a "ping" request to KVM-over-IP Sever Management to find out whether KVM-over-IP Sever Management is reachable via network.

# KVM-over-IP Sever Management web pages are not displayed correctly.

Check your browser's cache settings. Make sure the cache settings are not set to something like "never check for newer pages". Otherwise KVM-over-IP Sever Management pages may be loaded from your browser cache and not from the card.

### Login to KVM-over-IP Sever Management fails.

Verify both your user login and your password. By default, the user "super" has the password "pass".

Moreover, your web browser has to be configured to accept cookies.

### Cannot upload the signed certificate in Mac OS X.

If an "internal error" occurs while uploading the signed certificate either change the extension of the file to .txt or add a file helper using the Internet Explorer preferences for this type of file. Make sure that the encoding is set to "plain text" and the checkbox "use for outgoing" is set. As an alternative, you may also use a Mozilla based browser (Mozilla, FireFox).

## 3. Remote Video Console

# The Remote Console window of KVM-over-IP Sever Management does not open.

A firewall may prevent the access to the Remote Console. The TCP ports #80 (for HTTP) and #443 (for both HTTPS and RFB) have to be open (the server providing the firewall has to accept incoming TCP connections on these ports).

### Remote console is unable to connect and displays a timeout error.

Have a look on your hardware. If there is a proxy server between KVM-over-IP Sever Management and your host, then you may not be able to transfer the video data using RFB. Establish a direct connection between KVM-over-IP Sever Management and the client. Furthermore, check the settings of KVM-over-IP Sever Management and choose a different server port used for RFB transfer. If you use a firewall then check the according port for accepting connections. You may restrict these connections for the IP addresses used by theKVM-over-IP Sever Management and your client.

### The Remote Console does not open with Opera in Linux.

Some versions of Opera do not grant enough permission if the signature of the applet cannot be verified. To solve the problem, add the lines grant codeBase "nn.pp.rc. Remote Console Applet" { permission java.Lang. RuntimePermission "access Class In Package. sun.\*"; to the java policy file of opera (e.g./usr/share/opera/java/opera.policy).

#### The video data on the local monitor is surrounded by a black border.

This is not a failure. The local monitor is programmed to a fixed video mode that can be selected in the video settings of KVM-over-IP Sever Management.

# The local monitor displays video data but the remote screen remains blank.

If the Remote Console is connected (look at the status line of the Remote Console) you should verify that video chip DVO interface is not switched off by the video driver of your operating system. Normally, video chip onboard has 2 interfaces. One is analog and connected to local monitor. The other is DVO and wired to KVM-over-IP Sever Management slot. Some video driver will switch off the DVO output by default.

For example, RHEL 4.5 and 5 default XGI driver will disable the DVO interface. It's to say, when screen is switch to X window, remote screen will be blank. You have to use text mode or upgrade driver. RHEL4.5 need driver R1.12.02 and RHEL5 use R1.12.03.

### 4. Mouse and Keyboard

# The mouse does not react correctly in the applet screen. The mouse is not in sync with the mouse of the host.

Navigate your mouse pointer into the upper left corner of the applet screen and move it slightly forth and back. Thus the mouse will be resynchronized. If re-synchronizing fails, disable the mouse acceleration and repeat the procedure.

#### I have a crazy mouse.

Verify your mouse settings. Disable the mouse acceleration. For instance in Windows 2000 this can be done in 'Settings -> System control -> Mouse'. Make sure that your mouse settings match your mouse model, i.e. PS/2 or wheel mouse.

# Special key combinations, e.g. ALT+F2, ALT+F3 are intercepted by the console system and not transmitted to the host.

You have to define a so-called "Button Key". This can be done in the Remote Console settings. Alternatively you can use the soft keyboard feature.

### Windows XP does not awake from standby mode.

This is possibly a Windows XP problem. Try not to move the mouse pointer while XP switches into stand by mode

### For SUN computers a USB keyboard does not work.

KVM-over-IP Sever Management emulates a USB keyboard. If you attach a USB keyboard to your host two keyboards are detected. It cannot be predicted which one of these comes first and you will be able to work with. SUN supports only one USB keyboard.

# Every time I open a dialog box with some buttons the mouse pointers are not synchronous anymore.

Disable the setting "Automatically move mouse pointer to the default button of dialog boxes" in the mouse settings of your operating system.

82 http://www.tyan.com

# 3.1 About the BIOS

The BIOS is the basic input/output system, the firmware on the motherboard that enables your hardware to interface with your software. The BIOS determines what a computer can do without accessing programs from a disk. The BIOS contains all the code required to control the keyboard, display screen, disk drives, serial communications, and a number of miscellaneous functions. This chapter describes the various BIOS settings that can be used to configure your system.

The BIOS section of this manual is subject to change without notice and is provided for reference purposes only. The settings and configurations of the BIOS are current at the time of print and are subject to change, and therefore may not match exactly what is displayed on screen.

This section describes the BIOS setup program. The setup program lets you modify basic configuration settings. The settings are then stored in a dedicated, battery-backed memory (called NVRAM) that retains the information even when the power is turned off.

### To start the BIOS setup utility:

- 1. Turn on or reboot your system.
- 2. Press <Del> during POST (<Tab> on remote console) to start the BIOS setup utility.

# 3.2 BIOS Menu Bar

The menu bar at the top of the windows lists these selections:

| Main     | To configure basic system setups                |
|----------|-------------------------------------------------|
| Advanced | To configure the advanced chipset features      |
| PCI/PnP  | To configure legacy Plug & Play or PCI settings |
| Boot     | To configure system boot order                  |
| Security | To configure user and supervisor passwords      |
| Chipset  | To configure chipset management features        |
| Exit     | To exit setup utility                           |

# 3.3 Setup Basics

The table below shows how to navigate in the setup program using the keyboard.

| Key                                   | Function                                                  |
|---------------------------------------|-----------------------------------------------------------|
| <f1></f1>                             | General help window                                       |
| <esc></esc>                           | Exit current menu                                         |
| ← → arrow keys                        | Select a different menu                                   |
| $\uparrow$ or $\downarrow$ arrow keys | Move cursor up/down                                       |
| <tab> / <shift-tab></shift-tab></tab> | Cycle cursor up/down                                      |
| <home> / <end></end></home>           | Move cursor to top/bottom of the window                   |
| <pgup> / <pgdn></pgdn></pgup>         | Move cursor to next/previous page                         |
| <->                                   | Select the previous value/setting of the field            |
| <+>                                   | Select the next value/setting of the field                |
| <f8></f8>                             | Load Fail Safe default configuration values of the menu   |
| <f9></f9>                             | Load the Optimal default configuration values of the menu |
| <f10></f10>                           | Save and exit                                             |
| <enter></enter>                       | Execute command or select submenu                         |

# 3.4 Getting Help

Pressing [**F1**] will display a small help window that describes the appropriate keys to use and the possible selections for the high-lighted item. To exit the Help Window, press [**ESC**].

# 3.5 In Case of Problems

If you have trouble booting your computer after making and saving the changes with the BIOS setup program, you can restart the computer by holding the power button down until the computer shuts off (usually within 4 seconds); resetting by pressing CTRL-ALT-DEL; or clearing the CMOS.

The best advice is to only alter settings that you thoroughly understand. In particular, do not change settings in the Chipset section unless you are absolutely sure of what you are doing. The Chipset defaults have been carefully chosen either by TYAN<sup>®</sup> or your system manufacturer for best performance and reliability. Even a seemingly small change to the Chipset setup options may cause the system to become unstable or unusable.

Note

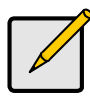

The following pages provide the details of BIOS menu. Please be noticed that the BIOS menu are continually changing due to the BIOS updating. The BIOS menu provided are the most updated when this manual is written. Please visit Tyan's website at http://www.tyan.com for the information of BIOS updating.

> 84 http://www.tyan.com

# 3.6 BIOS Main Menu

The Main BIOS Menu is the first screen that you can navigate. The Main BIOS setup menu screen has two main frames. The left frame displays all the options that can be configured. "Grayed-out" options cannot be configured, options in blue can be changed.

The right frame displays the key legend. Above the key legend is an area reserved for a text message. When an option is selected in the left frame, it is highlighted in white. Often, a text message will accompany it.

| BIOS Setup Utility                    |                                             |                  |                  |     |                                   |                                         |             |         |
|---------------------------------------|---------------------------------------------|------------------|------------------|-----|-----------------------------------|-----------------------------------------|-------------|---------|
| Main                                  | Advanced                                    | PCI/PnP          | Boot             | Sec | curity                            | Chipset                                 | Exi         | t       |
| System                                | Overview                                    |                  |                  |     | Use [                             |                                         | TAB1 o      | or      |
| AMIBIOS<br>Version<br>Build Da<br>ID  | S<br>: VX.XX<br>te : DD/MM/YY<br>: 0AAAA000 | /<br>)           |                  |     | [SHIF<br>a field<br>Use<br>config | T-TAB] to<br>d<br>[+] or<br>gure system | selec       | xt<br>o |
| Processo<br>Quad-Co<br>Speed<br>Count | or<br>ore AMD Opter<br>: xxxx MHz<br>: x    | o(tm) Proces     | sor XXX          | х   |                                   |                                         |             |         |
| System  <br>Size                      | Memory<br>: xxxx MB                         |                  |                  |     | ← →<br>↑ ↓ :<br>Enter             | Select Scr<br>Select Item<br>Go to      | een<br>Sul  | b       |
| System<br>System                      | Time<br>Date                                | [HH:MI<br>[MM:DI | M:SS]<br>D:YYYY] |     | Scree<br>F1<br>F10<br>ESC         | en<br>General H<br>Save and<br>Exit     | elp<br>Exit |         |

| Feature     | Option         | Description         |
|-------------|----------------|---------------------|
| Main        |                |                     |
| System Time | HH : MM : SS   | Set the system time |
| System Date | MM : DD : YYYY | Set the system date |

# 3.7 BIOS Advanced Menu

You can select any of the items in the left frame of the screen, such as Super I/O Configuration, to go to the sub menu for that item. You can display an Advanced BIOS Setup option by highlighting it using the <Arrow> keys. All Advanced BIOS Setup options are described in this section. The Advanced BIOS Setup screen is shown below. The sub menus are described on the following pages.

|                                                                                                    |                                                                                                    | BIOS                             | Setup Uti | lity |                                         |                                                                               |                              |
|----------------------------------------------------------------------------------------------------|----------------------------------------------------------------------------------------------------|----------------------------------|-----------|------|-----------------------------------------|-------------------------------------------------------------------------------|------------------------------|
| Main                                                                                                    | Advanced                                                                                                    | PCI/PnP                          | Boot      | Sec  | urity                                   | Chipset                                                                       | Exit                         |
| Advance                                                                                                    | d Settings                                                                                                    |                                  |           |      |                                         |                                                                               |                              |
|                                                                                                    |                                                                                                    |                                  |           |      | Conf                                    | igure CPU                                                                     |                              |
| WARING                                                                                                    | Setting wrong                                                                                                    | values in be                     | low secti | ons  |                                         |                                                                               |                              |
|                                                                                                    | may cause sy                                                                                                    | stem to mal                      | function. |      |                                         |                                                                               |                              |
| <ul> <li>CPU Co</li> <li>IDE Co</li> <li>Super I</li> <li>ACPI C</li> <li>APM Co</li> <li>Event L</li> <li>Hardwa</li> <li>Remote</li> <li>USB Co</li> </ul> | onfiguration<br>nfiguration<br>O Configuration<br>onfiguration<br>og Configuration<br>ire Health Configuration<br>e Access Config<br>onfiguration | n<br>on<br>ïguration<br>guration |           |      | ← →<br>↑ ↓<br>Enter<br>F1<br>F10<br>ESC | Select Scre<br>Select Item<br>r Go to Sub<br>General He<br>Save and E<br>Exit | en<br>) Screen<br>Ip<br>Exit |

| Feature                          | Option    | Description                                         |  |  |
|----------------------------------|-----------|-----------------------------------------------------|--|--|
| Advanced Settings                |           |                                                     |  |  |
| CPU Configuration                | Menu Item | Configure CPU                                       |  |  |
| IDE Configuration                | Menu Item | Configure the IDE device(s)                         |  |  |
| Super IO Configuration           | Menu Item | Configures Super IO Chipset<br>Nat417               |  |  |
| ACPI Configuration               | Menu Item | Section for Advanced ACPI<br>Configuration          |  |  |
| APM Configuration                | Menu Item | Section for APM configuration                       |  |  |
| Event Log Configuration          | Menu Item | Mark as read, Clear or View<br>Event Log statistics |  |  |
| Hardware Health<br>Configuration | Menu Item | Configure/monitor the<br>Hardware Health            |  |  |
| Remote Access<br>Configuration   | Menu Item | Configure Remote Access                             |  |  |
| USB Configuration                | Menu Item | Configure the USB support                           |  |  |

# 3.7.1 CPU Configuration

You can use this screen to view CPU Configuration Menu. Use the up and down arrow  $(\uparrow/\downarrow)$  keys to select an item. Use the Plus and Minus (+/-) keys to change the value of the selected option. The settings are described on the following pages.

|                                                                                                    | BIOS Setup Utility                                                                         |                    |                                                               |                                            |                                                                                                    |                  |  |
|----------------------------------------------------------------------------------------------------|--------------------------------------------------------------------------------------------|--------------------|---------------------------------------------------------------|--------------------------------------------|----------------------------------------------------------------------------------------------------|------------------|--|
| Main                                                                                                    | Advanced                                                                                   | PCI/PnP            | Boot                                                          | Security                                   | Chipset                                                                                                    | Exit             |  |
| CPU Configuration<br>Module Version : XX.XX<br>AGESA Version : X.X.X.X<br>Physical Count : X<br>Logical Count : X |                                                                                            |                    |                                                               |                                            | This option should<br>remain disabled<br>for normal<br>operation. The<br>driver developer<br>may disable it for<br>testing surgeo |                  |  |
| Quad Co<br>Revision<br>Cache L<br>Cache L<br>Cache L<br>Speed:<br>Able to c<br>uCode F                            | ore AMD Opter<br>1: xxxx<br>2: xxxx<br>3: xxxx<br>xxxxMHZ<br>change Freq.:<br>Patch Level: | on (tm)<br>NB Clk: | XXXXX<br>XXXX<br>XXXX<br>XXXX<br>XXXX<br>XXXX<br>XXXX<br>XXXX | xxxx<br>MHz                                | <ul> <li>← → Select</li> <li>Screen</li> <li>↑ ↓ Select</li> </ul>                                                                | ose.             |  |
| GART E<br>Microco<br>Secure <sup>V</sup><br>PowerN<br>ACPI SF                                                     | rror Reporting<br>de Update<br>Virtual Machine<br>ow<br>RAT Table                          | e Mode             | [Disa<br>[Ena<br>[Ena<br>[Ena<br>[Ena                         | ibled]<br>bled]<br>bled]<br>bled]<br>bled] | +/- Chang<br>Option<br>F1 Gener<br>Help<br>F10 Save<br>Exit<br>ESC Exit                                                           | ge<br>ral<br>and |  |

| Feature                | Option                                                                                                    | Description                                                         |  |
|------------------------|----------------------------------------------------------------------------------------------------|---------------------------------------------------------------------|--|
| CPU Configuration      |                                                                                                    | -                                                                   |  |
| Module Version         |                                                                                                    |                                                                     |  |
| AGESA Version          | Bood only                                                                                                    | Displays information about CDU                                      |  |
| Physical Count         | Read only Read only Read only Disabled Enabled Disabled Disabled Disabled Disabled Enabled Disabled Disabled Disabled Disabled Enabled Enabled Enabled | Displays information about CPU                                      |  |
| Logical Count          |                                                                                                    |                                                                     |  |
| Revision               |                                                                                                    |                                                                     |  |
| Cache L1               |                                                                                                    |                                                                     |  |
| Cache L2               |                                                                                                    |                                                                     |  |
| Cache L3               |                                                                                                    |                                                                     |  |
| Speed                  | Read only                                                                                                    | Displays information about CPU                                      |  |
| NB Clk                 |                                                                                                    |                                                                     |  |
| Able to change Freq.   |                                                                                                    |                                                                     |  |
| uCode Patch Level      |                                                                                                    |                                                                     |  |
| GART Error Reporting   | Disabled                                                                                                    | This option should remain disabled for normal operation. The driver |  |
| GART LINE Reporting    | Enabled                                                                                                    | developer may enable it for the purpose of testing.                 |  |
| Microcode Undate       | Enabled                                                                                                    | Enable/Disable Microcode Undate                                     |  |
|                        | Disabled                                                                                                    |                                                                     |  |
| Secure Virtual Machine | Enabled                                                                                                    | Enable/Disable Secure Virtual                                       |  |
| Mode                   | Disabled                                                                                                    | Machine Mode(SVM)                                                   |  |
| PowerNow               | Disabled                                                                                                    | Enable/Disable the generation of ACPI_PPC,_PSS, and _PCT            |  |
|                        | Enabled                                                                                                    | objects.                                                            |  |
|                        | Enabled                                                                                                    | Enable or Disable the building of                                   |  |
| ACFISRATIODE           | Disabled                                                                                                    | ACPI SRAT Table                                                     |  |

# 3.7.2 IDE Configuration Sub-Menu

You can use this screen to select options for the IDE Configuration Settings. Use the up and down <Arrow> Keys to select an item. Use the <Plus> and <Minus> Keys to change the value of the selection options.

| Main                                                                                                    | Advanced                                                                                                    | BIOS<br>PCI/PnP                              | Setup Uti<br>Boot                                                                            | lity<br>Sec                | urity                                                                                                    | Chipset                                       | Exit                          |
|----------------------------------------------------------------------------------------------------|----------------------------------------------------------------------------------------------------|----------------------------------------------|----------------------------------------------------------------------------------------------|----------------------------|----------------------------------------------------------------------------------------------------|-----------------------------------------------|-------------------------------|
| IDE Configuration                                                                                                    |                                                                                                    |                                              | While entering setup, BIOS auto detects the presence                                         |                            |                                                                                                    |                                               |                               |
| Onboard IDE<br>Serial-ATA [                                                                                                    | E Controller<br>Devices                                                                                               | [Ena<br>[Dev                                 | ibled]<br>/ice 0/1/2                                                                         |                            | of ID<br>displ<br>deteo                                                                                     | E devices. T<br>ays the statu<br>ction of IDE | his<br>us of auto<br>devices. |
| ▶ nVidia RA                                                                                                    | ID Setup                                                                                                    |                                              |                                                                                              |                            |                                                                                                    |                                               |                               |
| <ul> <li>Primary IE</li> <li>Primary IE</li> <li>SATA0 (</li> <li>SATA1 (</li> <li>SATA2 (</li> <li>SATA3 (</li> <li>SATA3 (</li> <li>SATA4 (</li> <li>SATA5 (</li> </ul> | DE Master<br>DE Slave<br>Dev5, Func0)<br>Dev5, Func0)<br>Dev5, Func1)<br>Dev5, Func1)<br>Dev5, Func2)<br>Dev5, Func2) | [Not<br>[Not<br>[Not<br>[Not<br>[Not<br>[Not | Detected<br>Detected<br>Detected<br>Detected<br>Detected<br>Detected<br>Detected<br>Detected | ]<br>]<br>]<br>]<br>]<br>] | ← → Select Screen<br>↑ ↓ Select Item<br>+/- Change Optio<br>F1 General Help<br>F10 Save and Exi<br>ESC Exit |                                               | een<br>tion<br>elp<br>Exit    |
| Hard Disk W<br>IDE Detect 1<br>ATA (PI) 80I<br>Detection                                                                                                    | /rite Protect<br>Fime Out (Sec)<br>Pin Cable                                                                          | [Disa<br>[35]<br>[Hos                        | abled]<br>st & Devic                                                                         | e]                         |                                                                                                    |                                               |                               |

| Feature                      | Option                         | Description                                                  |  |  |
|------------------------------|--------------------------------|--------------------------------------------------------------|--|--|
| IDE Configuration            |                                |                                                              |  |  |
| Onboard IDE                  | Enabled                        | Enable/Disable onbeard IDE controller                        |  |  |
| Controller                   | Disabled                       |                                                              |  |  |
|                              | Device 0/1/2                   |                                                              |  |  |
| Serial-ATA                   | Disabled                       | Configure serial ATA devices.                                |  |  |
| Devices                      | Device 0                       | -                                                            |  |  |
|                              | Device 0/1                     |                                                              |  |  |
| Hard Disk Write              | Disabled                       | Enable/Disable device write protection.                      |  |  |
| Protect                      | Enabled                        | accessed through BIOS.                                       |  |  |
| IDE Detect Time<br>Out (Sec) | <b>0~35</b><br>(at 5 interval) | Select the time out value for detecting ATA/ATAPI device(s). |  |  |
|                              | Host & Device                  | Select the mechanism for detecting 90Din                     |  |  |
| Cable Detection              | Host                           |                                                              |  |  |
|                              | Device                         |                                                              |  |  |

89 http://www.tyan.com

## 3.7.2.1 nVidia RAID Setup

|                                                    | BIOS Setup Utility                                                                                       |                                                |                                                                            |       |                                                                                                    |  |  |
|----------------------------------------------------|----------------------------------------------------------------------------------------------------|------------------------------------------------|----------------------------------------------------------------------------|-------|----------------------------------------------------------------------------------------------------|--|--|
| Main                                               | Advanced                                                                                                 | PCI/PnP                                        | Boot                                                                       | Secur | rity Chipset Exit                                                                                             |  |  |
| RAID Set                                           | tup                                                                                                    | While entering setup,<br>BIOS auto detects the |                                                                            |       |                                                                                                    |  |  |
| nVidia RAID Function                               |                                                                                                    |                                                | Disabled]                                                                  |       | presence of IDE<br>devices. This displays<br>the status of auto<br>detection of IDE<br>devices.               |  |  |
| SATA0<br>SATA1<br>SATA2<br>SATA3<br>SATA4<br>SATA5 | (Dev 5, Func0)<br>(Dev 5, Func0)<br>(Dev 5, Func1)<br>(Dev 5, Func1)<br>(Dev 5, Func2)<br>(Dev 5, Func2) | ) [<br>) [<br>) [<br>) [                       | Disabled]<br>Disabled]<br>Disabled]<br>Disabled]<br>Disabled]<br>Disabled] |       | ← → Select Screen<br>↑ ↓ Select Item<br>+/- Change Option<br>F1 General Help<br>F10 Save and Exit<br>ESC Exit |  |  |

| Feature           | Option                  | Description                   |  |  |  |
|-------------------|-------------------------|-------------------------------|--|--|--|
| nVidia RAID Setup |                         |                               |  |  |  |
| nVidia Function   | Disabled                | While entering setup, you can |  |  |  |
|                   | Enabled                 | mode for each ATA channel.    |  |  |  |
| SATA0/1/2/3/4/5   | Disabled Enable/Disable |                               |  |  |  |
| SATAU/1/2/3/4/5   | Enabled                 | specific SATA Drive as RAID.  |  |  |  |

### 3.7.2.2 Primary IDE Master/Slave Sub-Menu

| Main                                                                                        | Advanced                                        | BIOS<br>PCI/PnP | S Setup Util<br>Boot                                           | ity<br>S | Security                                            | Chipset                                                                              | Exit |
|---------------------------------------------------------------------------------------------|-------------------------------------------------|-----------------|----------------------------------------------------------------|----------|-----------------------------------------------------|--------------------------------------------------------------------------------------|------|
| Primary IDE                                                                                 | E Master                                        |                 |                                                                |          |                                                     |                                                                                      |      |
| Device: Not I                                                                               | Detected                                        |                 |                                                                |          | ←→ 5                                                | Select Screen                                                                        |      |
| Type<br>LBA /Large N<br>Block (Multi<br>PIO Mode<br>DMA Mode<br>S.M.A.R.T.<br>32 Bit Data T | ∕lode<br>Sector Transfe<br><sup>-</sup> ransfer | er) [<br>[<br>[ | Auto]<br>Auto]<br>Auto]<br>Auto]<br>Auto]<br>Auto]<br>Enabled] |          | ↑ ↓ S<br>+/- ()<br>Tab S<br>F1 ()<br>F10 S<br>ESC E | elect Item<br>Change Option<br>Select Field<br>General Help<br>Save and Exit<br>Exit | n    |

| Feature                       | Option                                  | Description                                                                                                    |
|-------------------------------|-----------------------------------------|----------------------------------------------------------------------------------------------------|
| Primary IDE Master/Slave      |                                         |                                                                                                    |
| Туре                          | Auto<br>Not Installed<br>CD/DVD<br>ARMD | Selects the type of device connected to the system.                                                               |
| LBA/Large Mode                | Auto                                    | Auto: Enabled LBA Mode if the device supports it and the device is not already formatted with LBA                 |
|                               | Disabled                                | Mode disabled.<br>Disabled: Disabled LBA Mode.                                                                    |
| Plack (Multi Sactor Transfor) | Auto                                    | Disabled: The Data transfer from<br>and to the device occurs one sector<br>at a time.                             |
| Block (Multi-Sector Transfer) | Disabled                                | Auto: The Data transfer from and to<br>the device occurs multiple sectors<br>at a time if the device supports it. |
|                               | Auto                                    | Select the PIO Mode. Select Auto to                                                                               |
| PIO Mode                      | 0~4<br>(at 1<br>interval)               | enhance hard disk performance by optimizing the hard disk timing.                                                 |
| DMA Mode                      | Auto                                    | Select DMA Mode.<br>Auto: Auto detected.                                                                          |
|                               | Auto                                    | S.M.A.R.T (Self-Monitoring Analysis                                                                               |
| S.M.A.R.T.                    | Disabled                                | and Reporting Technology) is a utility that monitors your disk status                                             |
|                               | Enabled                                 | to predict hard disk failure.                                                                                     |
| 32Bit Data Transfer           | Enabled                                 | Enable 32-bit to maximize the IDE                                                                                 |
|                               | Disabled                                | hard disk data transfer rate.                                                                                     |

### 3.7.2.3 SATA0/1/2/3/4/5 Sub-Menu

| Main                                                                     | Advanced                                          | BIOS<br>PCI/PnP | Setup Utili                                                 | ty<br>Seci | irity                                 | Chinset                                                                    | Evit                      |
|--------------------------------------------------------------------------|---------------------------------------------------|-----------------|-------------------------------------------------------------|------------|---------------------------------------|----------------------------------------------------------------------------|---------------------------|
| Third IDE                                                                | Master                                            | 100111          | DOOL                                                        | 0000       | unty                                  | Onpoor                                                                     | LAR                       |
| Device: N                                                                | ot Detected                                       |                 |                                                             |            | ←→                                    | · Select Scr                                                               | een                       |
| LBA /Larg<br>Block (Mu<br>PIO Mode<br>DMA Mod<br>S.M.A.R.T<br>32 Bit Dat | e Mode<br>Iti-Sector Tran<br>e<br>:<br>a Transfer | sfer)           | [Auto]<br>[Auto]<br>[Auto]<br>[Auto]<br>[Auto]<br>[Enabled] | ]          | ↑ ↓<br>+/-<br>Tab<br>F1<br>F10<br>ESC | Select Item<br>Change O<br>Select Fiel<br>General He<br>Save and I<br>Exit | ption<br>d<br>elp<br>Ξxit |

| Feature                          | Option                 | Description                                                                                                    |  |  |  |
|----------------------------------|------------------------|----------------------------------------------------------------------------------------------------|--|--|--|
| SATA 0/1/2/3/4/5                 | _                      |                                                                                                    |  |  |  |
|                                  | Auto                   | Auto: Enabled LBA Mode if the device supports it and the device                                                      |  |  |  |
|                                  | Disabled               | Mode disabled.<br>Disabled: Disabled LBA Mode.                                                                       |  |  |  |
| Plack (Multi Sastar              | Auto                   | Disabled: The Data transfer from<br>and to the device occurs one<br>sector at a time.                                |  |  |  |
| Block (Multi-Sector<br>Transfer) | Disabled               | Auto: The Data transfer from and<br>to the device occurs multiple<br>sectors at a time if the device<br>supports it. |  |  |  |
| DIO Mode                         | Auto                   | Select the PIO Mode. Select<br>Auto to enhance hard disk                                                             |  |  |  |
| FIO Mode                         | 0~4<br>(at 1 interval) | performance by optimizing the hard disk timing.                                                                      |  |  |  |
| DMA Mode                         | Auto                   | Select DMA Mode.<br>Auto: Auto detected.                                                                             |  |  |  |
|                                  | Auto                   | S.M.A.R.T (Self-Monitoring                                                                                           |  |  |  |
| SMART                            | Disabled               | Analysis and Reporting                                                                                               |  |  |  |
| 0.10.7.17.1.                     | Enabled                | monitors your disk status to<br>predict hard disk failure.                                                           |  |  |  |
| 22Pit Data Transfor              | Enabled                | Enable 32-bit to maximize the                                                                                        |  |  |  |
| SZDIL DALA MANSIEI               | Disabled               | IDE hard disk data transfer rate.                                                                                    |  |  |  |

# 3.7.3 Super I/O Configuration Sub-Menu

You can use this screen to select options for the Super I/O settings. Use the up and down arrow  $(\uparrow/\downarrow)$  keys to select an item. Use the Plus and Minus (+/-) keys to change the value of the selected option.

| BIOS Setup Utility                   |                                       |         |                            |                                     |                                                                                                    |                                                              |
|--------------------------------------|---------------------------------------|---------|----------------------------|-------------------------------------|----------------------------------------------------------------------------------------------------|--------------------------------------------------------------|
| Main                                 | Advanced                              | PCI/PnP | Boot                       | Security                            | Chipset                                                                                                    | Exit                                                         |
| Configure Win627 Super I/O Chipset   |                                       |         |                            | Allows BIOS to<br>enable or disable |                                                                                                    |                                                              |
| Serial Por<br>Chassis Ir<br>Watchdog | t1 Address<br>htrusion Detect<br>Mode |         | [3F8/I<br>[Disat<br>[Disat | RQ4]<br>bled]<br>bled]              | Floppy Conti<br>$\leftarrow \rightarrow$ Select<br>$\uparrow \downarrow$ Select I<br>+/- Chang<br>F1 Genera<br>F10 Save a<br>ESC Exit | roller.<br>Screen<br>Item<br>e Option<br>al Help<br>and Exit |

| Feature                        | Option           | Description                                    |  |  |  |
|--------------------------------|------------------|------------------------------------------------|--|--|--|
| Configure Wine                 | 627 Super I/O Cl | nipset                                         |  |  |  |
|                                | 3F8 IRQ4         |                                                |  |  |  |
| Serial Port1                   | 3E8 IRQ4         | Allow BIOS to select Serial Port1 Base         |  |  |  |
| Address                        | 2E8 IRQ3         | Addresses.                                     |  |  |  |
|                                | Disabled         |                                                |  |  |  |
| Chassis<br>Intrusion<br>Detect | Disabled         | Enable/Disable the function of chassis         |  |  |  |
|                                | Enabled          | event is detected, BIOS will record the event. |  |  |  |
|                                | Disabled         |                                                |  |  |  |
|                                | 2 Minutes        |                                                |  |  |  |
| Watabdag                       | 4 Minutes        | Watchdog Timer sets 2/4/6/8/10 minutes.        |  |  |  |
| Mode                           | 6 Minutes        | reboot.                                        |  |  |  |
|                                | 8 Minutes        |                                                |  |  |  |
|                                | 10 Minutes       |                                                |  |  |  |

# 3.7.4 ACPI Configuration Sub-Menu

Use this screen to select options for ACPI. Use the up and down arrow  $(\uparrow/\downarrow)$  keys to select an item. Use the Plus and Minus (+/-) keys to change the value of the selected option. A description of the selected item appears on the right side of the screen. The settings are described on this page. The screen is shown below.

|                                       |                                 | BIOS S                  | Setup Utili | ty    |                                                                                                    |     |
|---------------------------------------|---------------------------------|-------------------------|-------------|-------|----------------------------------------------------------------------------------------------------|-----|
| Main                                  | Advanced                        | PCI/PnP                 | Boot        | Secur | ity Chipset Ex                                                                                               | cit |
| ACPI S                                | ettings                         |                         |             |       | Enable ACPI                                                                                                  |     |
| <ul><li>Advar</li><li>Chips</li></ul> | nced ACPI Cor<br>et ACPI Config | ifiguration<br>juration |             |       | settings                                                                                                    |     |
|                                       |                                 |                         |             |       | ← → Select Screen<br>↑ ↓ Select Item<br>+/- Change Optio<br>F1 General Help<br>F10 Save and Exit<br>ESC Exit | 'n  |

# 3.7.4.1 Advanced ACPI Configuration Sub-Menu

| Main                                        | Advanced                                         | BIOS S<br>PCI/PnP | Setup Utilit<br>Boot                            | y<br>Security | v Chipset Exit                                                                                                |
|---------------------------------------------|--------------------------------------------------|-------------------|-------------------------------------------------|---------------|----------------------------------------------------------------------------------------------------|
| Advanced ACPI Configuration                 |                                                  |                   |                                                 |               |                                                                                                    |
| ACPI Ver<br>ACPI API<br>AMI OEM<br>Headless | rsion Features<br>IC support<br>IB table<br>mode | ן<br>נפ<br>נ      | ACPI v1.0]<br>Enabled]<br>Enabled]<br>Disabled] |               | ← → Select Screen<br>↑ ↓ Select Item<br>+/- Change Option<br>F1 General Help<br>F10 Save and Exit<br>ESC Exit |

| Feature               | Option    | Description                                                                                                    |  |  |  |
|-----------------------|-----------|----------------------------------------------------------------------------------------------------|--|--|--|
| Advanced ACPI Config  | uration   |                                                                                                    |  |  |  |
|                       | ACPI v3.0 | Set this value to allow or prevent                                                                                                 |  |  |  |
| ACPI Version Features | ACPI v2.0 | the system to be complaint with the                                                                                                |  |  |  |
|                       | ACPI v1.0 | ACPI 2.0 specification.                                                                                                    |  |  |  |
|                       | Enabled   | This option allows you to define                                                                                                   |  |  |  |
| ACPT APIC Support     | Disabled  | features.                                                                                                    |  |  |  |
| AMI OEMB table        | Enabled   | Set this value to allow the ACPI<br>BIOS to add a pointer to an OEMB<br>table in the Root System<br>Description Table (RSDT) table |  |  |  |
|                       | Disabled  | Note: OEMB table is used to pass<br>POST data to the AMI code during<br>ACPI O/S operations.                                       |  |  |  |
| Headless mode         | Enabled   | Enable or disable Headless                                                                                                    |  |  |  |
|                       | Disabled  | operation mode through ACPI.                                                                                                    |  |  |  |

# 3.7.4.2 Chipset ACPI Configuration Sub-Menu

| BIOS Setup Utility              |               |         |      |                                          |                                                                                       |               |  |
|---------------------------------|---------------|---------|------|------------------------------------------|---------------------------------------------------------------------------------------|---------------|--|
| Main                            | Advanced      | PCI/PnP | Boot | Security                                 | Chipset                                                                               | Exit          |  |
| Chipset A                       | CPI Configura | tion    |      |                                          |                                                                                       |               |  |
| MCP55 ACPI HPET TABLE [Enabled] |               |         |      | ← →<br>↑ ↓ \$<br>+/-<br>F1<br>F10<br>ESC | Select Screen<br>Select Item<br>Change Optin<br>General Help<br>Save and Exit<br>Exit | n<br>on<br>it |  |

| Feature                   | Option   | Description               |  |  |
|---------------------------|----------|---------------------------|--|--|
| Chipset ACPI Configuratio | n        |                           |  |  |
|                           | Enabled  | Enable/Disable MCP55 ACPI |  |  |
| MCF33 ACFITIFET Table     | Disabled | HPET Table.               |  |  |

# 3.7.5 APM Configuration

|                                                                                                    | BIOS Setup Utility                                                                                                    |                       |                                                                                 |                                                                              |                                                     |                                                                                   |                                                    |
|----------------------------------------------------------------------------------------------------|----------------------------------------------------------------------------------------------------|-----------------------|---------------------------------------------------------------------------------|------------------------------------------------------------------------------|-----------------------------------------------------|-----------------------------------------------------------------------------------|----------------------------------------------------|
| Main                                                                                                    | Advanced                                                                                                    | PCI/PnP               | Boot                                                                            | Securi                                                                       | ty C                                                | hipset                                                                            | Exit                                               |
| Power Mar                                                                                                    | nagement/APN                                                                                                    |                       | [Enab                                                                           | oled]                                                                        | Enable                                              | e or Disa                                                                         | ble APM                                            |
| Power But<br>Video Pow<br>Green PC<br>Hard Disk<br>Force Thro<br>Manual Th<br>System Th<br>Thermal th<br>Resume O<br>Resume O<br>Resume O | ton Mode<br>Yer Down Mode<br>Monitor Power<br>Power Down M<br>Time Out (Minu<br>title<br>rottle Ratio<br>ermal<br>rottle Ratio<br>in PME#<br>in PCIE Wake#<br>in RTC Alarm | State<br>lode<br>ute) | [On/C<br>[Enab<br>[Stand<br>[Dnab<br>[Disa<br>[50%<br>[Disa<br>[Disal<br>[Disat | off]<br>dby]<br>oled]<br>oled]<br>bled]<br>]<br>bled]<br>]<br>bled]<br>bled] | ← → \$<br>↑ ↓ \$<br>+/- (<br>Enter (<br>F1 0<br>ESC | Select So<br>Select Iter<br>Change (<br>Go to Su<br>General I<br>Save and<br>Exit | rreen<br>m<br>Option<br>b Screen<br>Help<br>I Exit |

| Feature                | Option   | Description                           |  |  |
|------------------------|----------|---------------------------------------|--|--|
| APM Configuration      |          |                                       |  |  |
| Bower Management/A BM  | Enabled  | Enables or Disable ADM                |  |  |
| Power Management/APM   | Disabled | Enables of Disable APM.               |  |  |
|                        | On/Off   | Go into ON/OFF or suspend             |  |  |
| Power Button Mode      | Suspend  | when power button is<br>pressed.      |  |  |
| Video Power Down Mode  | Enabled  | Power Down Video is Off               |  |  |
|                        | Disabled |                                       |  |  |
| Green PC Monitor Power | Standby  |                                       |  |  |
| State                  | Suspend  | Options: standby suspend off.         |  |  |
| Hand Diele Deven Deven | Off      | Deves Deves Hand Disk is              |  |  |
| Hard Disk Power Down   | Enabled  | Power Down, Hard Disk in              |  |  |
| Mode                   | Disabled | suspend Mode.                         |  |  |
|                        | 1        | -                                     |  |  |
|                        | 2        | -                                     |  |  |
|                        | 3        | -                                     |  |  |
|                        | 4        | -                                     |  |  |
|                        | 5        | -                                     |  |  |
|                        | 7        | -                                     |  |  |
| Hard Disk Time Out     | 8        | Hard Disk Time Out in                 |  |  |
| (Minute)               | 9        | specified Minutes                     |  |  |
| (                      | 10       |                                       |  |  |
|                        | 10       | -                                     |  |  |
|                        | 12       |                                       |  |  |
|                        | 13       |                                       |  |  |
|                        | 14       | -                                     |  |  |
|                        | 15       | -                                     |  |  |
|                        | Disabled | 1                                     |  |  |
| Force Threttle         | Enabled  | Disable, Enable the force to          |  |  |
| Force mroule           | Disabled | thermal throttling function.          |  |  |
|                        | 87.5%    |                                       |  |  |
|                        | 75%      |                                       |  |  |
|                        | 62.5%    | Select the Duty Cycle in              |  |  |
| Manual Throttle Ratio  | 50%      |                                       |  |  |
|                        | 37.5%    | Throttle mode.                        |  |  |
|                        | 25%      | _                                     |  |  |
|                        | 12.5%    |                                       |  |  |
|                        | Enabled  | Disable/Enable Thermal to             |  |  |
| System Thermal         | Disabled | generate a power<br>management event. |  |  |
|                        | 87.5%    |                                       |  |  |
|                        | 75%      | 1                                     |  |  |
|                        | 62.5%    | Select the duty cycle in              |  |  |
| Thermal throttle Ratio | 50%      | throttle when the thermal             |  |  |
|                        | 37.5%    | override condition occurs.            |  |  |
|                        | 25%      |                                       |  |  |
|                        | 12.5%    |                                       |  |  |

| Feature               | Option   | Description                 |  |
|-----------------------|----------|-----------------------------|--|
| Posumo On PME#        | Enabled  | Disable/Enable PME to       |  |
| Resulte Off PME#      | Disabled | generate a wake event.      |  |
| Boourno On BCIE Wieko | Enabled  | Disable/Enable PME to       |  |
| Resulte Off PCIE Wake | Disabled | generate a wake event.      |  |
| Boourno On BTC Alorm  | Enabled  | Disable/Enable RTC event to |  |
| Resume On RTC Alann   | Disabled | wake after a power failure. |  |

# 3.7.6 Event Log Configuration Sub-Menu

You can use this screen to view the Event Log Control Menu. This logs system events (such as Clear CMOS, ECC memory errors, etc) and writes the log into NVRAM. Use the up and down arrow  $(\wedge/\vee)$  keys to select an item. Use the Plus and Minus (+/-) keys to change the value of the selected option. The settings are described on the following pages.

|                               |                                         | BIOS    | Setup Util | lity                                                                                                 |                                                                             |      |
|-------------------------------|-----------------------------------------|---------|------------|----------------------------------------------------------------------------------------------------|-----------------------------------------------------------------------------|------|
| Main                          | Advanced                                | PCI/PnP | Boot       | Security                                                                                             | Chipset                                                                     | Exit |
| Event L                       | .ogging detail                          | s       |            | View all ur the Event                                                                                | nread events<br>Log.                                                        | on   |
| View Ev<br>Mark Al<br>Clear E | rent Log<br>I Events as Rei<br>vent Log | ad      |            | ← → Sele<br>$\uparrow \downarrow$ Selec<br>+/- Chai<br>Enter Go t<br>F1 Gend<br>F10 Save<br>ESC Exit | ct Screen<br>t Item<br>nge Option<br>o Sub Scree<br>eral Help<br>e and Exit | 'n   |

| Feature                 | Option | Description                      |
|-------------------------|--------|----------------------------------|
| Event Logging details   |        |                                  |
| Mieur Event Lea         |        | Views all unread events on the   |
| View Event Log          |        | Event Log.                       |
| Mark All Events as Boad | OK     | Marka all uproad avents on road  |
| Mark All Events as Read | Cancel | Marks all unlead events as read. |
| Clear Event Log         | OK     | Frasos all of overts             |
| Clear Event Log         | Cancel | Liases an of events.             |

# 3.7.7 Hardware Health Configuration Sub-Menu

You can use this screen to view the Hardware Health Configuration Settings. Use the up and down arrow  $(\Lambda/\Psi)$  keys to select an item. Use the Plus and Minus (+/-) keys to change the value of the selected option. The settings are described on the following pages.

|                                                               |                                                 | BIOS                                  | Setup Utilit | ty       |                                                                                                    |
|---------------------------------------------------------------|-------------------------------------------------|---------------------------------------|--------------|----------|----------------------------------------------------------------------------------------------------|
| Main                                                          | Advanced                                        | PCI/PnP                               | Boot         | Security | Chipset Exit                                                                                                    |
| Hardware                                                      | Health Config                                   | Enables Hardware<br>Health Monitoring |              |          |                                                                                                    |
| Auto FA                                                       | N Control                                       |                                       | [Enabled]    |          | Device.                                                                                                    |
| <ul> <li>FAN Cor</li> <li>Voltage</li> <li>Tempera</li> </ul> | nfiguration<br>Configuration<br>ature Configura | tion                                  |              |          | <ul> <li>↓ Select Screen</li> <li>↓ Select Item</li> <li>+/- Change Option</li> <li>Tab Select Field</li> <li>F1 General Help</li> <li>F10 Save and Exit</li> <li>ESC Exit</li> </ul> |

| Feature         | Option        | Description                     |  |  |
|-----------------|---------------|---------------------------------|--|--|
| Hardware Health | Configuration |                                 |  |  |
| Auto FAN        | Enabled       |                                 |  |  |
| Control         | Disabled      | Enable/Disable AUTOFAN control. |  |  |

## 3.7.7.1 FAN Configuration Sub-Men

|                                                    |                  | BIOS S  | Setup Utili                           | tv                                                 |                                                                                                    |
|----------------------------------------------------|------------------|---------|---------------------------------------|----------------------------------------------------|----------------------------------------------------------------------------------------------------|
| Main                                               | Advanced         | PCI/PnP | Boot                                  | Securit                                            | y Chipset Exit                                                                                                    |
| Fan Confi                                          | guration         |         |                                       |                                                    |                                                                                                    |
| CPU FAN(<br>CPU FAN)<br>CPU FAN<br>CPU FAN<br>FAN1 | )<br>1<br>2<br>3 |         | XXXXX<br>XXXX<br>XXXX<br>XXXX<br>XXXX | X RPM<br>X RPM<br>X RPM<br>X RPM<br>X RPM<br>X RPM | ← → Select Screen<br>↑ ↓ Select Item<br>+/- Change Option<br>Tab Select Field<br>F1 General Help<br>F10 Save and Exit<br>ESC Exit |

## 3.7.7.2 Voltage Configuration Sub-Men

| BIOS Setup Utility                                                                                                    |          |         |                                                             |         |                                                                                                    |  |  |  |  |  |
|----------------------------------------------------------------------------------------------------|----------|---------|-------------------------------------------------------------|---------|----------------------------------------------------------------------------------------------------|--|--|--|--|--|
| Main                                                                                                    | Advanced | PCI/PnP | Boot                                                        | Securit | y Chipset Exit                                                                                                    |  |  |  |  |  |
| Voltage Configuration                                                                                                    |          |         |                                                             |         |                                                                                                    |  |  |  |  |  |
| Voltage Configuration<br>CPU0 Vcore<br>CPU1 Vcore<br>CPU2 Vcore<br>CPU3 Vcore<br>CPU0 Vdimm<br>CPU1 Vdimm<br>CPU2 Vdimm<br>CPU3 Vdimm<br>HT link 1.2V<br>Chipset 1.5V<br>Chipset 1.4V<br>VBAT<br>12V(1)<br>12V(2)<br>5V<br>SVSB<br>3.3V<br>2.2V Evel |          |         | XXXV<br>XXXV<br>XXXV<br>XXXV<br>XXXV<br>XXXV<br>XXXV<br>XXX |         | ← → Select Screen<br>↑ ↓ Select Item<br>+/- Change Option<br>Tab Select Field<br>F1 General Help<br>F10 Save and Exit<br>ESC Evit |  |  |  |  |  |

# 3.7.7.3 Temperature Configuration Sub-Men

| BIOS Setup Utility                                                                 |                |                                        |                                                                                                    |          |      |                                                                             |                                                |  |  |  |  |
|------------------------------------------------------------------------------------|----------------|----------------------------------------|----------------------------------------------------------------------------------------------------|----------|------|-----------------------------------------------------------------------------|------------------------------------------------|--|--|--|--|
| Main                                                                               | Advanced       | PCI/PnP                                | Boot                                                                                                    | Security | / Ch | ipset                                                                       | Exit                                           |  |  |  |  |
| Temperat                                                                           | ure Configurat |                                        |                                                                                                    |          |      |                                                                             |                                                |  |  |  |  |
| CPU0 Temp:<br>CPU1 Temp:<br>CPU2 Temp:<br>CPU3 Temp:<br>System Temp:<br>Slot Temp: |                | xxx<br>xxx<br>xxx<br>xxx<br>xxx<br>xxx | XXX°C/ XXX°F<br>XXX°C/ XXX°F<br>XXX°C/ XXX°F<br>XXX°C/ XXX°F<br>XXX°C/ XXX°F<br>XXX°C/ XXX°F<br>XXX°C/ XXX°F |          |      | Select S<br>elect Ite<br>Change<br>Select Fi<br>Seneral<br>Save and<br>Exit | creen<br>m<br>Option<br>ield<br>Help<br>d Exit |  |  |  |  |
## 3.7.8 Remote Access Configuration Sub-Menu

You can use this screen to view the Remote Access Configuration Menu. This feature allows access to the Server remotely via serial port. Use the up and down arrow  $(\Lambda/\Psi)$  keys to select an item. Use the Plus and Minus (+/-) keys to change the value of the selected option. The settings are described on the following pages.

| BIOS Setup Utility                                                                          |                                                                                                    |                         |                                                                                         |                   |                                                                             |                                                   |
|---------------------------------------------------------------------------------------------|----------------------------------------------------------------------------------------------------|-------------------------|-----------------------------------------------------------------------------------------|-------------------|-----------------------------------------------------------------------------|---------------------------------------------------|
| Main                                                                                        | Advanced                                                                                               | PCI/PnP                 | Boot                                                                                    | Security          | Chipset                                                                     | Exit                                              |
| Configu                                                                                     | Configure Remote Access type and parameters                                                            |                         |                                                                                         |                   |                                                                             | te                                                |
|                                                                                             |                                                                                                    |                         |                                                                                         |                   | access type                                                                 |                                                   |
| Remote /                                                                                    | Access                                                                                                 |                         | [Disabled                                                                               | ]                 |                                                                             |                                                   |
| Serial Po<br>Base<br>Serial Po<br>Flow Cor<br>Redirecti<br>Terminal<br>VT-UTF8<br>Serdir Me | rt Number<br>Address, IRQ<br>rt Mode<br>htrol<br>on After BIOS<br>Type<br>Combo Key S<br>emory Display | POST<br>upport<br>Delay | [COM1]<br>[3F8h,4]<br>[115200 ;<br>[None]<br>[Always]<br>[ANSI]<br>[Enabled<br>[NO Dela | 8,n,1]<br> <br>y] | ← → Select<br>↑ ↓ Select<br>+/- Chang<br>F1 Gener<br>F10 Save a<br>ESC Exit | Screen<br>Item<br>je Field<br>al Help<br>and Exit |

| Feature                | Option          | Description                                                                                                    |  |  |  |
|------------------------|-----------------|----------------------------------------------------------------------------------------------------|--|--|--|
| Configure Remote Acces | s type and para | meters                                                                                                    |  |  |  |
| Domoto Acceso          | Enabled         | Enables remote access to                                                                                          |  |  |  |
| Remote Access          | Disabled        | system through serial port.                                                                                       |  |  |  |
| Serial Port Number     | COM1            | Select Serial Port for console<br>redirection.                                                                    |  |  |  |
|                        | 115200 8, n,1   |                                                                                                    |  |  |  |
|                        | 56700 8,n,1     |                                                                                                    |  |  |  |
| Serial Port Mode       | 38400 8,n,1     | Select Serial Port Settings                                                                                       |  |  |  |
|                        | 19200 8,n,1     |                                                                                                    |  |  |  |
|                        | 09600 8,n,1     |                                                                                                    |  |  |  |
|                        | None            | Salact Elow Control for consolo                                                                                   |  |  |  |
| Flow Control           | Hardware        | redirection                                                                                                    |  |  |  |
|                        | Software        | redirection.                                                                                                    |  |  |  |
| Redirection After BIOS | Disabled        | Disabled: turns of the<br>redirection after Boot.<br>Redirection is active during<br>POST and during Boot loader. |  |  |  |
| POST                   | Always          |                                                                                                    |  |  |  |
|                        | ANSI            |                                                                                                    |  |  |  |
| Terminal Type          | VT100           | Select the target terminal type.                                                                                  |  |  |  |
|                        | VT-UTF8         |                                                                                                    |  |  |  |
| VT-UTF8 Combo Key      | Enabled         | Enable/Disable VT-UTF8                                                                                            |  |  |  |
| Support                | Disable         | ANSI/VT100 terminals.                                                                                             |  |  |  |
|                        | No Delay        |                                                                                                    |  |  |  |
| Serdir Memory Display  | Delay 1Sec      | Gives the delay in seconds to                                                                                     |  |  |  |
| Delay                  | Delay 2Sec      | display memory information.                                                                                       |  |  |  |
|                        | Delay 4Sec      |                                                                                                    |  |  |  |

## 3.7.9 USB Configuration Sub-Menu

You can use this screen to view the USB Configuration Menu. Use the up and down arrow  $(\Lambda/\Psi)$  keys to select an item. Use the Plus and Minus (+/-) keys to change the value of the selected option. The settings are described on the following pages.

|                                                           | BIOS Setup Utility                      |                   |                              |                        |                                                                           |                         |  |
|-----------------------------------------------------------|-----------------------------------------|-------------------|------------------------------|------------------------|---------------------------------------------------------------------------|-------------------------|--|
| Main                                                      | Advanced                                | PCI/PnP           | Boot                         | Security               | Chipset                                                                   | Exit                    |  |
| USB Configuration                                         |                                         |                   |                              |                        | Enables support for<br>legacy USB.                                        |                         |  |
| Module Ve                                                 | rsion – X.XX.X                          | -XX.X             |                              |                        |                                                                           |                         |  |
| USB Devic                                                 | USB Devices Enabled:<br>None            |                   |                              |                        |                                                                           | Screen                  |  |
| Legacy US<br>USB 2.0 C<br>BIOS EHC                        | B Support<br>ontroller Mode<br>Hand-Off | (Er<br>(Hi<br>(Er | nabled]<br>Speed]<br>nabled] |                        | <ul> <li>↑ ↓ Select If</li> <li>+/- Change</li> <li>F1 General</li> </ul> | em<br>Option<br>Il Help |  |
| <ul> <li>USB Mass Storage Device Configuration</li> </ul> |                                         |                   |                              | F10 Save a<br>ESC Exit | nd Exit                                                                   |                         |  |

| Feature                  | Option     | Description                                                             |  |  |  |
|--------------------------|------------|-------------------------------------------------------------------------|--|--|--|
| USB Configuration        | -          | -                                                                       |  |  |  |
|                          | Disabled   | Enables support for lease / USP                                         |  |  |  |
| Legacy USB Support       | Enabled    | Enables support for legacy USB.                                         |  |  |  |
| LISP 2.0 Controllor Mode | Hi Speed   | Configure the USB 2.0 controller in<br>Hi Speed (480Mbps) or Full Speed |  |  |  |
|                          | Full Speed | set USB2.0 Controller Mode as "Full<br>Speed".                          |  |  |  |
| PIOS EHCI Hand Off       | Enabled    | This is a work around for OSes without EHCI hand-off support. The       |  |  |  |
|                          | Disabled   | EHCI ownership change should<br>claim by EHCI driver.                   |  |  |  |

## 3.7.9.1 USB Mass Storage Device Configuration Sub-Men

| Main                            | A du como o o d                           | BIOS S                               | Setup Utili          | ty<br>Coorrig | hu Ohinaat Evit                                                                           |
|---------------------------------|-------------------------------------------|--------------------------------------|----------------------|---------------|-------------------------------------------------------------------------------------------|
| Main                            | Advanced                                  | PCI/PhP                              | BOOT                 | Securi        | ty Chipset Exit                                                                           |
| USB Mas                         | s Storage Devi                            | ← → Select Screen<br>↑ ↓ Select Item |                      |               |                                                                                           |
| USB Mass<br>Delay<br>Dev<br>Emu | s Storage Rese<br>ice # 1<br>ılation Type | t [20<br>XX<br>[Au                   | ) Sec]<br>XX<br>uto] |               | +/- Change Option<br>Tab Select Field<br>F1 General Help<br>F10 Save and Exit<br>ESC Exit |

| Feature Option                        |            | Description                                               |  |  |  |
|---------------------------------------|------------|-----------------------------------------------------------|--|--|--|
| USB Mass Storage Device Configuration |            |                                                           |  |  |  |
|                                       | 20 Sec     | Number of ecoends DOST                                    |  |  |  |
| USB Mass Storage Reset<br>Delay       | 10 Sec     | waits for the USB mass                                    |  |  |  |
|                                       | 30 Sec     | storage device after start unit                           |  |  |  |
|                                       | 40 Sec     | command.                                                  |  |  |  |
|                                       | Auto       | If Auto, USB devices less than                            |  |  |  |
|                                       | Floppy     | 530MB will be emulated as<br>Floppy and remaining as hard |  |  |  |
| Emulation Type                        | Forced FDD | drive. Forced FDD option can                              |  |  |  |
|                                       | Hard Disk  | be used to force a HDD<br>formatted drive to boot as      |  |  |  |
|                                       | CDROM      | FDD.                                                      |  |  |  |

# 3.8 PCI PnP Menu

You can use this screen to view PnP (Plug & Play) BIOS Configuration Menu. This menu allows the user to configure how the BIOS assigns resources & resolves conflicts. Use the up and down arrow  $(\uparrow/\downarrow)$  keys to select an item. Use the Plus and Minus (+/-) keys to change the value of the selected option. The settings are described on the following pages.

| BIOS Setup Utility                                                                                              |                                                                                                  |              |                                                          |                                    |                                                                                                    |  |
|----------------------------------------------------------------------------------------------------|--------------------------------------------------------------------------------------------------|--------------|----------------------------------------------------------|------------------------------------|----------------------------------------------------------------------------------------------------|--|
| Main                                                                                                    | Advanced                                                                                         | PCI/PnP      | Boot                                                     | Securi                             | ity Chipset Exit                                                                                              |  |
| Advanced PCI/PnP Settings                                                                                       |                                                                                                  |              |                                                          | Clear NVRAM during<br>System Boot. |                                                                                                    |  |
| WARING:<br>may<br>cause syst<br>Clear NVR<br>Plug & Pla<br>PCI Latend<br>Allocate IR<br>Palette Sn<br>PCI IDE B | Setting wrong<br>eem to malfund<br>AM<br>y O/S<br>cy Timer<br>Q to PCI VGA<br>ooping<br>usMaster | values in be | [No]<br>[No]<br>[64]<br>[Yes]<br>[Disabled]<br>[Enabled] | ns<br>]                            | ← → Select Screen<br>↑ ↓ Select Item<br>+/- Change Option<br>F1 General Help<br>F10 Save and Exit<br>ESC Exit |  |

| Feature                 | Option   | Description                                                                                                    |  |  |
|-------------------------|----------|----------------------------------------------------------------------------------------------------|--|--|
| Advanced PCI/PnP Se     | ettings  |                                                                                                    |  |  |
|                         | No       | Clears NVRAM during system                                                                                                    |  |  |
|                         | Yes      | Boot.                                                                                                    |  |  |
| Plug & Play OS          | Yes      | No: lets the BIOS configure all<br>the devices in the system.<br>Yes: lets the operating system<br>configure Plug and Play (PpP)         |  |  |
|                         | No       | devices not required for boot if<br>your system has a Plug and Play<br>operating system.                                                 |  |  |
|                         | 32       | This setting controls how many                                                                                                    |  |  |
|                         | 64       | PCI clocks each PCI device can                                                                                                    |  |  |
|                         | 96       | hold the bus before another PCI                                                                                                    |  |  |
| DOLL stars Times        | 128      | higher values, every PCI device                                                                                                    |  |  |
| PCI Latency Timer       | 160      | can conduct transactions for a                                                                                                    |  |  |
|                         | 192      | longer time and thus improve the                                                                                                    |  |  |
|                         | 224      | Values in units of PCI clocks for                                                                                                    |  |  |
|                         | 248      | PCI device latency timer register.                                                                                                    |  |  |
| Allocato IBO to BCLVCA  | Yes      | Yes: assigns IRQ to PCI VGA                                                                                                    |  |  |
| Allocate IRQ to PCI VGA | No       | card if card requests IRQ.                                                                                                    |  |  |
| Delette Caserier        | Disabled | This is the default setting and<br>should not be changed unless the<br>VGA card manufacturer requires<br>Palette Snooping to be Enabled. |  |  |
| Palette Shooping        | Enabled  | Enabled: informs the PCI devices<br>that an ISA graphics device is<br>installed in the system so the<br>card will function correctly.    |  |  |
|                         | Disabled | Enabled: BIOS uses PCI bus                                                                                                    |  |  |
| PCI IDE BusMaster       | Enabled  | mastering for reading / writing to                                                                                                    |  |  |
|                         | Reserved | IDE drives.                                                                                                    |  |  |

## 3.9 Boot Menu

You can display Boot Setup option by highlighting it using the Arrow  $(\Lambda/\Psi)$  keys and pressing Enter. The settings are described on the following pages.

| BIOS Setup Utility                                                                                                   |                |         |      |                   |                              |                                  |             |
|----------------------------------------------------------------------------------------------------|----------------|---------|------|-------------------|------------------------------|----------------------------------|-------------|
| Main                                                                                                    | Advanced       | PCI/PnP | Boot | Sec               | urity                        | Chipset                          | Exit        |
| Boot Settings                                                                                                    |                |         |      | Conf<br>durin     | igures settin<br>Ig System B | gs<br>oot.                       |             |
| <ul> <li>Boot Settings Configuration</li> </ul>                                                                      |                |         |      | ← → Select Screen |                              |                                  |             |
| <ul> <li>Boot D</li> </ul>                                                                                           | evice Priority |         |      |                   | Enter Go to Sub Screen       |                                  |             |
| <ul> <li>Boot Device Priority</li> <li>Hard Disk Drives</li> <li>Removable Drives</li> <li>Network Drives</li> </ul> |                |         |      |                   | F1<br>F10<br>ESC             | General He<br>Save and E<br>Exit | elp<br>Exit |

## 3.9.1 Boot Settings Configuration Sub-Menu

Use this screen to select options for the Boot Settings Configuration. Use the up and down arrow  $(\Lambda/\Psi)$  keys to select an item. Use the Plus and Minus (+/-) keys to change the value of the selected option.

|                                                                            | BIOS Setup Utility                                                                             |         |                                                                           |       |                                                                              |  |  |
|----------------------------------------------------------------------------|------------------------------------------------------------------------------------------------|---------|---------------------------------------------------------------------------|-------|------------------------------------------------------------------------------|--|--|
| Main                                                                       | Advanced                                                                                       | PCI/PnP | Boot                                                                      | Secur | ity Chipset Exit                                                             |  |  |
| Boot Set                                                                   | Boot Settings Configuration                                                                    |         |                                                                           |       | Allows BIOS to skip                                                          |  |  |
| Quick Boo<br>Quiet Boo<br>Add On F<br>Boot up N                            | ot<br>ot<br>ROM Display M<br>Jum-Lock                                                          | ode     | [Disabled]<br>[Disabled]<br>[Force BIOS<br>[On]                           | 5]    | booting. This will<br>decrease the time<br>needed to boot the<br>system.     |  |  |
| PS/2 Mou<br>Keyboard<br>Wait for 'f<br>Hit 'DEL'<br>PXE featu<br>Interrupt | ise Support<br>  Error Report<br><sup>=</sup> 1' if Error<br>Message Disp<br>ure<br>19 Capture | ay      | [Auto]<br>[Disable]<br>[Enabled]<br>[Disabled]<br>[Disabled]<br>[Enabled] |       | ← → Select Screen<br>↑ ↓ Select Item<br>+/- Change Option<br>F1 General Help |  |  |
| POST Sta                                                                   | atus Output to                                                                                 | LCD     | [Enabled]                                                                 |       | ESC Exit                                                                     |  |  |
| Endless E                                                                  | Boot                                                                                           |         | [Disabled]                                                                |       |                                                                              |  |  |

| Feature                      | Option              | Description                                                                                                    |  |  |  |
|------------------------------|---------------------|----------------------------------------------------------------------------------------------------|--|--|--|
| Boot Settings Configu        | ration              |                                                                                                    |  |  |  |
| Quick Poot                   | Enabled             | This option allows user bypass                                                                                     |  |  |  |
|                              | Disabled            | BIOS self test during POST.                                                                                        |  |  |  |
| Quiet Boot                   | Disabled            | Disabled: displays normal POST messages.                                                                           |  |  |  |
|                              | Enabled             | Enabled: displays OEM log instead<br>of POST messages.                                                             |  |  |  |
| Add On ROM Display           | Force BIOS          | Allows user to force BIOS/Option                                                                                   |  |  |  |
| Mode                         | Keep Current        | displayed during quiet boot.                                                                                       |  |  |  |
| Boot up Num-Lock             | On<br>Off           | Selects Power-on state for<br>Numlock.                                                                             |  |  |  |
|                              | Enabled             |                                                                                                    |  |  |  |
| PS/2 Mouse Support           | Disabled            | Selects support for PS/2 Mouse.                                                                                    |  |  |  |
|                              | Auto                |                                                                                                    |  |  |  |
| Keyboard Error               | Enabled             | Keyboard error report on event log                                                                                 |  |  |  |
| Report                       | Disabled            | hoyboard only report on overling                                                                                   |  |  |  |
| Wait for 'E1' If Error       | Enabled             | Waits for F1 key to be present if                                                                                  |  |  |  |
|                              | Disabled            | error occurs.                                                                                                    |  |  |  |
| Hit 'DEL' Message            | Enabled             | Displays "Press DEL to run Setup"                                                                                  |  |  |  |
| Display                      | Disabled            | in POST.                                                                                                    |  |  |  |
| PXE feature                  | Enabled<br>Disabled | Enable/Disable PXE Oprm Scan                                                                                       |  |  |  |
| Internat 10 Conture          | Disabled            | Enabled: allows option ROMs to                                                                                     |  |  |  |
| Interrupt 19 Capture         | Enabled             | trap interrupt 19.                                                                                                 |  |  |  |
| POST Status Putput<br>to LCD | Enabled             | POST Status Output to TYAN <sup>®</sup><br>LCD module through UART<br>PORT I/O=2F8h<br>DON'T IO PORT BE CONFLICTED |  |  |  |
|                              | Disabled            | WITH CONSOLE REDIRECT                                                                                              |  |  |  |
| Endless Boot                 | Enabled             | Enable/Disable endless loop boot                                                                                   |  |  |  |
|                              | Disabled            | from BBS table.                                                                                                    |  |  |  |

## 3.9.2 Boot Device Priority

Use this screen to select options for the Boot Device Priority. Use the up and down arrow  $(\uparrow/\lor)$  keys to select an item. Use the Plus and Minus (+/-) keys to change the value of the selected option.

| BIOS Setup Utility |               |                    |            |        |                                                                                                |                                                                                                    |                                     |
|--------------------|---------------|--------------------|------------|--------|------------------------------------------------------------------------------------------------|----------------------------------------------------------------------------------------------------|-------------------------------------|
| Main               | Advanced      | PCI/PnP            | Boot       | Secu   | rity                                                                                           | Chipset                                                                                                    | Exit                                |
| Boot De            | vice Priority |                    |            |        | Specifies the boot                                                                             |                                                                                                    |                                     |
| 1st Boot           | Device        | [x                 | x,xxx-xxxx | x:xxx] | available devices.                                                                             |                                                                                                    |                                     |
| 2nd Boo            | t Device      | [xx,xxx-xxxxx:xxx] |            |        | A device enclosed in<br>parenthesis has been<br>disabled in the<br>corresponding type<br>menu. |                                                                                                    | sed in<br>s been<br>type            |
|                    |               |                    |            |        | ←                                                                                              | <ul> <li>Select Sc</li> <li>Select Iter</li> <li>Change C</li> <li>General F</li> <li>Save and</li> <li>Exit</li> </ul> | reen<br>n<br>Option<br>Ielp<br>Exit |

| Feature            | Option           | Description                                 |  |  |
|--------------------|------------------|---------------------------------------------|--|--|
| Boot Device Priori | ty               |                                             |  |  |
| 1st Boot Device    | XX,XXX-XXXXX:XXX | Settings for boot priority.                 |  |  |
| 2nd Boot Device    | Disabled         | customized depending<br>on your preference. |  |  |

## 3.9.3 Hard Disk Drives

|                  | BIOS Setup Utility |                    |      |       |                                       |                                                                        |                                     |
|------------------|--------------------|--------------------|------|-------|---------------------------------------|------------------------------------------------------------------------|-------------------------------------|
| Main             | Advanced           | PCI/PnP            | Boot | Secur | ity                                   | Chipset                                                                | Exit                                |
| Hard Disk Drives |                    |                    |      |       | Specifies the boot                    |                                                                        |                                     |
| 1st Driv         | е                  | [xx,xxx-xxxxx:xxx] |      |       | avail                                 | able device                                                            | es.                                 |
|                  |                    |                    |      |       | < →<br>↑ ↓<br>+/-<br>F1<br>F10<br>ESC | Select Sci<br>Select Iten<br>Change C<br>General H<br>Save and<br>Exit | reen<br>n<br>)ption<br>Ielp<br>Exit |

| Feature          | Option           | Description                          |  |  |
|------------------|------------------|--------------------------------------|--|--|
| Hard Disk Drives |                  |                                      |  |  |
| 1st Drive        | xx,xxx-xxxxx:xxx | Specifies the boot sequence from the |  |  |
|                  | Disabled         | available devices.                   |  |  |

## 3.9.4 Removable Drives

| BIOS Setup Utility |          |         |             |    |                              |               |      |  |
|--------------------|----------|---------|-------------|----|------------------------------|---------------|------|--|
| Main               | Advanced | PCI/PnP | Boot        | Se | ecurity                      | Chipset       | Exit |  |
| Removable Drives   |          |         |             |    | Specifies the boot           |               |      |  |
| 1st Driv           | /e       | [X]     | (,XXX-<br>- |    | available devices.           |               |      |  |
|                    |          | XX      | xxx:xxx]    |    | $\leftarrow \rightarrow \xi$ | Select Screer | ו    |  |
|                    |          |         |             |    | ↑↓ S                         | elect Item    |      |  |
|                    |          |         |             |    | +/- (                        | Change Optic  | on   |  |
|                    |          |         |             |    | F1 (                         | General Help  |      |  |
|                    |          |         |             |    | F10 8                        | Save and Exi  | t    |  |
|                    |          |         |             |    | 130 1                        |               |      |  |

| Feature        | Option           | Description                          |  |  |
|----------------|------------------|--------------------------------------|--|--|
| Network Drives | i                |                                      |  |  |
| 1st Drive      | XX,XXX-XXXXX:XXX | Specifies the boot                   |  |  |
|                | Disabled         | sequence from the available devices. |  |  |

## 3.9.5 Netwod Drives

|          |          | BIOS    | Setup Util | ity     |                                                                                         |                                                                        |                                     |
|----------|----------|---------|------------|---------|-----------------------------------------------------------------------------------------|------------------------------------------------------------------------|-------------------------------------|
| Main     | Advanced | PCI/PnP | Boot       | Secur   | ity                                                                                     | Chipset                                                                | Exit                                |
| Networ   | d Drives |         |            |         | Spec                                                                                    | cifies the bo                                                          | oot<br>the                          |
| 1st Driv | e        | [XX     | (,xxx-xxxx | (x:xxx] | avail                                                                                   | able device                                                            | es.                                 |
| 2nd Driv | ve       | [X)     | (,xxx-xxxx | (x:xxx] |                                                                                         |                                                                        |                                     |
|          |          |         |            |         | <ul> <li>← →</li> <li>↑ ↓</li> <li>+/-</li> <li>F1</li> <li>F10</li> <li>ESC</li> </ul> | Select Sca<br>Select Iten<br>Change C<br>General H<br>Save and<br>Exit | reen<br>n<br>)ption<br>lelp<br>Exit |

| Feature                | Option           | Description        |
|------------------------|------------------|--------------------|
| Network Drives         |                  |                    |
| 1st Drive<br>2nd Drive | XX,XXX-XXXXX:XXX | Specifies the boot |
|                        | Disabled         | available devices. |

# 3.10 Security Menu

The system can be configured so that all users must enter a password every time the system boots or when BIOS Setup is entered, using either the Supervisor password or User password. The Supervisor and User passwords activate two different levels of password security. If you select password support, you are prompted for a one to six character password. Type the password on the keyboard. The password does not appear on the screen when typed. Make sure you write it down. If you forget it, you must clear CMOS and reconfigure.

|                                                    |                        | ility                    |                                        |          |                             |                     |
|----------------------------------------------------|------------------------|--------------------------|----------------------------------------|----------|-----------------------------|---------------------|
| Main                                               | Advanced               | PCI/PnP                  | Boot                                   | Security | <ul> <li>Chipset</li> </ul> | Exit                |
| Security                                           | Settings               | Install or cha password. | nge the                                |          |                             |                     |
| Superviso<br>User Pas                              | or Password :<br>sword |                          | $\leftarrow \rightarrow$ Select Screen |          |                             |                     |
| Change Supervisor Password<br>Change User Password |                        |                          |                                        |          | +/- Change<br>F1 Genera     | e Option<br>al Help |
| Boot Sector Virus Protection                       |                        |                          | [Disab                                 | led]     | F10 Save a<br>ESC Exit      | nd Exit             |

| Feature                       | Option        | Description                                                        |  |  |  |
|-------------------------------|---------------|--------------------------------------------------------------------|--|--|--|
| Security Settings             |               | ·                                                                  |  |  |  |
|                               | Not Installed | If the password has been set,                                      |  |  |  |
| Supervisor Password:          | Installed     | password is set, Not Installed displays.                           |  |  |  |
|                               | Not Installed | If the password has been set,                                      |  |  |  |
| User Password:                | Installed     | password is set, Not Installed displays.                           |  |  |  |
| Change Supervisor<br>Password |               | Selects this option to change<br>or install Supervisor Password.   |  |  |  |
| Change User Password          |               | Selects this option to change<br>or install User Password.         |  |  |  |
| Boot Sector Virus             | Disabled      | When it is set to [Enabled],<br>BIOS will issue a virus warning    |  |  |  |
| Protection                    | Enabled       | the boot sector or the partition<br>table of the HDD is attempted. |  |  |  |

# 3.11 Chipset Menu

This menu allows the user to customize functions of the AMD Chipsets. North Bridge configuration contains options for Memory & CPU settings. South Bridge configuration contains options for SM Bus & USB. Additional configuration for the AMD8131 PCI-X Tunnel is available in the PCI-X Configuration Menu. Select a menu by highlighting it using the Arrow  $(\Lambda/\Psi)$  keys and pressing Enter. The settings are described on the following pages.

|                                                                                                    |          | ility   |      |    |                                      |                                                        |      |
|----------------------------------------------------------------------------------------------------|----------|---------|------|----|--------------------------------------|--------------------------------------------------------|------|
| Main                                                                                                    | Advanced | PCI/PnP | Boot | Se | ecurity                              | Chipset                                                | Exit |
| Advanced Chipset Settings                                                                                                    |          |         |      |    | Option                               | is for NB                                              |      |
| WARNING: Setting wrong values in below sections may cause system to malfunction.                                              |          |         |      |    | ← → Select Screen<br>↑ ↓ Select Item |                                                        |      |
| <ul> <li>Northbridge Configuration</li> <li>Southbridge/MCP55 Configuration</li> <li>Hyper Transport Configuration</li> </ul> |          |         |      |    | Enter (<br>F1 (<br>F10 S<br>ESC E    | Go to Sub Scr<br>General Help<br>Save and Exit<br>Exit | reen |

## 3.11.1 Northbridge Configuration Sub-Menu

This menu gives options for customizing memory & Hypertransport settings. Select a menu by highlighting it using the Arrow ( $\wedge/\vee$ ) keys and pressing Enter. The settings are described on the following pages.

|                                                                                                    | BIOS Setup Utility                                               |                                                                   |                   |                                 |                                                                                                    |                                          |      |
|----------------------------------------------------------------------------------------------------|------------------------------------------------------------------|-------------------------------------------------------------------|-------------------|---------------------------------|----------------------------------------------------------------------------------------------------|------------------------------------------|------|
| Main                                                                                                    | Advanced                                                         | PCI/PnP                                                           | Boot              | Securi                          | ty                                                                                                    | Chipset                                  | Exit |
| NorthBri                                                                                                    | dge Chipset                                                      | Configurat                                                        | ion               |                                 |                                                                                                    |                                          |      |
| <ul> <li>Memor</li> <li>ECC C</li> <li>DRAM</li> <li>IOMMU</li> </ul>                                                                                   | y Configuratio<br>onfiguration<br>Timing Config<br>J Option Menu | n<br>juration<br>i                                                |                   |                                 |                                                                                                    |                                          |      |
| Alternate<br>Memory T                                                                                                    | VID<br>Timing Parame                                             | eters                                                             | [Auto]<br>[CPU No | ode 0]                          |                                                                                                    |                                          |      |
| Memory CLK<br>CAS latency (Tcl)<br>RAS/CAS Delay (Trcd)<br>Row Precharge Time (Trp)<br>Min Active RAS (Tras)<br>RAS/RAS Delay (Trrd)<br>Row Cycle (Trc) |                                                                  | :XXX MH<br>:XX<br>:X CLK<br>:X CLK<br>:X CLK<br>:X CLK<br>:XX CLK | Ηz                | ← →<br>Ente<br>F1<br>F10<br>ESC | <ul> <li>Select So</li> <li>Select Iter</li> <li>Go to Su</li> <li>General I</li> <li>Save and</li> <li>Exit</li> </ul> | rreen<br>n<br>b Screen<br>Help<br>I Exit |      |

| Feature             | Option        | Description                                                                                                   |  |  |  |  |
|---------------------|---------------|----------------------------------------------------------------------------------------------------|--|--|--|--|
| NorthBridge Chipset | Configuration |                                                                                                    |  |  |  |  |
|                     | Auto          |                                                                                                    |  |  |  |  |
|                     | 0.850V        | *                                                                                                    |  |  |  |  |
|                     | 1.050V        |                                                                                                    |  |  |  |  |
|                     | 1.025V        |                                                                                                    |  |  |  |  |
|                     | 1.000V        |                                                                                                    |  |  |  |  |
|                     | 0.975V        | Specify the alternate VID while in                                                                            |  |  |  |  |
| Alternate VID       | 0.950V        | low power status.                                                                                             |  |  |  |  |
|                     | 0.925V        |                                                                                                    |  |  |  |  |
|                     | 0.900V        | *                                                                                                    |  |  |  |  |
|                     | 0.875V        | *                                                                                                    |  |  |  |  |
|                     | 0.825V        | -                                                                                                    |  |  |  |  |
|                     | 0.800V        |                                                                                                    |  |  |  |  |
| Memory Timing       | CPU Node 0    | Select which node's timing                                                                                    |  |  |  |  |
| Parameters          |               | parameters to display .                                                                                       |  |  |  |  |
| Memory CLK          | Read only     | It shows the clock frequency of the installed SDRAM.                                                          |  |  |  |  |
| CAS Latency (Tcl)   | Read only     | This controls the timing delay (in<br>clock cycles) before SDRAM starts<br>a read command after receiving it. |  |  |  |  |

| Feature                     | Option        | Description                                                                                                    |  |  |
|-----------------------------|---------------|----------------------------------------------------------------------------------------------------|--|--|
| NorthBridge Chipset         | Configuration |                                                                                                    |  |  |
| RAS/CAS Delay<br>(Trcd)     | Read only     | When DRAM is refreshed, both<br>rows and columns are addressed<br>separately. This setup item allows<br>you to determine the timing of the<br>transition from RAS (row address<br>strobe) to CAS (column address<br>strobe). The less the clock cycles,<br>the faster the DRAM performance.                                                               |  |  |
| Min Active RAS<br>(Tras)    | Read only     | This setting allows you to select the<br>number of clock cycles allotted for<br>the RAS pulse width, according to<br>DRAM specifications. The less the<br>clock cycles, the faster the DRAM<br>performance.                                                                                                    |  |  |
| Row Precharge<br>Time (Trp) | Read only     | This item controls the number of<br>cycles for Row Address Strobe<br>(RAS) to be allowed to precharge.<br>If insufficient time is allowed for the<br>RAS to accumulate its chage before<br>DRAM refresh, refresh may be<br>incomplete and DRAM may fail to<br>retain data. This item applies only<br>when synchronous DRAM is<br>installed in the system. |  |  |
| RAS/RAS Delay<br>(Trrd)     | Read only     | Auto uses hardware compensation<br>values. Other values add to or<br>subtract from hardware generated<br>value. Recommended setting is<br>Auto.                                                                                                    |  |  |
| Row Cycle (Trc)             | Read only     | Bits 7-4. RAS#-active to RAS#-<br>active or auto refresh of the same<br>bank.                                                                                                    |  |  |

## 3.11.1.1 Memory Configuration Sub-Menu

This menu has options for memory speed & latency. Use the up and down arrow  $(\uparrow/\downarrow)$  keys to select an item. Use the Plus and Minus (+/-) keys to change the value of the selected option.

|                                                                                |                                                                                                    | BIOS                                               | Setup U                                                                     | tility     |                                                                                                    |                                                 |
|--------------------------------------------------------------------------------|----------------------------------------------------------------------------------------------------|----------------------------------------------------|-----------------------------------------------------------------------------|------------|----------------------------------------------------------------------------------------------------|-------------------------------------------------|
| Main                                                                           | Advanced                                                                                              | PCI/PnP                                            | Boot                                                                        | Security   | Chipset                                                                                                    | Exit                                            |
| Memory                                                                         | Configuratior                                                                                         | ı                                                  |                                                                             |            | Enable bank<br>interleaving                                                                                               | memory                                          |
| Bank Inte<br>Channel i                                                         | erleaving<br>nterleaving                                                                              | <b>[A</b><br>[X0                                   | uto]<br>OR of Add                                                           | dress bit] |                                                                                                    |                                                 |
| Enable Cl<br>MemClk T<br>Memory H<br>CS Spurir<br>DCT Ung<br>Power do<br>Power | ock to All DIM<br>Fristate C3/AT<br>Hole Remapping<br>Enable<br>Janged mode<br>wn enable<br>down mode | Ms [Di<br>LVID [Di<br>Ing [Di<br>[Al<br>[Ei<br>[Ci | isabled]<br>isabled]<br>isabled]<br>isabled]<br>ways]<br>nabled]<br>hannel] |            | $\leftarrow \rightarrow$ Select :<br>$\uparrow \downarrow$ Select II<br>+/- Change<br>F1 Genera<br>F10 Save a<br>ESC Exit | Screen<br>tem<br>e Option<br>Il Help<br>nd Exit |

| Feature               | Option          | Description                                            |  |  |
|-----------------------|-----------------|--------------------------------------------------------|--|--|
| Memory Configuration  |                 |                                                        |  |  |
|                       | Disabled        |                                                        |  |  |
|                       | Address bits 6  |                                                        |  |  |
|                       | Reserved        |                                                        |  |  |
|                       | Address bits 12 |                                                        |  |  |
| Channel interleaving  | Reserved        | Enabled Channel Memory                                 |  |  |
| Channel meneaving     | XOR of Address  | Interleaving                                           |  |  |
|                       | bits [20:16,6]  | _                                                      |  |  |
|                       | Reserved        |                                                        |  |  |
|                       | XOR of Address  |                                                        |  |  |
|                       | bits [20:16,9]  |                                                        |  |  |
| Enable Clock to All   | Disabled        | Enable unused clocks to<br>DIMMs even memory slots are |  |  |
| DIMMs                 | Enabled         | not populated.                                         |  |  |
| MemClk Tristate       | Disabled        | Enable/Disable MemClk Tri-                             |  |  |
| C3/ATLVID             | Enabled         | Stating during C3 and Alt VID                          |  |  |
| Momony Hole Romanning | Disabled        | Enable Memory Remapping                                |  |  |
| Memory hole Remapping | Enabled         | around Memory Hole                                     |  |  |
| CS Sparing Enable     | Disabled        | Reserve a spare memory rank                            |  |  |
| CS Sparing Enable     | Enabled         | in each mode.                                          |  |  |
|                       | Auto            | This allows selection of<br>unganged Dram mode         |  |  |
| DCT Unganged Mode     |                 | (64-bit width).                                        |  |  |
| 0 0                   | Always          | Auto=Ganged mode                                       |  |  |
|                       | -               | Always=Unganged mode                                   |  |  |
| Bower Down Enable     | Enabled         | Enable or disable DDR power                            |  |  |
| Fower Down Enable     | Disabled        | down mode.                                             |  |  |
| Rower Down Mede       | Channel         | Select the newer down made                             |  |  |
| Fower Down Mode       | Chip Select     | Select the power down mode.                            |  |  |

## 3.11.1.2 ECC Configuration Sub-Menu

This menu allows the user to configure ECC setup for system & DRAM. Use the up and down arrow  $(\uparrow/\downarrow)$  keys to select an item. Use the Plus and Minus (+/-) keys to change the value of the selected option.

|           | BIOS Setup Utility |         |         |        |                              |                                    |                    |
|-----------|--------------------|---------|---------|--------|------------------------------|------------------------------------|--------------------|
| Main      | Advanced           | PCI/PnP | Boot    | Securi | ty C                         | hipset                             | Exit               |
| ECC Con   | figuration         |         |         |        | Set the<br>protec<br>super   | e level of<br>tion. Note<br>ECCmoo | ECC<br>e:The<br>le |
| ECC MO    | DE                 |         | [Basic  | ]      | dynam                        | nically se                         | ts the             |
| DRAM EC   | CC Enable          |         | [Disabl | led]   | Dram                         | scrub rat                          | e so all           |
| DRAM SO   | CRUB REDIRI        | ECT     | [Enable | ed]    | of mer                       | nory is se                         | crubbed            |
| 4-Bit ECC | Mode               |         | [Disab  | led]   | in 8 ho                      | ours.                              |                    |
| DRAM BO   | G Scrub            |         | [Enable | ed]    |                              |                                    |                    |
| Data Cac  | he BG Scrub        |         | [Disabl | led]   | $\leftarrow \rightarrow \xi$ | Select Sc                          | reen               |
| L2 Cache  | BG Scrub           |         | [Disab  | led]   | ↑↓ S                         | Select iter                        | n                  |
| L3 Cache  | BG Scrub           |         | [Disab  | led]   | +/- (                        | Change (                           | Option             |
|           |                    |         |         |        | F1 (                         | General I                          | Help               |
|           |                    |         |         |        | F10 \$                       | Save and                           | Exit               |
|           |                    |         |         |        | ESC I                        | Exit                               |                    |

| Feature           | Option   | Description                                                                |  |  |  |
|-------------------|----------|----------------------------------------------------------------------------|--|--|--|
| ECC Configuration | n        |                                                                            |  |  |  |
| DRAM ECC          | Disabled | DRAM ECC allows hardware to report and correct memory errors automatically |  |  |  |
| Enable            | Enabled  | maintaining system integrity.                                              |  |  |  |
|                   | Disabled | Enable 4-Bit ECC Mode.                                                     |  |  |  |
| 4-BILECC MODE     | Enabled  | Note: Also known as CHIPKILL ECC Mode                                      |  |  |  |
| DRAM SCRUB        | Disabled | DRAM SCRUB REDIRECT allows the<br>system to correct DRAM ECC errors        |  |  |  |
| REDIRECT          | Enabled  | immediately when they occur, even if background scrubbing is on.           |  |  |  |
|                   | Enabled  |                                                                            |  |  |  |
|                   | 40ns     |                                                                            |  |  |  |
|                   | 80ns     |                                                                            |  |  |  |
|                   | 160ns    |                                                                            |  |  |  |
|                   | 320ns    |                                                                            |  |  |  |
|                   | 640ns    | DRAM scrubbing corrects memory errors so                                   |  |  |  |
|                   | 1.28us   | later reads are correct. Doing this while                                  |  |  |  |
| DRAM BC Scrub     | 2.56us   | memory is not being used improves                                          |  |  |  |
| DRAW DG Scrub     | 5.12us   | performance.                                                               |  |  |  |
|                   | 10.2us   | Note: When AMD's node interleave feature is                                |  |  |  |
|                   | 20.5us   | enabled, BIOS will force DRAM scrub off.                                   |  |  |  |
|                   | 41.0us   |                                                                            |  |  |  |
|                   | 81.9us   |                                                                            |  |  |  |
|                   | 163.8us  |                                                                            |  |  |  |
|                   | 327.7us  |                                                                            |  |  |  |
|                   | 655.4us  |                                                                            |  |  |  |

| Feature           | Option   | Description                        |  |  |  |  |
|-------------------|----------|------------------------------------|--|--|--|--|
| ECC Configuration | n .      |                                    |  |  |  |  |
|                   | Disabled |                                    |  |  |  |  |
|                   | 40ns     |                                    |  |  |  |  |
|                   | 80ns     |                                    |  |  |  |  |
|                   | 160ns    |                                    |  |  |  |  |
|                   | 320ns    |                                    |  |  |  |  |
|                   | 640ns    |                                    |  |  |  |  |
|                   | 1.28us   | Allows the L2 Data Cache RAM to be |  |  |  |  |
| L2 Cache BG       | 2.56us   | corrected while idle.              |  |  |  |  |
| Scrub             | 5.12us   |                                    |  |  |  |  |
|                   | 10.2us   |                                    |  |  |  |  |
|                   | 20.5us   |                                    |  |  |  |  |
|                   | 41.0us   |                                    |  |  |  |  |
|                   | 81.9us   |                                    |  |  |  |  |
|                   | 163.8us  |                                    |  |  |  |  |
|                   | 327.7us  |                                    |  |  |  |  |
|                   | 655.4us  |                                    |  |  |  |  |
|                   | Disabled |                                    |  |  |  |  |
|                   | 40ns     |                                    |  |  |  |  |
|                   | 80ns     |                                    |  |  |  |  |
|                   | 160ns    |                                    |  |  |  |  |
|                   | 320ns    |                                    |  |  |  |  |
|                   | 640ns    |                                    |  |  |  |  |
| L3 Cache BG       | 1.28us   | Allows the LO Date Cashe DAM to be |  |  |  |  |
|                   | 2.56us   | Allows the Lo Data Gathe RAIM [0   |  |  |  |  |
| Scrub             | 5.12us   | corrected while idle.              |  |  |  |  |
|                   | 10.2us   |                                    |  |  |  |  |
|                   | 20.5us   |                                    |  |  |  |  |
|                   | 41.0us   |                                    |  |  |  |  |
|                   | 81.9us   |                                    |  |  |  |  |
|                   | 163.8us  |                                    |  |  |  |  |
|                   | 327.7us  |                                    |  |  |  |  |
|                   | 655.4us  |                                    |  |  |  |  |
|                   | 40ns     |                                    |  |  |  |  |
|                   | 80ns     |                                    |  |  |  |  |
|                   | 160ns    |                                    |  |  |  |  |
|                   | 320ns    |                                    |  |  |  |  |
|                   | 640ns    |                                    |  |  |  |  |
|                   | 1.28us   |                                    |  |  |  |  |
|                   | 2.56us   |                                    |  |  |  |  |
| Data Cache BG     | 5.12us   | Allows the L1 Data Cache RAM to be |  |  |  |  |
| Scrub             | 10.2us   | corrected while idle.              |  |  |  |  |
|                   | 20.5us   |                                    |  |  |  |  |
|                   | 41.0us   |                                    |  |  |  |  |
|                   | 81.9us   |                                    |  |  |  |  |
|                   | 163.8us  |                                    |  |  |  |  |
|                   | 327.7us  |                                    |  |  |  |  |
|                   | 655.4us  |                                    |  |  |  |  |
|                   | 655.4us  |                                    |  |  |  |  |

#### 3.11.1.3 DRAM Timing Configuration Menu

This menu allows the user to configure Dram Timing configuration for memory clock and timing mode. Use the up and down arrow  $(\Lambda/\Psi)$  keys to select an item. Use the Plus and Minus (+/-) keys to change the value of the selected option.

|                |              | BIOS     | Setup Uti | lity     |                                        |         |
|----------------|--------------|----------|-----------|----------|----------------------------------------|---------|
| Main           | Advanced     | PCI/PnP  | Boot      | Security | Chipset                                | Exit    |
| DRAM           | Timing Confi | guration |           |          | Auto<br>Limit                          |         |
| Memory<br>DRAM | Clock Mode   |          | [Auto]    |          | Manual                                 |         |
| DIVAN          |              |          | [Auto]    |          |                                        |         |
|                |              |          |           |          | $\leftarrow \rightarrow \text{Select}$ | Screen  |
|                |              |          |           |          | ↑ ↓ Select i                           | tem     |
|                |              |          |           |          | +/-                                    | Change  |
|                |              |          |           |          | Option                                 |         |
|                |              |          |           |          | F1 Genera                              | al Help |
|                |              |          |           |          | F10 Save a                             | nd Exit |
|                |              |          |           |          | ESC Exit                               |         |

| Feature             | Option       | Description                             |  |  |  |
|---------------------|--------------|-----------------------------------------|--|--|--|
| DRAM Timing         | Configration |                                         |  |  |  |
| Momony              | Auto         | Auto                                    |  |  |  |
| Clock Modo          | Limit        | Limit                                   |  |  |  |
| CIOCK MODE          | Manual       | Manual                                  |  |  |  |
|                     | 200          | Select the DRAM Frequency programming   |  |  |  |
| Memclock            | 266          | method. If Auto, the DRAM speed will be |  |  |  |
|                     | 333          | based on SPDS. If Limited, the DRAM Spe |  |  |  |
| value               | 400          | the DRAM specified will be programmed   |  |  |  |
|                     | 533          | regardless.                             |  |  |  |
|                     | Auto         | A                                       |  |  |  |
| DRAM<br>Timing Mode | DCT0         | Auto                                    |  |  |  |
|                     | DCT1         | Limit                                   |  |  |  |
|                     | Both         | manual                                  |  |  |  |

## 3.11.1.4 IOMMU Option Menu

This menu has options for IOMMU. Use the up and down arrow  $(\Lambda/ \!\!\!/ \, \!\!\!/)$  keys to select an item. Use the Plus and Minus (+/-) keys to change the value of the selected option.

|       | BIOS Setup Utility |         |          |       |                                                              |                                                                                                    |                                                                     |
|-------|--------------------|---------|----------|-------|--------------------------------------------------------------|----------------------------------------------------------------------------------------------------|---------------------------------------------------------------------|
| Main  | Advanced           | PCI/PnP | Boot     | Secur | ity                                                          | Chipset                                                                                                    | Exit                                                                |
| IOMMU | Лоde               | [.      | AGP Pres | sent] | Set<br>syst<br>or di<br>Som<br>valic<br>oper<br>ensu<br>oper | GART size<br>ems withou<br>isable altog<br>he OSes red<br>d GART for<br>ration, If AC<br>sent, select<br>ropriate opti<br>ure proper A<br>ration. | in<br>t AGP,<br>ether.<br>quire<br>proper<br>GP is<br>ion to<br>AGP |
|       |                    |         |          |       | ←                                                            | <ul> <li>Select Sc</li> <li>Select Iten</li> <li>Change C</li> <li>General F</li> <li>Save and</li> <li>Exit</li> </ul>                           | reen<br>n<br>)ption<br>Ielp<br>Exit                                 |

| Feature             | Option      | Description                      |  |  |
|---------------------|-------------|----------------------------------|--|--|
| IOMMU Configuration |             |                                  |  |  |
|                     | AGP Present |                                  |  |  |
|                     | Disabled    | Set GART size in systems without |  |  |
|                     | 32 MB       | AGP, or disable altogether. Some |  |  |
|                     | 64 MB       | DSes require valid GART IOI      |  |  |
|                     | 128 MB      | proper operation, if AGP is      |  |  |
|                     | 256 MB      | to ensure proper AGP operation   |  |  |
|                     | 512 MB      |                                  |  |  |
|                     | 1 GB        |                                  |  |  |

## 3.11.2 Southbridge Configuration Sub-Menu

This menu gives options for southbridge devices settings. Select a menu by highlighting it using the Arrow  $(\uparrow/\downarrow)$  keys and pressing Enter. The settings are described on the following pages.

|                                                                                  |                                                                                     | BIOS                               | Setup Ut                                                                 | ility               |                                                                                                    |                                              |
|----------------------------------------------------------------------------------|-------------------------------------------------------------------------------------|------------------------------------|--------------------------------------------------------------------------|---------------------|----------------------------------------------------------------------------------------------------|----------------------------------------------|
| Main                                                                             | Advanced                                                                            | PCI/PnP                            | Boot                                                                     | Security            | Chipset                                                                                                    | Exit                                         |
| SouthBridg                                                                       | SouthBridge Chipset Configuration                                                   |                                    |                                                                          |                     |                                                                                                    | ad                                           |
| CPU/LDT S<br>PCIE Sprea<br>SATA Sprea<br>Primary Gra<br>USB1.1 Cor<br>USB2.0 Cor | pread Spectru<br>d Spectrum<br>ad Spectrum<br>phics Adapter<br>htroller<br>htroller | m [C<br>[D<br>[E<br>[E<br>[E<br>[E | Center Spi<br>Disabled]<br>Inabled]<br>PCI Expre<br>Enabled]<br>Enabled] | read]<br>ess ->PCI] |                                                                                                    |                                              |
| Restore on A<br>On-board L/<br>SAS Function<br>SAS Option                        | AC Power Los<br>AN<br>on<br>ROM                                                     | s (L<br>[E<br>[E                   | ast State<br>Enabled]<br>Enabled]<br>Enabled]                            | 9]                  | $\leftarrow \rightarrow$ Select<br>$\uparrow \downarrow$ Select<br>Enter Go to<br>Screen<br>F1 Gener<br>F10 Save a<br>ESC Exit | Screen<br>Item<br>Sub<br>al Help<br>and Exit |

| Feature                 | Option             | Description                        |  |
|-------------------------|--------------------|------------------------------------|--|
| SouthBridge Chipset Cor | figuration         |                                    |  |
|                         | Disabled           | Disabled Up Spread Center Spread.  |  |
| CPU/LDT Spread          | Up Spread          | Select CPU/LDT Spread Spectrum     |  |
| Spectrum                | Center Spread      | Mode.                              |  |
| BCIE Sprood Spootrum    | Disabled           | Select PCIE Spread Spectrum        |  |
| PCIE Spread Spectrum    | Enabled            | Mode.                              |  |
| SATA Sproad Sportrum    | Disabled           | Select SATA Spread Spectrum        |  |
| SATA Spread Spectrum    | Enabled            | Mode.                              |  |
| Primary Graphics        | PCI Express ->PCI  | Set Primary Graphics Adapter       |  |
| Adapter                 | PCI -> PCI Express | Mode.                              |  |
|                         | Enabled            | Enable/Disable LISB 1 1 Controller |  |
| 038 1.1                 | Disabled           |                                    |  |
|                         | Enabled            | Enable/Disable LISP 2.0 Controller |  |
| 036 2.0                 | Disabled           |                                    |  |
| On-board lan            | Enabled            | Enable/Disable the on-boar LAN     |  |
|                         | Disabled           | (Inter 82571)                      |  |
| Postoro on AC Power     | Power Off          | System State after Postere on AC   |  |
| Loss                    | Power On           | Power Loss                         |  |
| 2033                    | Last State         | 1 OWEI LOSS                        |  |
| SAS Eurotion            | Enabled            | Enable/disable SAS Eurotion        |  |
| SAS FUNCTION            | Disabled           | Enable/disable SAS Function.       |  |
| SAS Option BOM          | Enabled            | Enable/disable SAS Ontion          |  |
|                         | Disabled           | Enable/disable SAS Option.         |  |

## 3.11.3 Hyper Transport MCP55 Configuration Sub-Menu

This menu gives Hyper Transport Links settings. Select a menu by highlighting it using the Arrow  $(\uparrow/\downarrow)$  keys and pressing Enter. The settings are described on the following pages.

| BIOS Setup Utility                                                               |                                                                                              |                                                                     |                                                         |                                                          |                                                                                                    |                           |
|----------------------------------------------------------------------------------|----------------------------------------------------------------------------------------------|---------------------------------------------------------------------|---------------------------------------------------------|----------------------------------------------------------|----------------------------------------------------------------------------------------------------|---------------------------|
| Main                                                                             | Advanced                                                                                     | PCI/PnP                                                             | Boot                                                    | Security                                                 | Chipset E:                                                                                                    | xit                       |
| Hper Transport MCP55 Configuration                                               |                                                                                              |                                                                     | MCP55(SB) to K8<br>frequency selectic<br>CPU capability | 3(CPU)<br>on by                                          |                                                                                                    |                           |
| Mcp55(SB)<br>Mcp55(SB)<br>Mcp55(SB)<br>IO55(BR) tr<br>IO55(BR) tr<br>IO55(BR) tr | to K8 (CPU)<br>to K8 (CPU)<br>to K8 (CPU)<br>o K8(CPU) Fra<br>o K8(CPU) Fra<br>o K8(CPU) Lir | Freq Auto<br>Frequency<br>LinkWidth<br>eq Auto<br>equency<br>kWidth | [Disa<br>[1000<br>[16↓<br>[Disa<br>[1000<br>[16↓        | bled]<br>) MHz]<br>,16 ↑ ]<br>bled]<br>) mhz]<br>,16 ↑ ] | ← → Select Scree<br>$\uparrow \downarrow$ Select Item<br>Enter Go to Sub S<br>F1 General Hel<br>F10 Save and Ex<br>ESC Exit | en<br>Screen<br>Ip<br>xit |

| Feature             | Option           | Description                               |  |  |
|---------------------|------------------|-------------------------------------------|--|--|
| Hyper Transport MCP | 55 Configuration |                                           |  |  |
| Mcp55(SB) to K8     | Enabled          | MCP55 (SB) to K8 (CPU) Frequency          |  |  |
| (CPU) Freq Auto     | Disabled         | Selection by CPU capability.              |  |  |
|                     | 200              |                                           |  |  |
|                     | 400              |                                           |  |  |
|                     | 600              |                                           |  |  |
| Mcp55(SB) to K8     | 800              | MCP55 (SB) to K8 (CPU) Frequency          |  |  |
| (CPU) Frequency     | 1000             | Selection.                                |  |  |
|                     | 1200             |                                           |  |  |
|                     | 1400             |                                           |  |  |
|                     | 1600             |                                           |  |  |
| Mon55(SR) to K8     | 4 ↓ 4 ↑          | MCR55 (SR) to K8 (CRU) link width         |  |  |
| (CPLI) LinkWidth    | 8↓8↑             | selection                                 |  |  |
|                     | 16 ↓ 16 ↑        |                                           |  |  |
| IO55(BR) to K8(CPU) | Enabled          | IO55(BR) to K8(CPU)frequency              |  |  |
| Freq Auto           | disabled         | selection by CPU capability               |  |  |
|                     | 200              |                                           |  |  |
|                     | 400              |                                           |  |  |
|                     | 600              |                                           |  |  |
| IO55(BR) to K8(CPU) | 800              | IO55(BR) to K8(CPU)frequency<br>selection |  |  |
| Frequency           | 1000             |                                           |  |  |
|                     | 1200             |                                           |  |  |
|                     | 1400             |                                           |  |  |
|                     | 1600             |                                           |  |  |
| IO55(BR) to         | 4↓4↑             | IO55(PP) to K8(CPLI) Link width           |  |  |
| K8(CPU)linkwidth    | 8↓8↑             | selection                                 |  |  |
|                     | 16 ↓ 16 ↑        |                                           |  |  |

## 3.12 Exit Menu

You can display an Exit BIOS Setup option by highlighting it Arrow  $(\Lambda/\Psi)$  keys and pressing Enter.

| BIOS Setup Utility                                                                                                    |          |         |                                                                                             |                                                                                            |                            |      |
|----------------------------------------------------------------------------------------------------|----------|---------|---------------------------------------------------------------------------------------------|--------------------------------------------------------------------------------------------|----------------------------|------|
| Main                                                                                                    | Advanced | PCI/PnP | Boot                                                                                        | Security                                                                                   | Chipset                    | Exit |
| Exit Opt                                                                                                    | ions     |         |                                                                                             | Exit syste<br>saving th                                                                    | em setup aft<br>e changes. | er   |
| Save Changes and Exit<br>Discard Changes and Exit<br>Discard Charges<br>Load Optimal Defaults<br>Load Failsafe Defaults |          |         | F10 key of<br>operation<br>← → Sele<br>↑ ↓ Sele<br>Enter Go<br>F1 Gel<br>F10 Sav<br>ESC Exi | can be used<br>to be used<br>ect Screen<br>to Sub Screen<br>neral Help<br>ve and Exit<br>t | for this                   |      |

#### Save Changes and Exit

Use this option to exit setup utility and re-boot. All new selections you have made are stored into CMOS. System will use the new settings to boot up.

#### **Discard Changes and Exit**

Use this option to exit setup utility and re-boot. All new selections you have made are not stored into CMOS. System will use the old settings to boot up.

#### **Discard Changes**

Use this option to restore all new setup values that you have made but not saved into CMOS.

#### Load Optimal Defaults

Use this option to load default performance setup values. Use this option when system CMOS values have been corrupted or modified incorrectly.

#### Load Failsafe Defaults

Use this option to load all default failsafe setup values. Use this option when troubleshooting.

**NOTE**: if you experience problems with setting up your system, always check the following things in the following order:

### Memory, Video, CPU

By checking these items, you will most likely find out what the problem might have been when setting up your system. For more information on troubleshooting, check the TYAN<sup>®</sup> website at: <u>http://www.tyan.com</u>.

# 4.1 Beep Codes

Fatal errors, which halt the boot process, are communicated through two kinds of audible beeps.

•A single long beep followed by two short beeps: It indicates that a video error has occurred.

•A single long beep repeatedly: It indicates that a DRAM error has occurred.

The most common type of error is a memory error.

Before contacting your vendor or TYAN<sup>®</sup> Technical Support, be sure that you note as much as you can about the beep code length and order that you experience. Also, be ready with information regarding add-in cards, drives and O/S to speed the support process and come to a quicker solution.

# 4.2 Flash Utility

Every BIOS file is unique for the motherboard it was designed for. For Flash Utilities, BIOS downloads, and information on how to properly use the Flash Utility with your motherboard, please check the TYAN<sup>®</sup> web site: <u>http://www.tyan.com/</u>

Note

Please be aware that by flashing your BIOS, you agree that in the event of a BIOS flash failure, you must contact your dealer for a replacement BIOS. There are no exceptions. TYAN<sup>®</sup> does not have a policy for replacing BIOS chips directly with end users. In no event will TYAN<sup>®</sup> be held responsible for damages done by the end user.

# 4.3 AMIBIOS Post Code

The POST code checkpoints are the largest set of checkpoints during the BIOS pre-boot process. The following table describes the type of checkpoints that may occur during the POST portion of the BIOS:

| Checkpoint | Description                                                               |
|------------|---------------------------------------------------------------------------|
|            | Disable NMI, Parity, video for EGA, and DMA controllers. Initialize       |
| 03         | BIOS, POST, Runtime data area. Also initialize BIOS modules on            |
|            | POST entry and GPNV area. Initialized CMOS as mentioned in the            |
|            | Kernel Variable "wCMOSFlags."                                             |
|            | Check CMOS diagnostic byte to determine if battery power is OK and        |
|            | CMOS checksum is OK. Verify CMOS checksum manually by                     |
| 0.4        | reading storage area. If the CMOS checksum is bad, update CMOS            |
| 04         | with power-on default values and clear passwords. Initialize status       |
|            | register A.                                                               |
|            | Initializes data variables that are based on CMOS setup questions.        |
|            | Initializes both the active compatible PICs in the system                 |
| 05         | interrupt vector table                                                    |
|            | Do RAW test to CH 2 count rog Initialize CH 0 so system timer Install     |
|            | the POSTINITICh handler. Enable IPO 0 in PIC for system timer.            |
| 06         | interrupt                                                                 |
|            | Trans INT1Ch vector to "POSTINT1ChHandlerBlock "                          |
|            | Initializes the CPU. The BAT test is being done on KBC. Program           |
| 08         | the keyboard controller command byte is being done after Auto             |
| 00         | detection of KB/MS using AMI KB-5                                         |
| 0A         | Initializes the 8042 compatible Key Board Controller                      |
| 0R         | Detects the presence of PS/2 mouse                                        |
| 00         | Detects the presence of Keyboard in KBC port                              |
|            | Testing and initialization of different Input Devices. Also, undate the   |
|            | Kernel Variables                                                          |
| 0F         | Traps the INT09h vector so that the POST INT09h handler gets              |
|            | control for IRQ1. Uncompress all available language. BIOS logo, and       |
|            | Silent logo modules.                                                      |
| 13         | Early POST initialization of chipset registers.                           |
| 24         | Uncompress and initialize any platform specific BIOS modules.             |
| 30         | Initialize System Management Interrupt                                    |
|            | Initializes different devices through DIM.                                |
| 2A         | See <i>DIM Code Checkpoints</i> section of document for more information. |
| 20         | Initializes different devices. Detects and initializes the video adapter  |
| 20         | installed in the system that have optional ROMs.                          |
| 2E         | Initializes all the output devices.                                       |
| 31         | Allocate memory for ADM module and uncompress it. Give control to         |
|            | ADM module for initialization. Initialize language and font modules for   |
|            | ADM. Activate ADM module.                                                 |
| 22         | Initializes the silent boot module. Set the window for displaying text    |
| 33         | information.                                                              |
| 37         | Displaying sign-on message, CPU information, setup key message,           |
| 31         | and any OEM specific information.                                         |

| Checkpoint | Description                                                                                                    |
|------------|----------------------------------------------------------------------------------------------------|
| 20         | Initializes different devices through DIM. See DIM Code Checkpoints                                                                                                    |
| 30         | section of document for more information.                                                                                                    |
| 39         | Initializes DMAC-1 & DMAC-2.                                                                                                    |
| 3A         | Initialize RTC date/time.                                                                                                    |
| 30         | Test for total memory installed in the system. Also, Check for DEL or                                                                                                    |
| 50         | ESC keys to limit memory test. Display total memory in the system.                                                                                                    |
| 3C         | Mid POST initialization of chipset registers.                                                                                                    |
| 40         | Detect different devices (Parallel ports, serial ports, and coprocessor<br>in CPU, etc.) successfully installed in the system and update the<br>BDA, EBDAetc.                                                                                                    |
| 50         | Programming the memory hole or any kind of implementation that needs an adjustment in system RAM size if needed.                                                                                                    |
| 52         | Updates CMOS memory size from memory found in memory test.<br>Allocates memory for Extended BIOS Data Area from base memory.                                                                                                    |
| 60         | Initializes NUM-LOCK status and programs the KBD typematic rate.                                                                                                    |
| 75         | Initialize Int-13 and prepare for IPL detection.                                                                                                    |
| 78         | Initializes IPL devices controlled by BIOS and option ROMs.                                                                                                    |
| 7A         | Initializes remaining option ROMs.                                                                                                    |
| 7C         | Generate and write contents of ESCD in NVRam.                                                                                                    |
| 84         | Log errors encountered during POST.                                                                                                    |
| 85         | Display errors to the user and gets the user response for error.                                                                                                    |
| 87         | Execute BIOS setup if needed / requested.                                                                                                    |
| 8C         | Late POST initialization of chipset registers.                                                                                                    |
| 8E         | Program the peripheral parameters. Enable/Disable NMI as selected                                                                                                    |
| 90         | Late POST initialization of system management interrupt.                                                                                                    |
| A0         | Check boot password if installed.                                                                                                    |
| A1         | Clean-up work needed before booting to OS.                                                                                                    |
| A2         | Takes care of runtime image preparation for different BIOS modules.<br>Fill the free area in F000h segment with 0FFh. Initializes the<br>Microsoft IRQ Routing Table. Prepares the runtime language module.<br>Disables the system configuration display if needed. |
| A4         | Initialize runtime language module.                                                                                                    |
| A7         | Displays the system configuration screen if enabled. Initialize the CPU's before boot, which includes the programming of the MTRR's.                                                                                                    |
| A8         | Prepare CPU for OS boot including final MTRR values.                                                                                                    |
| A9         | Wait for user input at config display if needed.                                                                                                    |
| AA         | Uninstall POST INT1Ch vector and INT09h vector. Deinitializes the<br>ADM module.                                                                                                    |
| AB         | Prepare BBS for Int 19 boot.                                                                                                    |
| AC         | End of POST initialization of chipset registers.                                                                                                    |
| B1         | Save system context for ACPI.                                                                                                    |
| 00         | Passes control to OS Loader (typically INT19h).                                                                                                    |

Follow the steps below to make a driver diskette from the TYAN<sup>®</sup> driver CD provided.

1. Start the system and insert the TYAN<sup>®</sup> CD into the CD-ROM drive to boot from CD. You will see the following menu. Then press [1] and [Enter] to boot the system to Tyan diskette maker. (If you would like to boot from hard disk, press 0 and Enter or just wait for 10 seconds to boot automatically from hard disk.).

```
Boot from CD:
```

ISOLINUX 2.00 2002-10-25 Copyright (C) 1994-2002 H. Peter Anvin 0) Boot from first hard drive 1) Boot to TYAN<sup>®</sup> diskette maker boot: 1\_

2. Choose the chipset vender which you need from the main menu.

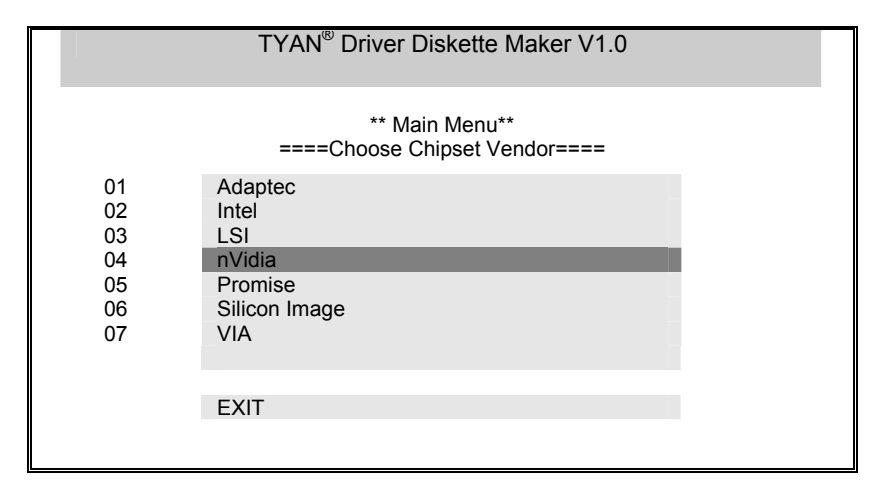

3. The following picture pops up after selecting the chipset model.

|    | TYAN <sup>®</sup> Driver Diskette Maker                       |
|----|---------------------------------------------------------------|
| 01 | ** nVidia **<br>====Choose Chipset Model====<br>nVidia NVRAID |
|    | EXIT                                                          |

4. After selecting the chipset model, select the OS to start the diskette making.

|               | TYAN <sup>®</sup> Driver Diskette Maker |
|---------------|-----------------------------------------|
|               | ====Example Chipset Driver====          |
| Diskette =01= | Microsoft Windows 2000 32-bit           |
| Diskette =02= | Microsoft Windows XP 32-bit             |
| Diskette =03= | Microsoft Windows XP 64bit              |
| Diskette =04= | Microsoft Windows 2003 64-bit           |
|               |                                         |
|               | Back                                    |
|               |                                         |
|               |                                         |

5. Follow the instruction on menu to insert a diskette and press [ENTER].

| VPlease insert a formatted diske<br>Writing image to drive A:<br>Track: 36 Hoad: 8 Sector: 1 | tette into A:/ and press [ENTER] |  |
|----------------------------------------------------------------------------------------------|----------------------------------|--|
|                                                                                              |                                  |  |
|                                                                                              |                                  |  |

6. Using "ESC" key to quit the Tyan diskette maker. The system will automatically restart.

ACPI (Advanced Configuration and Power Interface): a power management specification that allows the operating system to control the amount of power distributed to the computer's devices. Devices not in use can be turned off, reducing unnecessary power expenditure.

**AGP (Accelerated Graphics Port):** a PCI-based interface which was designed specifically for demands of 3D graphics applications. The 32-bit AGP channel directly links the graphics controller to the main memory. While the channel runs only at 66 MHz, it supports data transmission during both the rising and falling ends of the clock cycle, yielding an effective speed of 133 MHz.

**ATAPI (AT Attachment Packet Interface):** also known as IDE or ATA; a drive implementation that includes the disk controller on the device itself. It allows CD-ROMs and tape drives to be configured as master or slave devices, just like HDDs.

**ATX:** the form factor designed to replace the AT form factor. It improves on the AT design by rotating the board 90 degrees, so that the IDE connectors are closer to the drive bays, and the CPU is closer to the power supply and cooling fan. The keyboard, mouse, USB, serial, and parallel ports are built-in.

**Bandwidth:** refers to carrying capacity. The greater the bandwidth, the more data the bus, phone line, or other electrical path can carry. Greater bandwidth results in greater speed.

**BBS (BIOS Boot Specification):** a feature within the BIOS that creates, prioritizes, and maintains a list of all Initial Program Load (IPL) devices, and then stores that list in NVRAM. IPL devices have the ability to load and execute an OS, as well as provide the ability to return to the BIOS if the OS load process fails. At that point, the next IPL device is called upon to attempt loading of the OS.

**BIOS (Basic Input/Output System):** the program that resides in the ROM chip, which provides the basic instructions for controlling your computer's hardware. Both the operating system and application software use BIOS routines to ensure compatibility.

**Buffer:** a portion of RAM which is used to temporarily store data; usually from an application though it is also used when printing and in most keyboard drivers. The CPU can manipulate data in a buffer before copying it to a disk drive. While this improves system performance (reading to or writing from a disk drive a single time is much faster than doing so repeatedly) there is the possibility of

losing your data should the system crash. Information in a buffer is temporarily stored, not permanently saved.

**Bus:** a data pathway. The term is used especially to refer to the connection between the processor and system memory, and between the processor and PCI or ISA local buses.

**Bus mastering:** allows peripheral devices and IDEs to access the system memory without going through the CPU (similar to DMA channels).

**Cache:** a temporary storage area for data that will be needed often by an application. Using a cache lowers data access times since the information is stored in SRAM instead of slower DRAM. Note that the cache is also much smaller than your regular memory: a typical cache size is 512KB, while you may have as much as 4GB of regular memory.

**Closed and open jumpers:** jumpers and jumper pins are active when they are "on" or "closed", and inactive when they are "off" or "open".

**CMOS (Complementary Metal-Oxide Semiconductors):** chips that hold the basic startup information for the BIOS.

**COM port:** another name for the serial port, which is called as such because it transmits the eight bits of a byte of data along one wire, and receives data on another single wire (that is, the data is transmitted in serial form, one bit after another). Parallel ports transmit the bits of a byte on eight different wires at the same time (that is, in parallel form, eight bits at the same time).

**DDR (Double Data Rate):** a technology designed to double the clock speed of the memory. It activates output on both the rising and falling edge of the system clock rather than on just the rising edge, potentially doubling output.

**DIMM (Dual In-line Memory Module):** faster and more capacious form of RAM than SIMMs, and do not need to be installed in pairs.

**DIMM bank:** sometimes called DIMM socket because the physical slot and the logical unit are the same. That is, one DIMM module fits into one DIMM socket, which is capable of acting as a memory bank.

**DMA (Direct Memory Access):** channels that are similar to IRQs. DMA channels allow hardware devices (like soundcards or keyboards) to access the main memory without involving the CPU. This frees up CPU resources for other tasks. As with IRQs, it is vital that you do not double up devices on a single line. Plug-n-Play devices will take care of this for you.

**DRAM (Dynamic RAM):** widely available, very affordable form of RAM which looses data if it is not recharged regularly (every few milliseconds). This refresh

requirement makes DRAM three to ten times slower than non-recharged RAM such as SRAM.

**ECC (Error Correction Code or Error Checking and Correcting):** allows data to be checked for errors during run-time. Errors can subsequently be corrected at the same time that they're found.

**EEPROM (Electrically Erasable Programmable ROM):** also called Flash BIOS, it is a ROM chip which can, unlike normal ROM, be updated. This allows you to keep up with changes in the BIOS programs without having to buy a new chip. TYAN<sup>®</sup>'s BIOS updates can be found at <u>http://www.tyan.com</u>

**ESCD (Extended System Configuration Data):** a format for storing information about Plug-n-Play devices in the system BIOS. This information helps properly configure the system each time it boots.

Firmware: low-level software that controls the system hardware.

**Form factor:** an industry term for the size, shape, power supply type, and external connector type of the Printed Circuit Board (PCB) or motherboard. The standard form factors are the AT and ATX.

Global timer: onboard hardware timer, such as the Real-Time Clock (RTC).

HDD: stands for Hard Disk Drive, a type of fixed drive.

H-SYNC: controls the horizontal synchronization/properties of the monitor.

**HyperTransport**<sup>™</sup>: a high speed, low latency, scalable point-to-point link for interconnecting ICs on boards. It can be significantly faster than a PCI bus for an equivalent number of pins. It provides the bandwidth and flexibility critical for today's networking and computing platforms while retaining the fundamental programming model of PCI.

IC (Integrated Circuit): the formal name for the computer chip.

**IDE (Integrated Device/Drive Electronics):** a simple, self-contained HDD interface. It can handle drives up to 8.4 GB in size. Almost all IDEs sold now are in fact Enhanced IDEs (EIDEs), with maximum capacity determined by the hardware controller.

IDE INT (IDE Interrupt): a hardware interrupt signal that goes to the IDE.

**I/O (Input/Output):** the connection between your computer and another piece of hardware (mouse, keyboard, etc.)

**IRQ (Interrupt Request):** an electronic request that runs from a hardware device to the CPU. The interrupt controller assigns priorities to incoming requests and delivers them to the CPU. It is important that there is only one device hooked up to each IRQ line; doubling up devices on IRQ lines can lock up your system. Plug-n-Play operating systems can take care of these details for you.

**Latency:** the amount of time that one part of a system spends waiting for another part to catch up. This occurs most commonly when the system sends data out to a peripheral device and has to wait for the peripheral to spread (peripherals tend to be slower than onboard system components).

**NVRAM:** ROM and EEPROM are both examples of Non-Volatile RAM, memory that holds its data without power. DRAM, in contrast, is volatile.

**Parallel port:** transmits the bits of a byte on eight different wires at the same time.

**PCI (Peripheral Component Interconnect):** a 32 or 64-bit local bus (data pathway) which is faster than the ISA bus. Local buses are those which operate within a single system (as opposed to a network bus, which connects multiple systems).

**PCI PIO (PCI Programmable Input/Output) modes:** the data transfer modes used by IDE drives. These modes use the CPU for data transfer (in contrast, DMA channels do not). PCI refers to the type of bus used by these modes to communicate with the CPU.

PCI-to-PCI bridge: allows you to connect multiple PCI devices onto one PCI slot.

**Pipeline burst SRAM:** a fast secondary cache. It is used as a secondary cache because SRAM is slower than SDRAM, but usually larger. Data is cached first to the faster primary cache, and then, when the primary cache is full, to the slower secondary cache.

**PnP (Plug-n-Play):** a design standard that has become ascendant in the industry. Plug-n-Play devices require little set-up to use. Devices and operating systems that are not Plug-n-Play require you to reconfigure your system each time you add or change any part of your hardware.

**PXE (Preboot Execution Environment):** one of four components that together make up the Wired for Management 2.0 baseline specification. PXE was designed to define a standard set of preboot protocol services within a client with the goal of allowing networked-based booting to boot using industry standard protocols.
**RAID (Redundant Array of Independent Disks):** a way for the same data to be stored in different places on many hard drives. By using this method, the data is stored redundantly and multiple hard drives will appear as a single drive to the operating system. RAID level 0 is known as striping, where data is striped (or overlapped) across multiple hard drives, but offers no fault-tolerance. RAID level 1 is known as mirroring, which stores the data within at least two hard drives, but does not stripe. RAID level 1 also allows for faster access time and fault-tolerance, since either hard drive can be read at the same time. RAID level 0+1 is both striping and mirroring, providing fault-tolerance, striping, and faster access all at the same time.

RAIDIOS: RAID I/O Steering (Intel)

**RAM (Random Access Memory):** technically refers to a type of memory where any byte can be accessed without touching the adjacent data and is often referred to the system's main memory. This memory is available to any program running on the computer.

**ROM (Read-Only Memory):** a storage chip which contains the BIOS; the basic instructions required to boot the computer and start up the operating system.

**SDRAM (Synchronous Dynamic RAM):** called as such because it can keep two sets of memory addresses open simultaneously. By transferring data alternately from one set of addresses and then the other, SDRAM cuts down on the delays associated with non-synchronous RAM, which must close one address bank before opening the next.

**Serial port:** called as such because it transmits the eight bits of a byte of data along one wire, and receives data on another single wire (that is, the data is transmitted in serial form, one bit after another).

SCSI Interrupt Steering Logic (SISL): Architecture that allows a RAID controller, such as AcceleRAID 150, 200 or 250, to implement RAID on a system board-embedded SCSI bus or a set of SCSI busses. SISL: SCSI Interrupt Steering Logic (LSI) (only on LSI SCSI boards)

Sleep/Suspend mode: in this mode, all devices except the CPU shut down.

**SDRAM (Static RAM):** unlike DRAM, this type of RAM does not need to be refreshed in order to prevent data loss. Thus, it is faster and more expensive.

**SLI (Scalable Link Interface)**: Nvidia<sup>®</sup> SLI technology links two graphics cards together to provide scalability and increased performance. Nvidia<sup>®</sup> SLI takes advantage of the increased bandwidth of the PCI Express bus architecture, and features hardware and software innovations within Nvidia<sup>®</sup> GPUs (graphics processing units) and Nvidia<sup>®</sup> MCPs (media and communications processors).

Depending on the application, Nvidia<sup>®</sup> SLI can deliver as much as two times the performance of a single GPU configuration.

**Standby mode:** in this mode, the video and hard drives shut down; all other devices continue to operate normally.

**UltraDMA-33/66/100:** a fast version of the old DMA channel. UltraDMA is also called UltraATA. Without a proper UltraDMA controller, your system cannot take advantage of higher data transfer rates of the new UltraDMA/UltraATA hard drives.

**USB (Universal Serial Bus):** a versatile port. This one port type can function as a serial, parallel, mouse, keyboard or joystick port. It is fast enough to support video transfer, and is capable of supporting up to 127 daisy-chained peripheral devices.

VGA (Video Graphics Array): the PC video display standard

V-SYNC: controls the vertical scanning properties of the monitor.

**ZCR (Zero Channel RAID):** PCI card that allows a RAID card to use the onboard SCSI chip, thus lowering cost of RAID solution

**ZIF Socket (Zero Insertion Force socket):** these sockets make it possible to insert CPUs without damaging the sensitive CPU pins. The CPU is lightly placed in an open ZIF socket, and a lever is pulled down. This shifts the processor over and down, guiding it into the board and locking it into place.

## **Technical Support**

If a problem arises with your system, you should first turn to your dealer for direct support. Your system has most likely been configured or designed by them and they should have the best idea of what hardware and software your system contains. Hence, they should be of the most assitance for you. Furthermore, if you purchased your system from a dealer near you, take the system to them directly to have it serviced instead of attempting to do so yourself (which can have expensive consequences).

If these options are not available for you then MiTAC International Corporation can help. Besides designing innovative and quality products for over a decade, Tyan has continuously offered customers service beyond their expectations. Tyan's website (http://www.tyan.com) provides easy-to-access resources such as in-depth Linux Online Support sections with downloadable Linux drivers and comprehensive compatibility reports for chassis, memory and much more. With all these convenient resources just a few keystrokes away, users can easily find the latest software and operating system components to keep their systems running as powerful and productive as possible. Tyan also ranks high for its commitment to fast and friendly customer support through email. By offering plenty of options for users, Tyan serves multiple market segments with the industry's most competitive services to support them.

# "Tyan's tech support is some of the most impressive we've seen, with great response time and exceptional organization in general" - Anandtech.com

Help Resources:

1. See the beep codes section of this manual.

2. See the TYAN<sup>®</sup> website for FAQ's, bulletins, driver updates, and other information: http://www.tyan.com

3. Contact your dealer for help BEFORE calling TYAN<sup>®</sup>.

4. Check the TYAN<sup>®</sup> user group:

alt.comp.periphs.mainboard.TYAN<sup>®</sup>

### **Returning Merchandise for Service**

During the warranty period, contact your distributor or system vendor FIRST for any product problems. This warranty only covers normal customer use and does not cover damages incurred during shipping or failure due to the alteration, misuse, abuse, or improper maintenance of products.

**NOTE:** A receipt or copy of your invoice marked with the date of purchase is required before any warranty service can be rendered. You may obtain service by calling the manufacturer for a Return Merchandise Authorization (RMA) number. The RMA number should be prominently displayed on the outside of the shipping carton and the package should be mailed prepaid. TYAN<sup>®</sup> will pay to have the board shipped back to you

141 http://www.tyan.com

### Notice for the USA

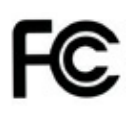

Compliance Information Statement (Declaration of Conformity Procedure) DoC FCC Part 15: This device complies with part 15 of the FCC Rules

Operation is subject to the following conditions:

This device may not cause harmful interference, and This device must accept any interference received including interference that may cause undesired operation. If this equipment does cause harmful interference to radio or television reception, which can be determined by turning the equipment off and on, the user is encouraged to try one or more of the following measures:

Reorient or relocate the receiving antenna.

Increase the separation between the equipment and the receiver. Plug the equipment into an outlet on a circuit different from that of the receiver. Consult the dealer on an experienced radio/television technician for help.

#### Notice for Canada

This apparatus complies with the Class B limits for radio interference as specified in the Canadian Department of Communications Radio Interference Regulations. (Cet appareil est conforme aux norms de Classe B d'interference radio tel que specifie par le Ministere Canadien des Communications dans les reglements d'ineteference radio.)

 $(\epsilon$ 

Notice for Europe (CE Mark) This product is in conformity with the Council Directive 2004/108/EC, 92/31/EEC (EMC).

CAUTION: Lithium battery included with this board. Do not puncture, mutilate, or dispose of battery in fire. Danger of explosion if battery is incorrectly replaced. Replace only with the same or equivalent type recommended by manufacturer. Dispose of used battery according to manufacturer instructions and in accordance with your local regulations.

Document #: D1950 - 100